SERIE

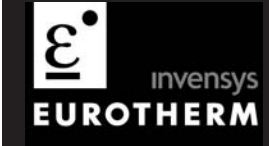

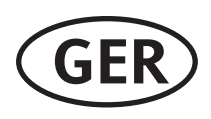

Bedienungsanleitung

# 3508 und 3504 Prozessregler

## Inhaltsverzeichnis

| 1.    | EINLEITUNG UND BESTELLCODES                                        | 6  |
|-------|--------------------------------------------------------------------|----|
| 1.1   | Die Geräte                                                         | 6  |
| 1.1.1 | Packungsinhalt                                                     | 7  |
| 1.2   | 3504 und 3508 Bestellcodierung                                     | 9  |
| 1.3   | Konfigurations Code (Quick Start Code)                             | 11 |
| 2.    | INSTALLATION                                                       |    |
| 2.1.1 | Abmessungen                                                        |    |
| 2.2   | Schalttafelausschnitt                                              | 16 |
| 2.2.1 | Benötigte Mindestabstände                                          |    |
| 2.3   | Reglerwechsel                                                      | 16 |
| 2.4   | Elektrische Anschlüsse                                             | 17 |
| 2.5   | Kabelquerschnitt                                                   |    |
| 2.6   | Standardanschlüsse                                                 |    |
| 2.6.1 | PV Eingang (Messeingang)                                           |    |
| 2.6.2 | Digital E/A                                                        |    |
| 2.6.3 | Digital (Logik) Ausgänge                                           |    |
| 2.6.4 | Digital (Logik) Ausgänge zur Ansteuerung externer 2-Leiter Wandler | 21 |
| 2.6.5 | Digital (Logik) Ausgänge zur Ansteuerung externer 3-Leiter Wandler | 21 |
| 2.6.6 | Digital (Logik) Ausgänge zur Ansteuerung externer 4-Leiter Wandler | 21 |
| 2.6.7 | Relaisausgang                                                      |    |
| 2.6.8 | Versorgungsspannung                                                |    |
| 2.7   | E/A Einsteckmodule                                                 | 24 |
| 2.7.1 | Relais (2 Pin) und Dual Relais                                     |    |
| 2.7.2 | Wechsler Relais                                                    | 25 |
| 2.7.3 | Triple Logikausgang und isolierter Einzel Logikausgang             | 25 |
| 2.7.4 | Triac und Dual Triac                                               |    |

Serie 3500 Bedienungsanleitung, HA027987GER Ausgabe 9.0 Nov 07

1

|    | 2.7.5  | DC Stetigausgang                                           |    |
|----|--------|------------------------------------------------------------|----|
|    | 2.7.6  | DC Signalausgang                                           | 26 |
|    | 2.7.7  | Dual DC Ausgang                                            | 26 |
|    | 2.7.8  | Hochauflösender DC Signalausgang und Transmitterversorgung | 27 |
|    | 2.7.9  | Triple Logikeingang                                        | 27 |
|    | 2.7.10 | Triple Kontakteingang                                      | 27 |
|    | 2.7.11 | 24V Transmitterversorgung                                  |    |
|    | 2.7.12 | Potentiometereingang                                       |    |
|    | 2.7.13 | Transducerversorgung                                       | 29 |
|    | 2.7.14 | Analogeingang (T/C, RTD, V, mA, mV)                        | 30 |
|    | 2.7.15 | Analogeingang (Zirkonia Sonde)                             | 31 |
|    | 2.7.16 | Aufbau der Zirkonia Sonde                                  | 31 |
|    | 2.7.17 | Anschlüsse für die Abschirmung der Zirkonia Sonde          | 31 |
|    | 2.8    | Digitale Kommunikation                                     | 32 |
|    | 2.8.1  | Modbus Slave (H oder J Module) oder ElBisynch              | 32 |
|    | 2.8.2  | DeviceNet Verdrahtung                                      | 34 |
|    | 2.8.3  | Beispiel einer DeviceNet Verdrahtung                       | 35 |
|    | 2.8.4  | Profibus                                                   | 36 |
|    | 2.8.5  | Beispiel einer Profibus Verdrahtung                        | 36 |
|    | 2.8.6  | Ethernet (Modbus TCP)                                      | 37 |
|    | 2.8.7  | EA Erweiterung (IQ Expander)                               | 38 |
|    | 2.8.8  | Anschlüsse der EA Erweiterung                              | 39 |
|    | 2.8.9  | Beispiel Verdrahtungsdiagramm                              | 40 |
|    | 2.8.10 | RC-Glieder                                                 | 41 |
| 3. |        | DAS GERÄT STARTEN                                          | 42 |
|    | 3.1    | Quick Start – Neuer Regler (Unkonfiguriert)                | 42 |
|    | 3.1.1  | Parameter im Quick Start Modus konfigurieren               | 43 |
|    | 3.1.2  | Quick Start Parameter                                      | 44 |
|    | 3.2    | Quick Start Modus erneut aufrufen                          | 51 |
|    | 3.2.1  | Start nach der Quick Start Konfiguration                   | 51 |
|    | 3.2.2  | Start nach einer vollen Konfiguration                      | 51 |

|    | 4.5          |                                                 |    |
|----|--------------|-------------------------------------------------|----|
|    | 4.2.3<br>1 2 | Kenngung                                        |    |
|    | 4.2.2        | Elektrostatische Entladung                      |    |
|    | 4.2.1        | Achtung: Geladene Kondensatoren                 |    |
|    | 4.2          | Service und Reparatur                           |    |
|    | 4.1.3        | Auspacken und Lagerung                          |    |
|    | 4.1.2        | Elektromagnetische Verträglichkeit              |    |
|    | 4.1.1        | Sicherheit                                      | 77 |
|    | 4.1          | Allgemein                                       | 77 |
| 4. |              | INFORMATIONEN ZU SICHERHEIT UND EMV             | 77 |
|    | 3.8.11       | Transducer Ubersicht                            |    |
|    | 3.8.10       | Regel Seite                                     | 74 |
|    | 3.8.9        | Alarm Einstellungen Übersicht                   |    |
|    | 3.8.8        | Alarm Übersicht                                 |    |
|    | 3.8.7        | Ein Programm erstellen oder ändern              |    |
|    | 3.8.6        | Programm ändern Übersicht                       | 67 |
|    | 3.8.5        | Programm Status Übersicht                       |    |
|    | 3.8.4        | Regelkreis Übersicht                            |    |
|    | 3.8.3        | Zugriffsebene 2                                 | 61 |
|    | 3.8.2        | Ändern von Parametern                           | 61 |
|    | 3.8.1        | Navigation der Übersicht Seiten                 |    |
|    | 3.8          | Übersicht Seite                                 | 60 |
|    | 3.7.2        | Fühlerbruch Anzeige                             |    |
|    | 3.7.1        | Alarmbestätigung                                | 58 |
|    | 3.7          | Alarmanzeigen                                   |    |
|    | 3.6          | Handhetrieb wählen                              | 57 |
|    | 3.4.1        | Finstellen der benötigten Temperatur (Sollwert) | 56 |
|    | <b>3.4</b>   | Die Beuleinlasten                               |    |
|    | 3.3.1        | Beschreibung der Anzeigen                       |    |
|    | 3.3          | Normalbetrieb                                   |    |
|    | 2.2          | Normalhatriah                                   | 53 |

Serie 3500 Bedienungsanleitung, HA027987GER Ausgabe 9.0 Nov 07

3

4.3.1

4.3.2 4.3.3

4.3.4

4.3.5

4.3.6

4.3.7

4.3.8

4.3.9

4.3.10

4.3.11

4.3.12

4.4

5.

4.4.1

| Sicherheits Symbole             |    |
|---------------------------------|----|
| Personal                        | 79 |
| Berührung                       | 79 |
| Achtung: Fühler unter Spannung  | 79 |
| Verdrahtung                     | 79 |
| Isolation                       | 80 |
| Überstromschutz                 | 80 |
| Maximalspannungen               | 80 |
| Umgebung                        | 80 |
| Überspannungskategorie II       |    |
| Erdung des Fühlerschirms        |    |
| Anlagen- und Personensicherheit |    |
| EMV Installationshinweise       |    |
| Leitungsführung                 |    |
| TECHNISCHE DATEN                | 83 |
| Regeloptionen                   |    |
|                                 | 83 |

|      | TECHNISCHE DATEN              | . 83 |
|------|-------------------------------|------|
| 5.1  | Regeloptionen                 | 83   |
| 5.2  | Anzeige                       | 83   |
| 5.3  | Standard Digital E/A          | 84   |
| 5.4  | Alle analogen und PV Eingänge | 84   |
| 5.5  | PV Eingang                    | 85   |
| 5.6  | Analoges Eingangsmodul        | 87   |
| 5.7  | Digitale Eingangsmodule       | 88   |
| 5.8  | Digitale Ausgangsmodule       | 88   |
| 5.9  | Analoge Ausgangsmodule        | 88   |
| 5.10 | Transmitterversorgung         | 88   |
| 5.11 | Transducerversorgung          | 88   |
| 5.12 | Potentiometereingang          | 89   |
| 5.13 | Digitale Kommunikation        | 89   |
| 5.14 | Master Kommunikation          | 89   |
| 5.15 | Alarme                        | 89   |
| 5.16 | Sollwert Programmgeber        | . 89 |

| 5.17 | EA Erweiterung                           |
|------|------------------------------------------|
| 5.18 | 90                                       |
| 5.19 | Allgemein91                              |
| 6.   | BESCHRÄNKUNGEN GEFÄHRLICHER SUBSTANZEN92 |

## Ausgabestatus dieser Anleitung

Ausgabe 9 dieser Bedienungsanleitung beinhaltet die neuen Module: hochauflösender Signalausgang und Transmitterversorgung (Code HR).

Serie 3500 Bedienungsanleitung, HA027987GER Ausgabe 9.0 Nov 07

5

## 3508 und 3504 Prozessregler

## 1. Einleitung und Bestellcodes

#### 1.1 Die Geräte

Der Regler 3508 steht Ihnen in der Standardgröße 1/8 DIN (48 x 96 mm), der Regler 3504 in der Standardgröße ¼ DIN (96 x 96 mm) zur Verfügung. Sie sind für den festen Einbau in eine Schalttafel im Innenbereich vorgesehen, bei der das Gehäuse, die Klemmen und die rückseitige Verdrahtung geschützt sind.

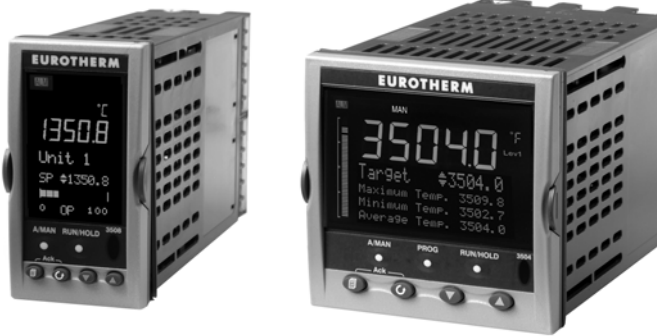

3508

3504

Die Funktionen der Regler sind von den bestellten Merkmalen abhängig (Bestellcodierung, Abschnitt 1.2). Beispiele sind:

 Programmgeber
 Ein Programmgeber wird der Sollwert entsprechend eines voreingestellten Profils verändert.

**Steckbare Module** Diese bieten Ihnen variable Ein/Ausgänge zu/von Anlagenbauteilen.

Ebenso ist die Funktionalität der Regler von deren Konfiguration abhängig. Bei dem ersten Einschalten zeigt der Regler einen Quick Konfigurations Modus, in dem Sie die Basisfunktionen des Geräts einstellen können (Abschnitt 3.1).

Diese Bedienungsanleitung beschreibt Ihnen die Installation und Bedienung des Geräts direkt nach der Auslieferung. Detailliertere Konfigurationen können Sie entweder mit Hilfe der Konfigurationssoftware iTools oder über tiefere Zugriffebenen vornehmen. Weitere Beschreibungen der Konfiguration und der Terminologie finden Sie im Engineering Handbook, Best.nr. HA027988. Diese können Sie unter <u>www.eurotherm.com</u> herunterladen.

## 1.1.1 Packungsinhalt

Überprüfen Sie beim Auspacken des Reglers die Verpackung auf folgenden Inhalt.

#### 3508 oder 3504 Regler im Gehäuse

Der 3504 kann bis zu sechs, der 3508 bis zu drei Steckmodule enthalten. Zusätzlich kann Ihr Regler noch mit Kommunikationsmodulen auf zwei Steckplätzen ausgestattet sein.

Die Module bieten eine Schnittstelle zu einer Vielzahl von Anlagenbauteilen. Welche Modularten in Ihrem Regler vorhanden sind, können Sie dem Bestellcode auf dem seitlich am Gehäuse angebrachten Geräteaufkleber entnehmen. Überprüfen Sie anhand Abschnitt 1.2, dass der Regler die richtigen Module für Ihre Anwendung enthält. Der Bestellcode definiert ebenso die grundlegende Funktion des Reglers:

- Nur Regler
- Programmgeber und Regler
- Regelart Standard PID, Dreipunkt-Schrittregler
- Art der digitalen Kommunikation
- Optionen

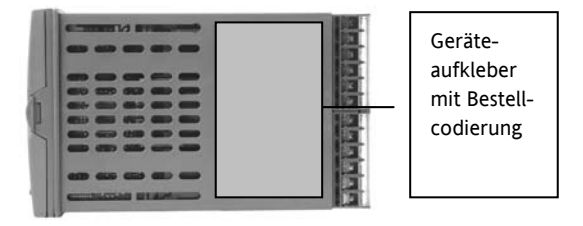

#### Halteklammern

Sie benötigen zwei Halteklammern, um das Gerät im Schalttafelausschnitt zu befestigen. Diese Klammern finden Sie am Gerät.

#### Zubehör

Für jeden Eingang wird Ihnen ein 2,49  $\Omega$  Widerstand mitgeliefert. Für eine mA Messung müssen Sie diesen Widerstand mit den entsprechenden Eingangsklemmen verbinden .

#### Diese Bedienungsanleitung

Ausgabe 9.0 dieser Anleitung ist für Geräte ab Softwareversion V2.30+ gültig. Hier finden Sie erklärt:

- Wie Sie den Regler installieren
- Wie Sie den Regler mit Anlagenbauteilen physikalisch verdrahten
- Was Sie beim ersten Einschalten 'out of the box' beachten sollten
- Wie Sie den Regler über die Fronttasten bedienen
- Wie Sie den Regler über die iTools PC Software konfigurieren
- Wie Sie Ethernet anschließen, wenn Sie die Ethernet Kommunikation bestellt haben

#### Zubehör

Folgendes Zubehör können Sie optional bestellen:

| Konfigurations Handbuch, ebenso unter www.eurotherm.de | HA027988 (englisch) |
|--------------------------------------------------------|---------------------|
| 2,49 $\Omega$ Präzisionswiderstand                     | SUB35/ACCESS/249R.1 |
| Konfigurations IR Clip                                 | ITools/None/30000IR |
| Konfigurations Clip                                    | ITools/None/30000CK |
| 10Ein,10Aus EA Erweiterung                             | 2000IO/VL/10LR/XXXX |
| 20Ein,20Aus EA Erweiterung                             | 2000IO/VL/20LR/20LR |

## 1.2 3504 und 3508 Bestellcodierung

Sie können den Regler entsprechend des unten gezeigten Hardware Codes bestellen. Alternativ bietet sich die Bestellung über den in Abschnitt 1.3 beschriebenen 'Quick Code' an. Verwenden Sie diesen Quick Code, wird der Regler bereits im Werk konfiguriert. Bei einer reinen Hardware Bestellung müssen Sie den Regler beim ersten Einschalten selbst konfigurieren. Die Konfiguration finden Sie in Kapitel 3 beschrieben.

| Model<br>Numm                                                       | ll Funktion<br>er  | Versorgı<br>g | un         | Regelkreise      | Applikation | Pro       | gramm                | e Rezepte            | Toolkits              | Fron |                  |
|---------------------------------------------------------------------|--------------------|---------------|------------|------------------|-------------|-----------|----------------------|----------------------|-----------------------|------|------------------|
|                                                                     |                    |               |            |                  |             |           |                      |                      |                       |      |                  |
| N                                                                   | lodell Nummer      |               | Versorgung |                  |             | Programme |                      |                      | Toolkit Verknüpfungen |      |                  |
| 3504                                                                | 3504 Standard      |               | VH         | 100-240 Va       | ас          | >         | X Keine Programme    |                      |                       | XXX  | 30 Verknüpfungen |
| 3508                                                                | 3508 3508 Standard |               |            | 20-29 Vac/       | 'dc         | 1         | 1 1 Prog 20 Segmente |                      |                       | 60   | 60 Verknüpfungen |
|                                                                     |                    |               |            |                  |             | 1         | 10                   | 10 Prog 500 Se       | gmente                | 120  | 120 Verknüpf.    |
| Funktion                                                            |                    |               |            | Regelkreise      |             | 2         | 25                   | 25 Prog 500 Segmente |                       | 250  | 250 Verknüpf.    |
| CC                                                                  | Standard           |               | 1          | Ein Regelkr      | reis        | 5         | 50                   | 50 Prog 500 Segmente |                       |      |                  |
| F                                                                   | Profibus           |               | 2          | Zwei Regelkreise |             |           |                      | -                    | -                     |      | Front            |
|                                                                     |                    |               |            |                  |             | . 📕       |                      | Rezepte              |                       | G    | Eurotherm Grün   |
| (1) Biete                                                           | et die Schrittrege | l I           |            | Applika          | tion        | Х         |                      | Keine Rezepte        |                       | S    | Silber           |
| Option in Heiz/Kühl<br>Anwendungen. Einzelkanal VP<br>ist Standard. |                    |               | XX         | Standard         |             | 1         | 1                    | 1 Rezept             |                       |      |                  |
|                                                                     |                    | al VP         | ZC         | Zirkonia         |             | 4         | 4                    | 4 Rezepte            |                       |      |                  |
|                                                                     |                    |               | VP         | Dreipunkt-       |             | 8         | 8                    | 8 Rezepte            |                       |      |                  |

#### Hardware/Optionen Codierung

#### Beispiel (Bestellcodierung)

#### 3504/CC/VH/2/XX/50/X/S/R2/D4/AM/XX/XX/XX/A2/XX/XX/GER/GER/XXXXX/XXXXX

Schrittregelung (1)

Dieser Code beschreibt einen 3504 Regler mit zwei Regelkreisen und 50 Programmen. Zusätzliche Module: Dual Relais, DC Stetigausgang, Analogeingang und EIA232 Kommunikation. Bedienoberfläche und Bedienungsanleitung in deutsch; Gerätefarbe: Silber.

Serie 3500 Bedienungsanleitung, HA027987GER Ausgabe 9.0 Nov 07

9

## Eingangs- und Ausgangsmodule

| E/A Slot<br>1 | E/A Slot<br>2              | E/A Slot<br>3                | E/A Slot 4<br>(2)   | E/A Slot 5<br>(2) | E/A Slot<br>6 (2) | H Comms<br>Slot | J Comms<br>Slot | Konfig<br>Tools | Geräte-<br>sprache | Anleitung<br>Sprache | Garantie     | Kalibrier -<br>Zertifikat |  |
|---------------|----------------------------|------------------------------|---------------------|-------------------|-------------------|-----------------|-----------------|-----------------|--------------------|----------------------|--------------|---------------------------|--|
|               |                            |                              |                     |                   |                   |                 |                 |                 |                    |                      |              |                           |  |
|               |                            |                              |                     |                   |                   |                 |                 |                 |                    |                      |              |                           |  |
| EA            | Slots 1, 2, 3              | , 4 (2), 5 (                 | 2), 6 (2)           |                   | H Comms           | s Slot          |                 | Konfig To       | pols               |                      | Garantie     |                           |  |
| XX            | Nicht beleg                | t                            |                     | XX                | Nicht beleg       | gt              | XX              | Kein            |                    | XXXXX                | Standar      | d                         |  |
| R4            | Wechsler                   |                              |                     | A2                | 232 Modbu         | ls              | IT              | Standard        | d iTools           |                      |              |                           |  |
| R2            | Schließer                  |                              |                     | Y2                | 2-Leiter 48       | 5 Modbus        |                 | (nur CD         | )                  |                      |              |                           |  |
| RR            | Dual Relais                |                              |                     | F2                | 4-Leiter 48       | 5 Modbus        |                 |                 |                    |                      |              |                           |  |
| T2            | Triac                      |                              |                     | AE                | 232 EI-Bisy       | nch             |                 | Gerätespr       | ache               | К                    | alibrier-Zer | tifikat                   |  |
| TT            | Dual Triac                 |                              |                     | YE                | 2-Leiter 48       | 5 El-Bisynch    | GER             | Deutsch         |                    | XXXXX                | XXXXX Kein   |                           |  |
| D4            | DC Stetigau                | isgang                       |                     | FE                | 4-Leiter 48       | 5 El-Bisynch    | ENG             | Englisch        |                    | CERT1                | Konforr      | nitäts-                   |  |
| DO            | Dual DC Au                 | isgang 4-20                  | mA                  | ET                | Ethernet 10       | Obase           | FRA             | Französisch     |                    | _                    | Zertifika    | at                        |  |
|               | OP/24 V DO                 | C. Nur Slots                 | 1, 2 und 4          | PB                | Profibus (3       | )               | SPA             | Spanisch        |                    | CERT2                | Werks E      | Ingangs-                  |  |
| AM            | Analogeing                 | ang (nicht S                 | lot 2, 5)           | PD                | Profibus m        | it D Typ        | ITA             | Italienisch     |                    |                      | Eingang      | ung pro                   |  |
| D6            | DC Signalaı                | isgang                       |                     |                   | Anschluss (       | (3)             |                 |                 |                    |                      | 0.0          | ·                         |  |
| TL            | Triple Logik               | eingang                      |                     | DN                | Devicenet         |                 |                 | Anteitung Sp    | orache             |                      |              |                           |  |
| ТК            | Triple Kont                | akteingang                   |                     |                   | I Comms           | Slot            | GER             | Deutsch         |                    | -                    |              |                           |  |
| ТР            | Triple Logik               | ausgang                      |                     | XX                | Nicht heles       | oft             | ENG             | Englisch        |                    | _                    |              |                           |  |
| VU            | Potentiome                 | tereingang                   |                     | A2                | 232 Modbi         | 15              | FRA             | Franzosi        | sch                | -                    |              |                           |  |
| MS            | 24 V DC Tra                | ansmitterver                 | sorgung             | ¥2                | X2 232 WOUDUS     |                 | SPA             | Spanisch        |                    | _                    |              |                           |  |
| G3            | Transducer                 | versorgung                   | 5 oder              | F2                | 4-l eiter 48      | 5 Modbus        | ITA             | Italieniso      | ch                 | 4                    |              |                           |  |
|               | 10 V DC                    |                              |                     | FX                | E/A Erweite       |                 | XXX             | Keine           |                    |                      |              |                           |  |
| HR            | Hochauflös<br>24Vdc. nur   | ender DC Si<br>Slots 1. 2 ur | gnalausg. &<br>nd 4 | (2). E/           | A Slots 4, 5 i    | und 6 stehen    | <br>nur im 3504 | zur Verfüg      | ung                |                      |              |                           |  |
| LO            | LO Isolierter Logikausgang |                              |                     |                   | ır für Profib     | us Regler.      |                 |                 |                    |                      |              |                           |  |

## 1.3 Konfigurations Code (Quick Start Code)

Regelkreis 1

| Konfig                                                          | Kreis 1       | Kreis 1           | Kreis 1 PV                     | Kreis 1         |    | Kreis 1    |                 |                   |                   |
|-----------------------------------------------------------------|---------------|-------------------|--------------------------------|-----------------|----|------------|-----------------|-------------------|-------------------|
|                                                                 | Einheit       | Funktior          | 1                              | Bereich Min     | Be | ereich Max |                 |                   |                   |
|                                                                 |               |                   |                                |                 |    |            |                 |                   |                   |
|                                                                 | Konfig        |                   | Kreis 1 Fun                    | ktion           |    |            | Kreis 1 PV      | Kr                | eis 1 Bereich Min |
| STD                                                             | Standard      | РХ                | PX Einkanal PID X Unkonfigiert |                 |    |            | XXXXX           | Wert mit Dezimal- |                   |
| CEC                                                             | Konfig (1)    | FX                | Einkanal VP mit                | t Rückführung   |    | J          | J Thermoelement |                   | punkt eingeben    |
| CFG                                                             | Konfiguration | VX                | EInkanal VP oh                 | ne Rückführung  |    | к          | K Thermoelement | Kr                | eis 1 Bereich Max |
|                                                                 | <b>-</b> 1 1  | NX                | Einkanal Ein/Au                | IS              |    | Т          | T Thermoelement | XXXXX             | Wert mit Dezimal- |
| Kreis 1                                                         | Einheit       | PP Dual Kanal PID |                                |                 |    | L          | L Thermoelement | punkt eingeben    |                   |
| C<br>E                                                          | Ceisius       | PN                | Dual Kanal PID                 | /EinAus         |    | Ν          | N Thermoelement |                   |                   |
| Г<br>9/.                                                        | Prozont       | FF                | Dual Kanal VP ı                | mit Rückführung |    | R          | R Thermoelement |                   |                   |
| <sup>70</sup><br>H                                              | %RH           | vv                | Dual Kanal VP                  | ohne Rückführun | g  | S          | S Thermoelement |                   |                   |
| P                                                               | PSI           | PF                | Dual Kanal PID                 | /VP mit Rückf.  |    | В          | B Thermoelement |                   |                   |
| в                                                               | Bar           | PV                | Dual Kanal PID                 | /VP ohne Rückf. |    | Р          | Platinell II    |                   |                   |
| м                                                               | mBar          |                   |                                |                 |    | С          | C Thermoelement |                   |                   |
| Х                                                               | Keine         |                   |                                |                 |    | Z          | Pt 100          |                   |                   |
|                                                                 |               |                   |                                |                 |    | Α          | 4-20 mA Linear  |                   |                   |
|                                                                 |               |                   |                                |                 |    | Y          | 0-20 mA Linear  | 1                 |                   |
| 1. Wählen Sie Standard Konfiguration, wird ein unkonfiguriertes |               |                   |                                |                 |    |            | 0-5 V DC Linear | 1                 |                   |

G

۷

Q

1-5 V DC Linear

0-10 V DC Linear

Kundenlinearisierung

1. Wählen Sie Standard Konfiguration, wird ein unkonfiguriertes Gerät ausgeliefert.

| Serie 3500 Bedienungsanleitung, H | A027987GER Au | sgabe 9.0 Nov 07 |
|-----------------------------------|---------------|------------------|

11

## **Regelkreis 2**

| Kreis 2<br>Einheit |                | Kreis 2<br>Funktion | Kr | eis 2 PV |                               | Kreis 2<br>Bereich Min | Kreis 2<br>Bereich Max |  |
|--------------------|----------------|---------------------|----|----------|-------------------------------|------------------------|------------------------|--|
|                    |                |                     |    |          |                               |                        |                        |  |
| Kr                 | eis i          | 2 Einheit           |    |          |                               | Kreis 2 Funl           | ktion                  |  |
| С                  | Celsius (2)    |                     |    | хх       | ł                             |                        |                        |  |
| F                  | Fahrenheit (2) |                     |    | РХ       | ł                             |                        |                        |  |
| %                  | Prozent        |                     |    | FX       | Einzelkanal VP mit Rückführun |                        |                        |  |
| Н                  | %RH            |                     |    | vx       | Einzelkanal VP ohne Rückführu |                        |                        |  |
| Р                  | P:             | SI                  |    | NX       | Einzelkanal Ein/Aus           |                        |                        |  |
| В                  | B              | ar                  |    | PP       | [                             |                        |                        |  |
| М                  | Ν              | 1Bar                |    | PN       | Dual Kanal PID/EinAus         |                        | EinAus                 |  |
| Х                  | K              | eine                |    | FF       | Dual Kanal VP mit Rückfü      |                        | nit Rückführung        |  |
|                    |                |                     | _  | vv       | [                             | Dual Kanal VP c        | hne Rückführung        |  |
|                    |                |                     |    | PF       | Dual Kanal PID/VP mit Rückf.  |                        |                        |  |
|                    |                |                     |    | PV       | [                             | Dual Kanal PID/        | VP ohne Rückf.         |  |

|   | KIEI3 Z I V          |
|---|----------------------|
| Х | Unkonfiguriert       |
| J | J Thermoelement      |
| К | K Thermoelement      |
| Т | T Thermoelement      |
| L | L Thermoelement      |
| Ν | N Thermoelement      |
| R | R Thermoelement      |
| S | S Thermoelement      |
| В | B Thermoelement      |
| Ρ | Platinell II         |
| С | C Thermoelement      |
| Z | Pt 100               |
| Α | 4-20 mA Linear       |
| Y | 0-20 mA Linear       |
| W | 0-5 V DC Linear      |
| G | 1-5 V DC Linear      |
| V | 0-10 V DC Linear     |
| Q | Kundenlinearisierung |
|   |                      |

| Kreis 2 Bereich Min |                   |  |  |  |  |
|---------------------|-------------------|--|--|--|--|
| XXXXX               | Wert mit Dezimal- |  |  |  |  |
|                     | punkt eingeben    |  |  |  |  |

| Kreis 2 Bereich Max     |                |  |  |  |  |
|-------------------------|----------------|--|--|--|--|
| XXXXX Wert mit Dezimal- |                |  |  |  |  |
|                         | punkt eingeben |  |  |  |  |

(2). Haben Sie als Einheit C oder F gewählt, muss diese Auswahl für beide Regelkreise gleich sein.

Haben Sie für Kreis 1 weder C noch F gewählt, können Sie auch für Kreis 2 nicht C und F wählen.

## Alarme und Eingänge/Ausgänge

| Alarm   | Alarm       | Alarm   | Al      | arm   | Logik       | Logik      | Relais         | E/A Slot  | E/A   | Slot  | E/A Slot       | E/A Slo  | t E,  | A Slot  | E/A Slot    |
|---------|-------------|---------|---------|-------|-------------|------------|----------------|-----------|-------|-------|----------------|----------|-------|---------|-------------|
|         | 2           | 2       |         | 4     | LA          | LD         | AA             |           |       | 2     | 3              | 4 (3)    |       | 5 (3)   | 0 (3)       |
|         |             |         |         |       |             | _          |                |           |       |       |                |          |       |         |             |
| Alarm 1 |             |         | Alarm 3 | 3     |             | Logik      | LA             |           | Logik | ( LB  |                |          | Relai | s AA    |             |
| XXX     | Unkonfiguri | iert    | XXX     | Unko  | nfiguriert  | XX         | Unkonfigurier  | rt        | XX    | Unko  | onfiguriert    |          | XX    | Unkonf  | figuriert   |
| 1       | Kreis 1     |         | 1       | Kreis | 1           | 1_         | Kreis 1        |           | 1_    | Krei  | s 1            |          | 1_    | Kreis 1 | 1           |
| 2       | Kreis 2     |         | 2       | Kreis | 2           | 2_         | Kreis 2        |           | 2_    | Krei  | s 2            |          | 2_    | Kreis 2 | 2           |
| _FH     | Maximalala  | rm      | _FH     | Maxir | nalalarm    | _ <b>B</b> | Fühlerbruch    |           | _B    | Fühle | erbruch        |          | _H    | Regelu  | ng Kn1 OP   |
| _FL     | Minimalalar | m       | _FL     | Minin | nalalarm    | _M         | Hand Auswah    | l         | _M    | Hand  | d Auswahl      |          | _C    | Regelu  | ng Kn2 OP   |
| _DH     | Abweichun   | g Hoch  | _DH     | Abwe  | ichung Hoch | _H         | Regelung Kn1   | OP        | _H    | Rege  | lung Kn1 OF    | <b>)</b> | _B    | Fühlerb | oruch       |
| _DL     | Abweichun   | g Tief  | _DL     | Abwe  | ichung Tief | _C         | Regelung Kn2   | OP        | _C    | Rege  | lung Kn2 OF    | <b>)</b> | SB    | Fühlert | oruch (alle |
| _DB     | Abweichun   | gsband  | _DB     | Abwe  | ichungsband | _R         | Externer SP    |           | _R    | Exter | rner SP        |          |       | Kreise) |             |
| Alarm 2 |             |         | Alarm   | 1     |             | _S         | Sollwert 2 Fre | eigabe    | _S    | Sollw | vert 2 Freigal | be       | A_    | Alarm   |             |
|         | Unkonfiguri | iort    |         | Linko | ofiguriert  | <b>A</b> _ | Alarm          |           | Α_    | Alar  | m              |          | _A    | Jeder a | ktive Alarm |
| 1       |             | iert    | 1       | Krois |             | _A         | Alle Alarme b  | estätigen | _A    | Alle  | Alarme best    | ätigen   | _N    | Neuer   | Alarm aktiv |
| 2       | Krois 2     |         | 2       | Krois | 2           | _1         | Alarm 1 OP     |           | _1    | Alarr | m 1 OP         |          | _1    | Alarm   | I OP        |
| <br>FH  | Maximalala  | rm      | <br>FH  | Maxir | nalalarm    | _2         | Alarm 2 OP     |           | _2    | Alarr | m 2 OP         |          | _2    | Alarm 2 | 2 OP        |
| FI      | Minimalalar | m       | FI      | Minin | nalalarm    | P_         | Programmge     | eber      | P_    | Prog  | grammgebe      | r        | P_    | Progra  | mmgeber     |
| _· =    | Abwoichung  | THoch   | <br>DH  | Abwo  |             | _R         | Start          |           | _R    | Start |                |          | _1    | Prg Ere | ignis 1     |
|         | Abweichung  | g Tiof  |         | Abwe  | ichung Tiof | _H         | Hold (Stop)    |           | _H    | Hold  | (Stop)         |          | _2    | Prg Ere | ignis 2     |
|         | Abweichung  | s nel   |         | Abwe  | ichungshand | _A         | Reset          |           | _A    | Rese  | t              |          |       |         |             |
| _55     | Advielchung | Sonaila | _00     |       | ichungsbanu | _1         | Prg Kn1 Ereig  | nis 1     | _1    | Prg k | Kn1 Ereignis   | 1        |       |         |             |
|         |             |         |         |       |             | _2         | Prg Kn1 Ereig  | nis 2     | _2    | Prg k | Kn1 Ereignis   | 2        |       |         |             |

(3). E/A Slots 4, 5 und 6 stehen nur im 3504 zur Verfügung.

Serie 3500 Bedienungsanleitung, HA027987GER Ausgabe 9.0 Nov 07

13

|         |                    |                       | Slot Funktionen 1 – 6              | Kn1 = | = Heizen,      | Kn2 = Kühlen             |  |  |
|---------|--------------------|-----------------------|------------------------------------|-------|----------------|--------------------------|--|--|
| XXX     | Unkonfiguriert     | ннх                   | Kn1 OP für Kreise 1 & 2            |       | Potenti        | iometereingang *         |  |  |
| 1       | Kreis 1            | ССХ                   | Kn2 OP für Kreise 1 & 2            |       | _RS            | Externer SP              |  |  |
| 2       | Kreis 2            | SBR                   | Fühlerbruch beide                  |       | _VF            | VP Rückführung Kn1       |  |  |
| Wechs   | ler                |                       | Kreise                             |       | _VG            | VP Rückführung Kn2       |  |  |
| _HX     | Regelung Kn1 OP    | Dual T                | riac                               |       | Triple I       | Logikeingang             |  |  |
| _CX     | Regelung Kn2 OP    | _HC                   | Kn1 OP & Kn2                       |       |                | Funktion für jeden       |  |  |
| _вх     | Fühlerbruch        | _VT                   | VP Kn1                             |       |                | Kanal wählen             |  |  |
| Schließ | Ser                | _VR                   | VP Kn2                             |       | х              | Unkonfiguriert           |  |  |
| _HX     | Regelung Kn1 OP    | P12                   | Prg Kn1 Ereignis 1 & 2             |       | м              | Kreis 1 Hand             |  |  |
| _CX     | Regelung Kn2 OP    | P34                   | Prg Kn1 Ereignis 3 & 3             |       | Ν              | Kreis 2 Hand             |  |  |
| _BX     | Fühlerbruch        | P56                   | Prg Kn1 Ereignis 5 & 6             |       | Q              | Kreis 1 Externer SP      |  |  |
| Logik   |                    | P78                   | Prg Kn1 Ereignis 7 & 8             |       | v              | Kreis 2 Externer SP      |  |  |
| _HX     | Regelung Kn1 OP    | A12                   | Alarm 1 & 2 OP                     |       | S              | Kreis 1 Sollwert 2       |  |  |
| _CX     | Regelung Kn2 OP    | A34                   | Alarm 3 & 4 OP                     |       | Т              | Kreis 2 Sollwert 2       |  |  |
| Triac   |                    | ннх                   | Kn1 OP für Kreise 1 & 2            |       | E              | Alle Alarme bestätigen   |  |  |
| _HX     | Regelung Kn1 OP    | ссх                   | Kn2 OP für Kreise 1 & 2 P Programm |       | Programm Start |                          |  |  |
| _CX     | Regelung Kn2 OP    | DC Regelung R Program |                                    |       | Programm Reset |                          |  |  |
| Dual R  | elais              | _H_                   | Kn1 OP                             |       | н              | Programm Hold            |  |  |
| _HC     | Kn1 OP & Kn2       | _C_                   | Kn2 OP                             |       |                | •                        |  |  |
| _VT     | VP Kn1             | DC Sig                | nalausgang*                        |       | * Berei        | che aus Tabelle 1 wählen |  |  |
| _VR     | VP Kn2             | T                     | PV Signalausgang                   |       |                | Tabelle 1                |  |  |
| P12     | Prg Ereignis 1 & 2 | _S_                   | SP Signalausgang                   |       | А              | 4-20 mA Linear           |  |  |
| P34     | Prg Ereignis 3 & 3 | Analog                | jeingang *                         |       | Y              | 0-20 mA Linear           |  |  |
| P56     | Prg Ereignis 5 & 6 | 2PV                   | Kreis 2 PV                         |       | W              | 0-5 Vdc Linear           |  |  |
| P78     | Prg Ereignis 7 & 8 | _R_                   | Externer SP                        |       | G              | 1-5 Vdc Linear           |  |  |
| A12     | Alarm 1 & 2 OP     |                       | 1                                  | 1     | V              | 0-10 Vdc Linear          |  |  |
| A34     | Alarm 3 & 4 OP     |                       |                                    |       |                |                          |  |  |

| Triple | Logik OP                   |
|--------|----------------------------|
|        | Funktion für jeden         |
|        | Kanal Wanten               |
| X      | Unkonfiguriert             |
| F      | Kreis 1 Kn1 OP             |
| G      | Kreis 1 Kn2 OP             |
| к      | Kreis 2 Kn1 OP             |
| L      | Kreis 2 Regelung Kn2<br>OP |
| Α      | Alarm 1 OP                 |
| В      | Alarm 2 OP                 |
| С      | Alarm 3 OP                 |
| D      | Alarm 4 OP                 |
| 1      | Programm Ereignis 1        |
| 2      | Programm Ereignis 2        |
| 3      | Programm Ereignis 3        |
| 4      | Programm Ereignis 4        |
| 5      | Programm Ereignis 5        |
| 6      | Programm Ereignis 6        |
| 7      | Programm Ereignis 7        |
| 8      | Programm Ereignis 8        |

## 2. Installation

Dieses Gerät ist für den festen Einbau in eine elektrische Schalttafel im Innenbereich vorgesehen.

Achten Sie bei der Auswahl des Einbauplatzes auf minimale Vibration und eine Umgebungstemperatur zwischen 0 und 50 °C.

Das Gerät können Sie in eine Schalttafel mit einer maximalen Dicke von 15 mm einbauen.

Die Oberfläche der Schalttafel sollte eben sein, damit die Schutzarten IP65 und NEMA 4 gewährleistet werden können.

Bitte lesen Sie vor Einbau des Reglers die Sicherheitsinformationen am Ende dieser Bedienungsanleitung. Weitere Informationen finden Sie in der Broschüre EMV Installationshinweise, Bestellnummer HA150976.

Diese und andere wichtige Anleitungen finden Sie auch unter <u>www.eurotherm-deutschland.de</u>.

## 2.1.1 Abmessungen

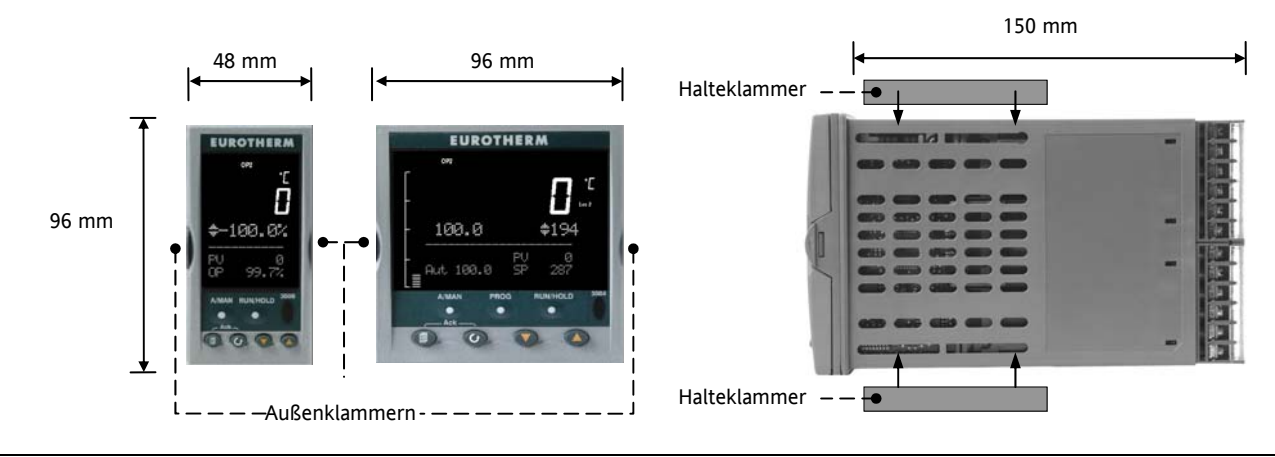

#### 2.2 Schalttafelausschnitt

- 1. Bereiten Sie den Schalttafelausschnitt nach der nebenstehenden Abbildung vor.
- Stecken Sie den Regler in den Schalttafelausschnitt. Der Regler kann während der Montage in seinem Gehäuse bleiben.
- Bringen Sie die Halteklammern an ihren Platz. Zum Sichern des Reglers halten Sie das Gerät in Position und schieben Sie beide Klammern gegen den Schalttafelausschnitt.
- 4. Lösen Sie die Schutzfolie von der Anzeige.

#### 2.2.1 Benötigte Mindestabstände

5. Die hier gezeigten benötigten Mindestabstände zwischen den Reglern dürfen den natürlichen Luftfluss nicht beeinträchtigen.

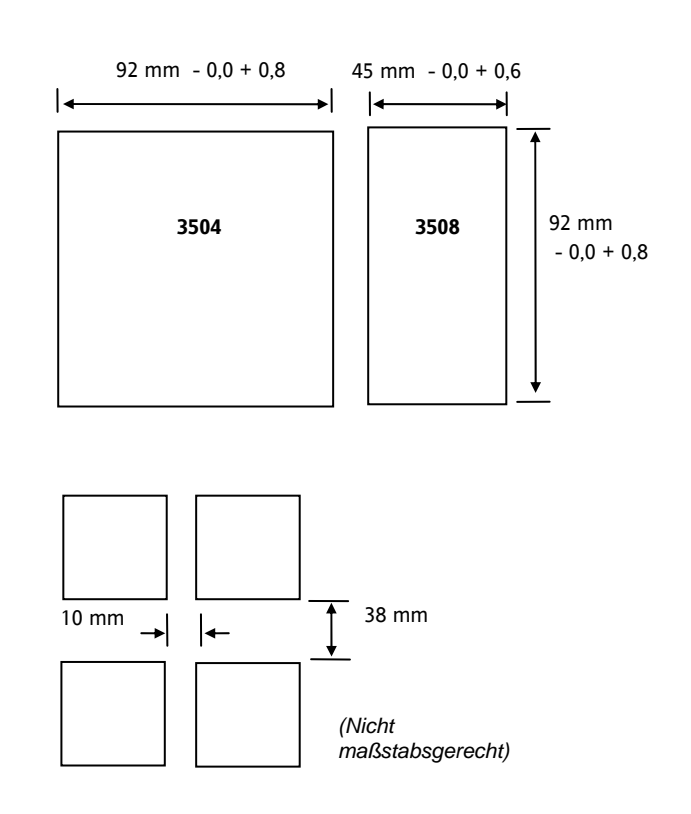

#### 2.3 Reglerwechsel

Durch Auseinanderziehen der Außenklammern und nach vorne ziehen des Reglers können Sie das Gerät aus dem Gehäuse entnehmen. Wenn Sie das Gerät zurück in das Gehäuse stecken, versichern Sie sich, dass die Außenklammern einrasten.

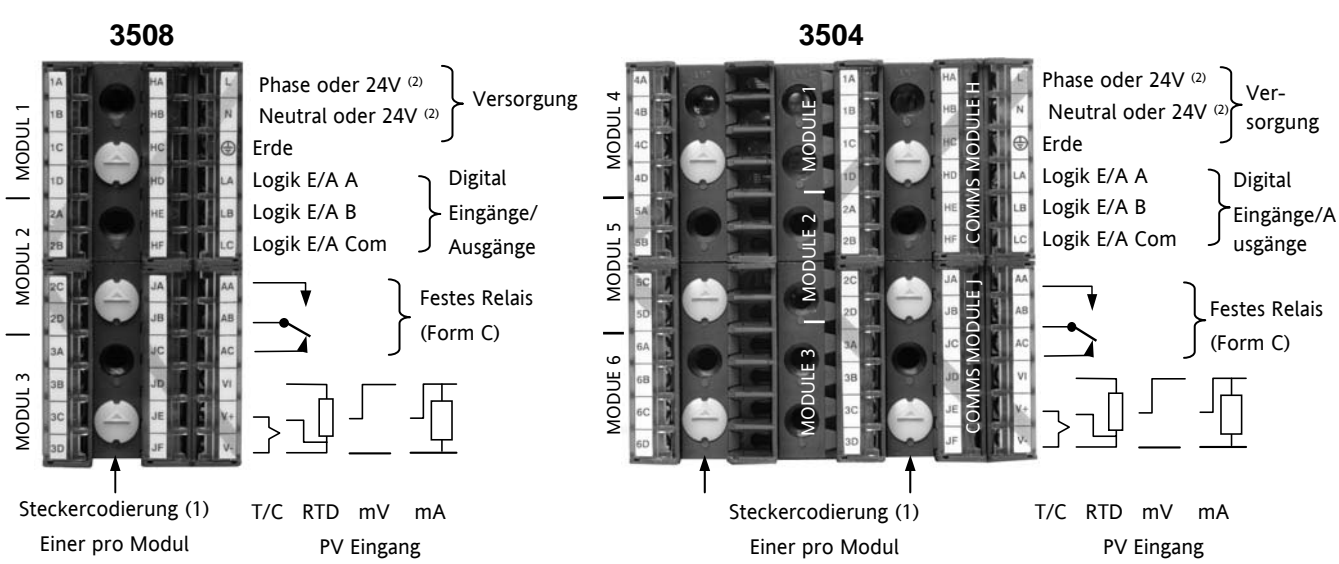

(1) Die Steckercodierung verhindert, dass von diesem Regler nicht unterstützte Module in den Regler eingeschoben werden. Zum Beispiel ein unisoliertes Modul (rotes Gehäuse) von der Reglerserie 2400. Zeigt der Pfeil des Steckercodes wie in der Abbildung nach oben, kann ein Regler, der ein nicht unterstütztes Modul enthält, nicht in ein Gehäuse geschoben werden, das Sie zuvor für isolierte Module verdrahtet haben. Schieben Sie ein isoliertes Modul ein, liegt es in Ihrer Verantwortung sicherzustellen, dass der Regler für die entsprechende Anwendung sicher installiert werden kann. Entsprechen die Module der Anwendung, können Sie den Pfeil der Steckercodierung mit Hilfe eines Schraubendrehers nach unten drehen.

(2) Je nach bestellter Versorgungsspannung. Stellen Sie sicher, dass Sie die Versorgung richtig anschließen.

Serie 3500 Bedienungsanleitung, HA027987GER Ausgabe 9.0 Nov 07

17

## 2.4 Elektrische Anschlüsse

#### 2.5 Kabelquerschnitt

Die Schraubklemmen auf der Regler Rückseite sind für Kabelquerschnitte von 0,5 bis 1,5 mm<sup>2</sup> vorgesehen (16 bis 22AWG). Die Klemmenleisten sind jeweils mit einer Kunststoffabdeckung zum Schutz vor Berührung versehen. Achten Sie beim Anziehen der Schrauben darauf, dass das Drehmoment 0,4 Nm nicht übersteigt.

#### 2.6 Standardanschlüsse

Diese Verbindungen sind für alle Geräte dieser Serie gleich.

## 2.6.1 PV Eingang (Messeingang)

Anmerkungen:

- 1. Verlegen Sie die Eingangskabel nicht zusammen mit Versorgungskabeln.
- 2. Verwenden Sie abgeschirmte Leitungen, erden Sie diese nur an einem Ende.
- 3. Externe Komponenten (wie z. B. Zener Dioden) zwischen Fühler und Eingangsklemmen können aufgrund von erhöhtem und/oder unsymmetrischen Leitungswiderständen oder Leckströmen Messfehler verursachen.
- 4. Nicht von den Logik E/As A und B isoliert.

#### 2.6.1.1 Thermoelement- oder Pyrometereingang

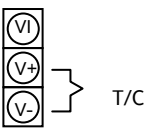

Verwenden Sie die passende Ausgleichsleitung. Diese sollte möglichst geschirmt sein.

#### 2.6.1.2 RTD Eingang

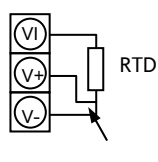

Der Widerstand aller drei Leitungen muss gleich sein.

The line resistance may cause errors if it is greater than  $\text{22}\Omega$ 

Ein Leitungswiderstand größer 22  $\Omega$  kann Fehler verursachen.

Brücke für 2-Leiter **Anmerkung**: Die RTD Verdrahtung entspricht der Verdrahtung für die Geräte der Serie 26/2700, nicht der der Serie 2400.

## 2.6.1.3 Lineareingang V, mV und V mit hoher Impedanz

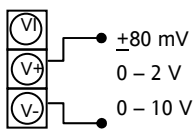

mV Bereich <u>+</u>40 mV oder <u>+</u>80 mV

High Level Bereich 0 – 10 V

Mittlerer Bereich mit hoher Impedanz 0 – 2 V. Wird für Sauerstoffeingang der Zirkonia Sonde verwendet.

Ein Leitungswiderstand für Spannungseingänge kann Fehler verursachen.

## 2.6.1.4 Lineareingang mA

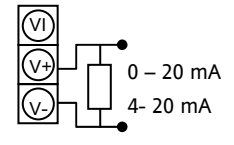

Schließen Sie den mitgelieferten 2,49  $\Omega$  Widerstand über die Eingangsklemmen an. Der Widerstand hat eine Genauigkeit von 1% 50ppm. Einen Widerstand mit einer 0,1 % Genauigkeit 15 ppm können Sie separat bestellen. Bestellnummer: SUB35/ACCESS/249R.1

#### 2.6.2 Digital E/A

Diese Anschlüsse können Sie in jeglicher Kombination für Logikeingang, Kontakteingang oder Logikausgang konfigurieren. Auch ein Ausgang und ein Eingang auf beiden Kanälen ist möglich.

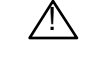

Der Digital EA ist nicht vom PV Eingang isoliert.

## 2.6.2.1 Logikeingänge

(LA)

(LB)

(c)

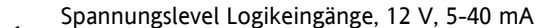

| • | Eingang 1 | Spun |
|---|-----------|------|
| • | Eingang 2 | A    |
|   | Common    | Ir   |

- Aktiv > 10,8 V Inaktiv < 7,3 V
- 2.6.2.2 Schließkontakteingänge

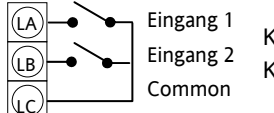

Kontakt offen > 1200 Ω Kontakt geschlossen < 480 Ω

#### 2.6.3 Digital (Logik) Ausgänge

|            | Ausgang 1 | Die Logikausgänge können ein SSR oder einen Thyristor mit bis zu 9 mA, 18 V ansteuern. |
|------------|-----------|----------------------------------------------------------------------------------------|
| LB         | Ausgang 2 | Sie können beide Ausgänge parallel verdrahten, um 18 mA, 18 V zu erhalten.             |
| $\bigcirc$ | Common    | Anmerkung: Die Digital EA Klemmen sind nicht vom PV isoliert.                          |

Die festen digitalen Logikausgänge können Sie zur Ansteuerung von externen 2-Leiter Wandlern verwenden. Da die festen Digital E/As nicht vom PV-Eingangskreis isoliert sind, können keine 3- oder 4- Leiter Wandler angeschlossen werden. Verwenden Sie für 3- oder 4-Leiter Wandler die entsprechenden isolierten Module.

## 2.6.4 Digital (Logik) Ausgänge zur Ansteuerung externer 2-Leiter Wandler

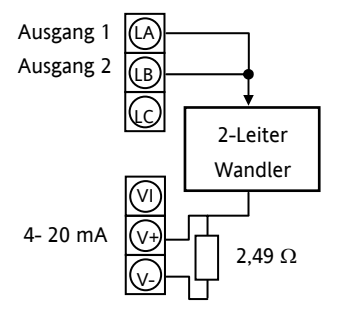

Die parallelen Logikausgänge liefern >20 mA, 18 V. **Anmerkung**: Die Digital EA Klemmen sind nicht vom PV isoliert. Verwenden Sie den mitgelieferten Lastwiderstand (= 2,49Ω) für mA Eingänge.

## 2.6.5 Digital (Logik) Ausgänge zur Ansteuerung externer 3-Leiter Wandler

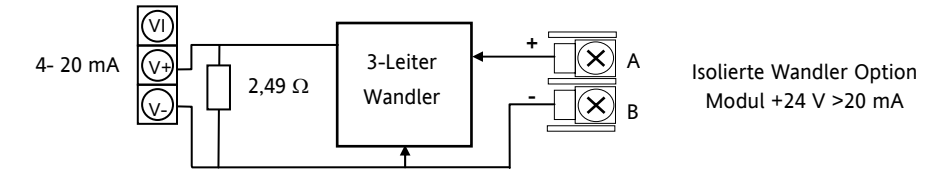

## 2.6.6 Digital (Logik) Ausgänge zur Ansteuerung externer 4-Leiter Wandler

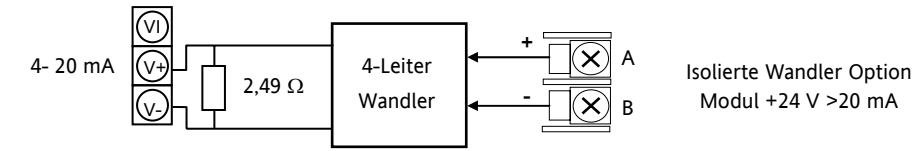

#### 2.6.7 Relaisausgang

| AB       | ' |
|----------|---|
|          |   |
|          |   |
| <u>v</u> |   |

Relais Nennwerte, min: 1 V, 1 mA DC. Max: 264 V AC 2 A ohm'sch Das Relais ist im stromlosen Zustand dargestellt. Isolierter Ausgang 240 VAC CATII.

#### 2.6.7.1 Allgemeine Anmerkung über induktive Lasten

Beim Schalten von induktiven Lasten, wie z. B. einigen Leitern oder Magnetventilen, kann es zu Störspitzen im Hochspannungsbereich kommen.

Für diese Lastart benötigen Sie ein RC-Glied über dem schaltenden Relaiskontakt. Das RC-Glied besteht aus einem 15 nF Kondensator in Serie mit einem 100  $\Omega$  Widerstand. Dieses RC-Glied erhöht außerdem die Lebensdauer des Kontaktes.

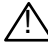

Bei geöffnetem Relaiskontakt mit angeschlossener Last, fließen über den RC-Kreis 0,6 mA bei 110 V AC und 1,2 mA bei 240 V AC. Achten Sie darauf, dass dieser Strom keine elektrischen Lasten anzieht. Arbeiten Sie mit solchen Lasten, sollten Sie das RC-Glied nicht installieren.

Weitere Informationen finden Sie in den Abschnitten 2.8.9 und 2.8.10.

#### 2.6.8 Versorgungsspannung

|   | 1<br>2<br>5 | 00 bis<br>40 V AC<br>0/60 Hz |
|---|-------------|------------------------------|
| U |             |                              |

- 1. Bevor Sie das Gerät an die Versorgungsspannung anschließen, überprüfen Sie, dass die Netzspannung der Gerätespannung (siehe Geräteaufkleber) entspricht.
- 2. Verwenden Sie für die Netzanschlüsse mindestens 16AWG Kabel für mindestens 75 °C.
- 3. Verwenden Sie ausschließlich Kupferkabel.
- 4. Bei 24 V ist die Polarität unwichtig.
- 24 V AC 22 oder DC
- 5. Bauen Sie eine externe Sicherung oder einen Unterbrechungskontakt ein.

Für 24 V AC/DC Sicherung Typ T, 4 A 250 V

Für 100/240 V AC Sicherung Typ T, 1 A 250 V

Die folgenden Sicherheitsanforderungen gelten für fest installierte Bauteile:

- Bauen Sie einen Schalter oder Unterbrechungskontakt in die Installation ein.
- Achten Sie darauf, dass dieser Schalter nahe bei dem Bauteil und in direkter Reichweite des Bedieners sitzt.
- Kennzeichnen Sie den Schalter als trennendes Bauteil für die Anlage.

Anmerkung: Ein einzelner Schalter oder Unterbrechungskontakt kann für mehrere Geräte angewendet werden.

#### 2.7 E/A Einsteckmodule

Für die Einsteckmodule stehen Ihnen bei dem Gerät 3508 drei und bei dem Gerät 3504 sechs Positionen zur Verfügung. Diese sind mit Modul 1, 2, 3, 4, 5, 6 gekennzeichnet. Außer dem Analogeingangs Modul können Sie alle hier genannten Module auf alle Steckplätze setzen. Die vorhandenen Module sind Teil der Bestellcodierung auf dem Geräteaufkleber. Achten Sie darauf, dass Sie eine Änderung der Module (neues Modul, Modul ausgetauscht oder entfernt) auf dem Geräteaufkleber notieren.

Die Klemmenbelegung ist abhängig von der Art des vorhandenen Moduls. Alle Module sind isoliert.

**Anmerkung:** Der Bestellcode und die Klemmennummern sind durch die Modulnummer vorgegeben. Zum Beispiel wird Modul 1 mit den Klemmen 1A, 1B, 1C, 1D verbunden, Module 2 mit den Klemmen 2A, 2B, 2C, 2D usw.

#### 2.7.1 Relais (2 Pin) und Dual Relais

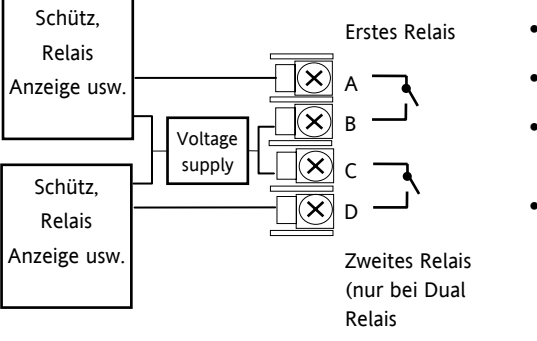

- Hardware Code: R2 und RR
- Relais Nennwerte: 2 A, 264 V AC max oder 1 mA, 1 V min
- Typische Anwendung: Heizen, Kühlen, Alarm, Programm Ereignis, Öffnen, Schließen
- Isolierter Ausgang 240 V AC CATII

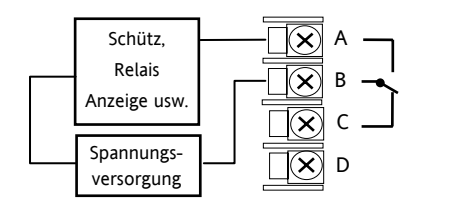

- Hardware Code: R4
- Relais Nennwerte: 2 A, 264 V AC max oder 1 mA, 1 V min
- Typische Anwendung: Heizen, K
  ühlen, Alarm, Programm Ereignis, Öffnen, Schließen

Typische Anwendung: Heizen, Kühlen, Programm Ereignis.

Einzel Logikausgang Anschlüsse: D – Common A – Logikausgang

Isolierter Ausgang 240 V AC CATII

Hardware Code: TP und LO

Isolierter Ausgang 240 V AC CATII

## 2.7.3 Triple Logikausgang und isolierter Einzel Logikausgang

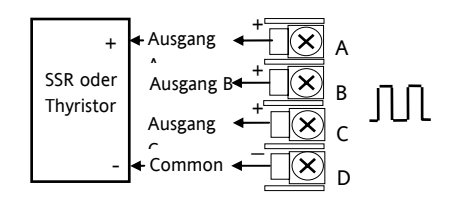

## 2.7.4 Triac und Dual Triac

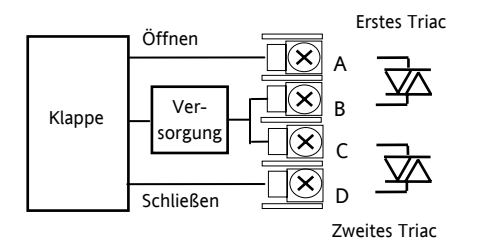

- Hardware Code: T2 und TT
- Kombinierter Ausgang Nennwerte: 0,7 A, 30 bis 264 V AC

Ausgang Nennwerte: (18 V DC bei 8 mA max.)

- Typische Anwendung: Heizen, Kühlen, Öffnen, Schließen
- Isolierter Ausgang 240 V AC CATII
- Dual Relais können an Stelle der Dual Triacs verwendet werde.
- Der Gesamtstrom für beide Triacs darf 0,7 A nicht überschreiten.

#### 2.7.5 DC Stetigausgang

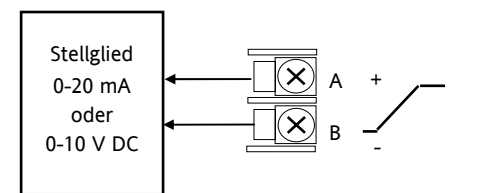

## 2.7.6 DC Signalausgang

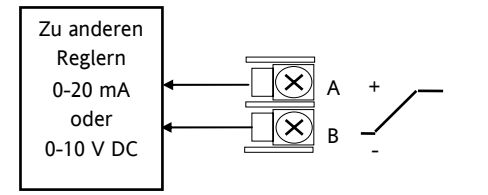

## 2.7.7 Dual DC Ausgang

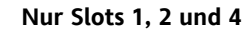

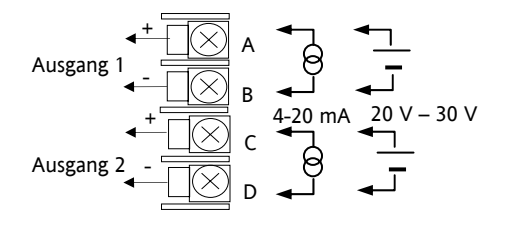

Hardware Code: D4

•

- Ausgang Nennwerte: (10 V DC, 20 mA max)
- Isolierter Ausgang 240 V AC CATII
- Hardware Code: D6
- Ausgang Nennwerte: (10 V DC, 20 mA max)
- Typische Anwendung: Registrierung von PV, SP, Ausgangsleistung, etc., (0 bis 10 V DC oder 0 bis 20 mA)
- Isolierter Ausgang 240 V AC CATII
- Hardware Code: DO
- Ausgang Nennwerte: jeder Kanal kann 4-20 mA ofrr 24 V DC liefern (Spannungsversorgung)
- Typische Anwendung: Regelausgang mit 12 bit Auflösung

## 2.7.8 Hochauflösender DC Signalausgang und Transmitterversorgung

## Nur Slots 1, 2 und 4

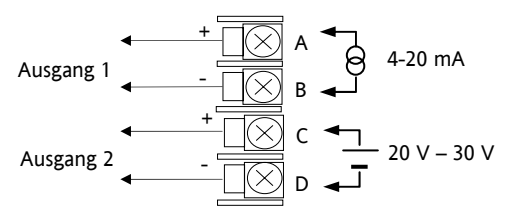

## 2.7.9 Triple Logikeingang

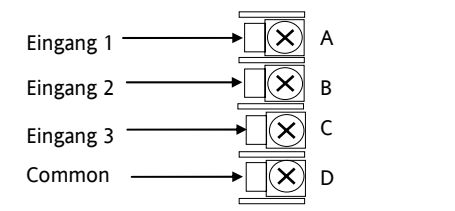

## 2.7.10 Triple Kontakteingang

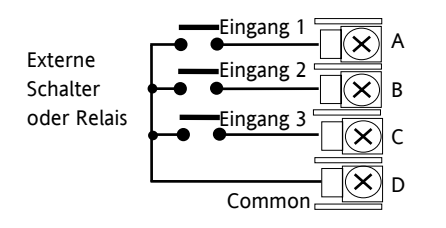

- Hardware Code: HR
- Ausgang Nennwerte: Kanal 1 (15 bit 4-20 mA). Kanal 2 (24 V DC)
- Typische Anwendung: Weitermeldung Kanal 1. Transmitterversorgung Kanal 2
- Hardware Code: TL
- Eingang Nennwerte: Logikeingänge <5 V AUS >10,8 V EIN Grenzen: -3 V, +30 V
- Typische Anwendung: Ereignisse, z. B. Prog. Start, Reset, Hold
- Isolierter Ausgang 240 V AC CATII
- Hardware Code: TK
- Eingang Nennwerte: Logikeingänge >28 k $\Omega$  AUS <100  $\Omega$  EIN
- Typische Anwendung: Ereignisse, z. B. Prog. Start, Reset, Hold
- Isolierter Ausgang 240 V AC CATII

## 2.7.11 24V Transmitterversorgung

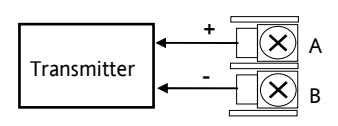

## 2.7.12 Potentiometereingang

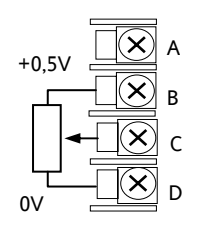

- Hardware Code: MS
- Ausgang Nennwerte: 24 V DC 20 mA
- Typische Anwendung: Zur Versorgung externer Transmitter
- Isolierter Ausgang 240 V AC CATII
- Hardware Code: VU
- Nennwerte: 100  $\Omega$  bis 15 k $\Omega$
- Typische Verwendung: Rückführung bei Schrittregelung, Externer Sollwert
- Isolierter Ausgang 240 V AC CATII

#### 2.7.13 Transducerversorgung

С  $\mathbf{X}$ 

D

 $\mathbf{X}$ 

#### Transducer mit internem Kalibrierwiderstand

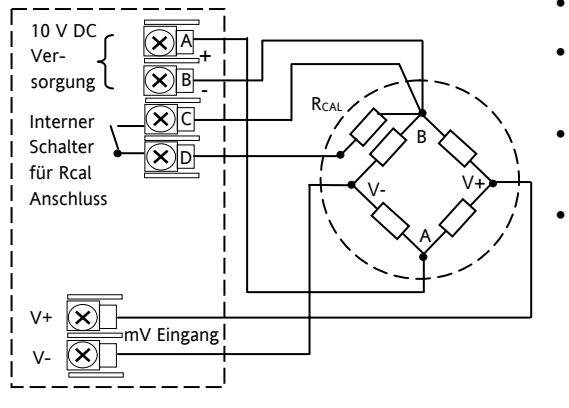

Eingang, wenn ein Analogeingangs Modul

auf dem entsprechenden Steckplatz

- Hardware Code: G3
- Nennwerte: Konfigurierbar 5V oder 10 V DC. Minimaler Lastwiderstand 300  $\Omega$
- Typische Anwendung: Messung und Versorgung eines Transducers zur Bahnmessung
- Isolierter Ausgang 240 V AC CATII

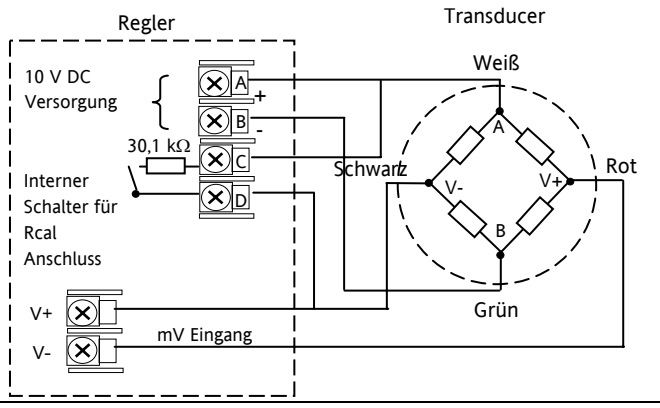

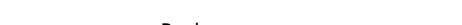

Transducer mit externem Kalibrierwiderstand

Serie 3500 Bedienungsanleitung, HA027987GER Ausgabe 9.0 Nov 07

verwendet wird

## 2.7.14 Analogeingang (T/C, RTD, V, mA, mV)

#### Nur Slots 1, 3, 4 & 6

- Hardware Code: AM
- Typische Anwendung: Zweiter PV Eingang, Externer Sollwert
- Isolierter Ausgang 240 V AC CATII

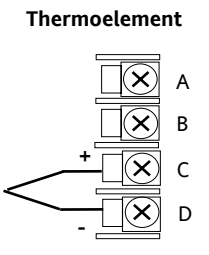

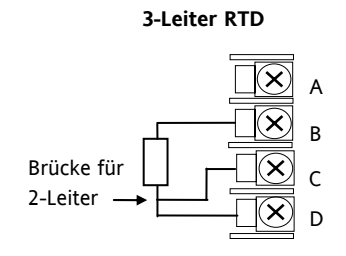

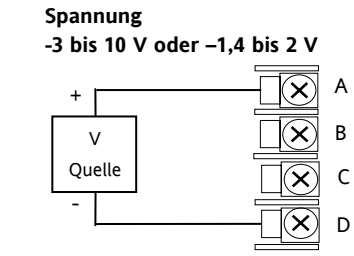

Strom

0 bis 20 mA oder (4 bis 20 mA)

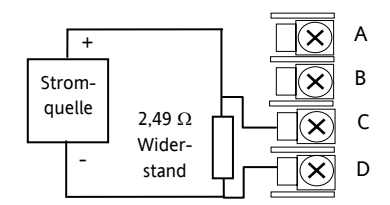

(±40 mV oder ±80 mV)

mV

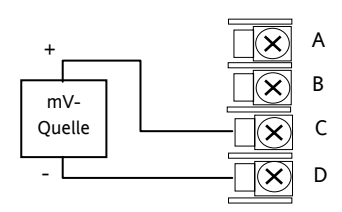

## 2.7.15 Analogeingang (Zirkonia Sonde)

• Der Temperaturfühler der Zirkonia Sonde kann mit dem festen PV Eingang, Klemmen V+ und V-, oder mit einem Analogeingangs Modul, Klemmen C und D verbunden werden. Die Spannungsquelle wird mit dem Analogeingangs Modul, Klemmen A und D verbunden.

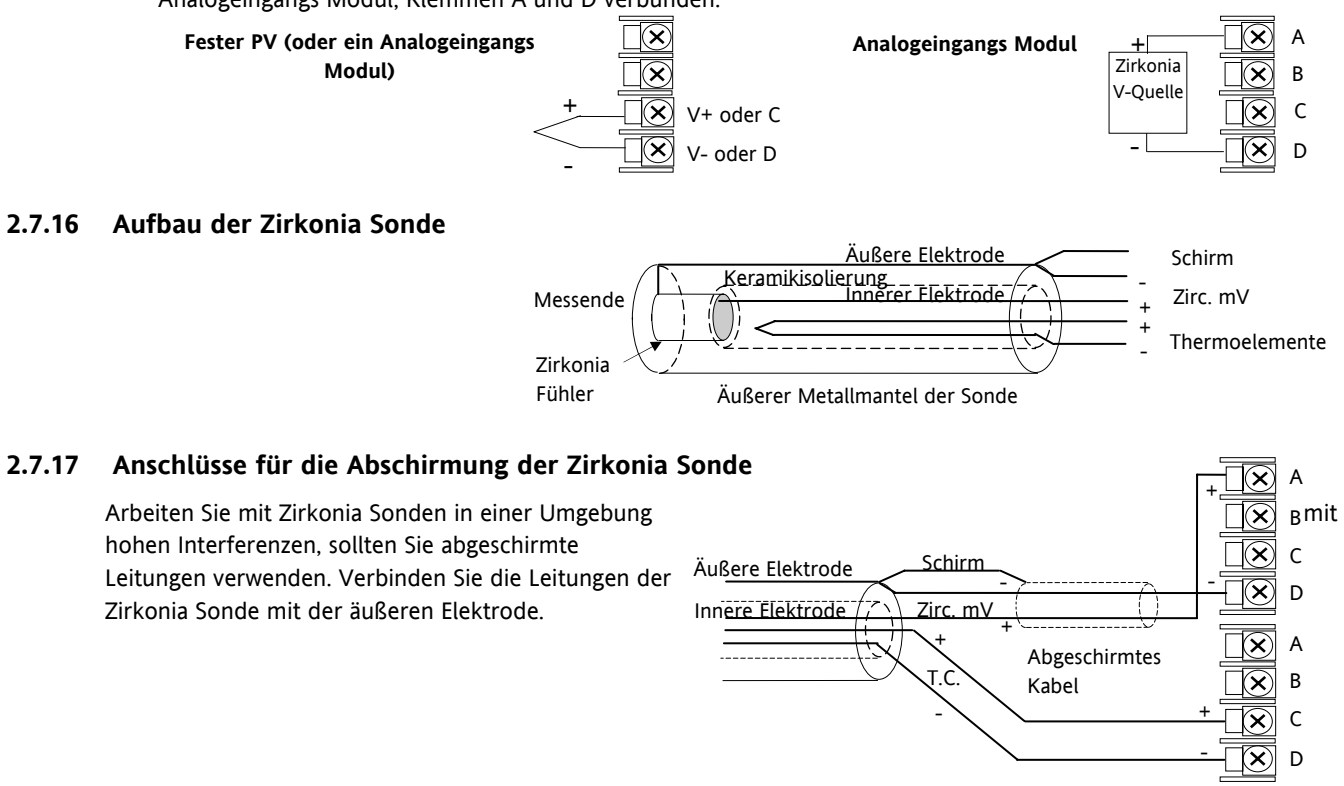

#### 2.8 Digitale Kommunikation

Für die Module der Digitalen Kommunikation stehen Ihnen zwei Steckplätze zur Verfügung. Je nach Belegung müssen Sie dann entweder die Klemmen HA bis HF oder JA bis JF verdrahten. Sie können beide Steckplätze verwenden, wenn Sie z. B. mit der Konfigurationssoftware iTools und mit einer PC Überwachungsstation kommunizieren möchten.

Als Kommunikationsprotokoll können Sie zwischen Modbus, ElBisynch, DeviceNet<sub>®</sub>, Profibus oder Modbus TCP wählen.

**Anmerkung**: Um die Auswirkungen hochfrequenter Interferenzen zu vermindern, sollten Sie die Übertragungsleitung an beiden Enden des abgeschirmten Kabels erden. Achten Sie dabei darauf, dass die Potentiale an beiden Enden gleich sind, damit kein Strom fließen kann, da dies Gleichtaktsignale induzieren kann. Sind Sie sich dessen nicht sicher, sollten Sie die Abschirmung nur an einer Stelle im Netzwerk erden: In den nachfolgenden Diagrammen ist diese Art der Erdung verwendet.

Digitale Kommunikationsmodule sind isoliert 240 V AC CATII

#### 2.8.1 Modbus Slave (H oder J Module) oder ElBisynch

Weitere Informationen über die ModBus und ElBisynch Kommunikation finden Sie im 2000 Series Communications Handbook, Bestellnummer HA026230.

#### EIA232 Anschlüsse

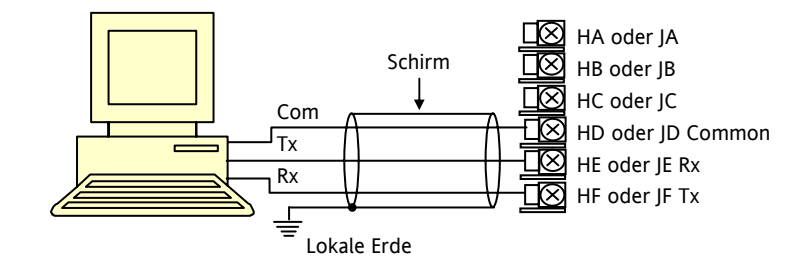

#### EIA485 2-Leiter Anschlüsse

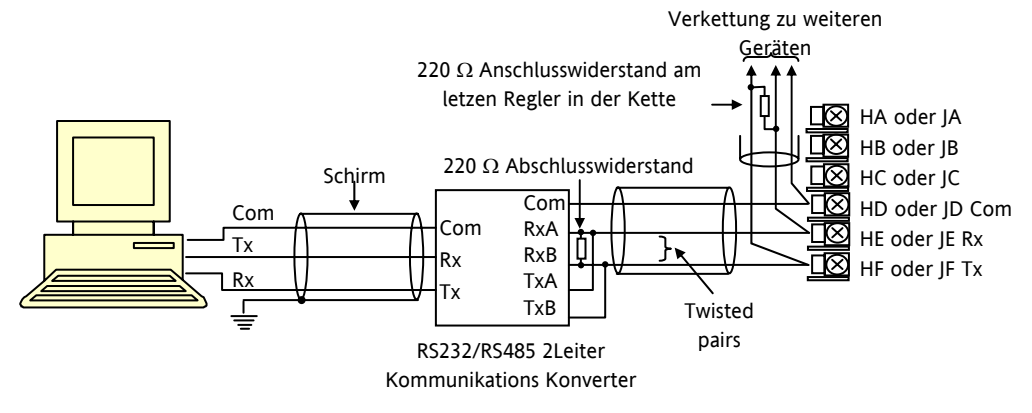

Der KD485 Kommunikations Konverter wird für die Anbindung an R5485 benötigt. Die Einheit wird ebenso zum Puffern eines R5485 Netzwerks verwendet, wenn dieses mit mehr als 32 Geräten am selben Bus kommunizieren soll. Außerdem kann der Konverter zum Überbrücken von 2-Leiter R5485 auf 4-Leiter R5422 verwendet werden.

EIA422/EIA485 4-Leiter Anschlüsse

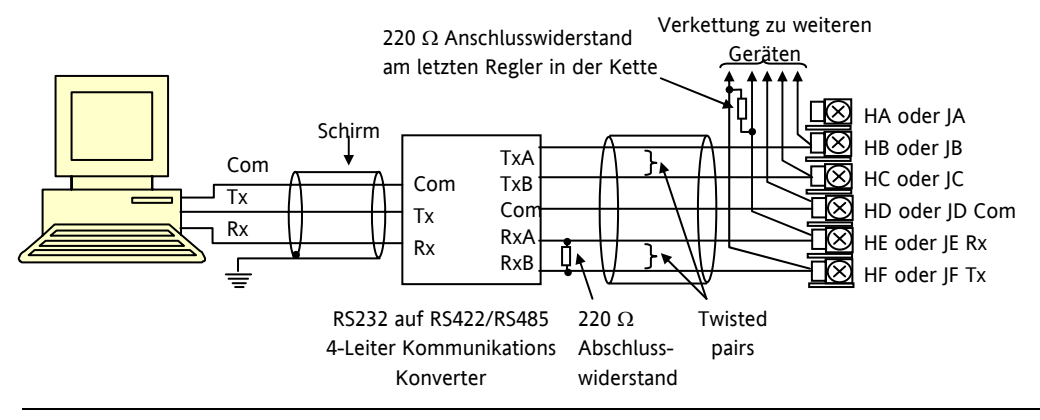

Der KD485 Kommunikations Konverter wird für die Anbindung von 4-Leiter an 2-Leiter Verbindungen benötigt. Die Einheit wird ebenso zum Puffern eines RS422/485 Netzwerks verwendet, wenn dieses mit mehr als 32 Geräten am selben Bus kommunizieren soll. Außerdem kann der Konverter zum Überbrücken von 2-Leiter RS485 auf 4-Leiter RS422 verwendet werden.

#### 2.8.2 DeviceNet Verdrahtung

Die Beschreibung des DeviceNet Standards ist nicht Teil dieses Handbuchs. Detaillierte Informationen über diesen Kommunikations Standard finden Sie unter <u>www.odva.org</u> oder im DeviceNet Communications Handbook, Bestellnummer HA027506.

In diesem Handbuch wird vorausgesetzt, dass der Regler der Serie 3500 an ein bereits vorhandenes DeviceNet Netzwerk angeschlossen wird. Daher enthält dieser Abschnitt nur allgemeine Anschluss Informationen.

Entsprechend des DeviceNet Standard sind zwei Kabelarten für den Anschluss nötig. Diese werden mit "Thick Trunk" und "Thin Trunk" bezeichnet. Für lange Trunk Leitungen werden normalerweise Thick Trunk Kabel verwendet. Für Stichleitungen sind Thin Trunk Kabel geeigneter, da Sie diese einfacher installieren können. Der nachfolgenden Tabelle können Sie die Beziehung zwischen Kabeltyp und Baudrate entnehmen.

| NetzwerkLänge | Variiert mit der Geschwindigkeit. Mit Repeatern sind bis zu 400 m möglich s |               |               |  |  |  |
|---------------|-----------------------------------------------------------------------------|---------------|---------------|--|--|--|
| Baudrate Mb/s | 125                                                                         | 250           | 500           |  |  |  |
| Thick Trunk   | 500 m (1,640ft)                                                             | 200 m (656ft) | 75 m (246ft)  |  |  |  |
| Thin Trunk    | 100 m (328ft)                                                               | 100 m (328ft) | 100 m (328ft) |  |  |  |

Die folgende Tabelle zeigt Ihnen die Standard Kabelanschlüsse.

| Klemme<br>n | CAN<br>Label | Kabel<br>Farbe | Beschreibung                                                                                                    |
|-------------|--------------|----------------|----------------------------------------------------------------------------------------------------|
| HA          | V+           | Rot            | Positive Klemme der DeviceNet Netzwerk Versorgung. Roten Leiter des DeviceNet Kabels hier anschließen. Bei<br>DeviceNet Netzwerken ohne eigene Versorgung, diese Klemme an den positiven Pol einer externen 24 V DC<br>Versorgung anschließen.     |
| НВ          | CAN_H        | Weiß           | DeviceNet CAN_H Datenbus Klemme. Weißen Leiter des DeviceNet Kabels hier anschließen.                                                                                                    |
| HC          | SHIELD       | Keine          | Schirm/Drain Leiter Anschluss. Schirm des DeviceNet Kabels hier anschließen. Zur Vermeidung von Erdschleifen,<br>DeviceNet Netzwerk nur an einer Stelle erden.                                                                                     |
| HD          | CAN_L        | Blau           | DeviceNet CAN_L Datenbus Klemme. Blauen Leiter des DeviceNet Kabels hier anschließen.                                                                                                    |
| HE          | V-           | Schwarz        | Negative Klemme der DeviceNet Netzwerk Versorgung. Schwarzen Leiter des DeviceNet Kabels hier anschließen. Bei<br>DeviceNet Netzwerken ohne eigene Versorgung, diese Klemme an den negativen Pol einer externen 24 V DC<br>Versorgung anschließen. |
| HF          |              |                | Mit Geräte Erde verbinden.                                                                                                    |

#### Beispiel einer DeviceNet Verdrahtung 2.8.3

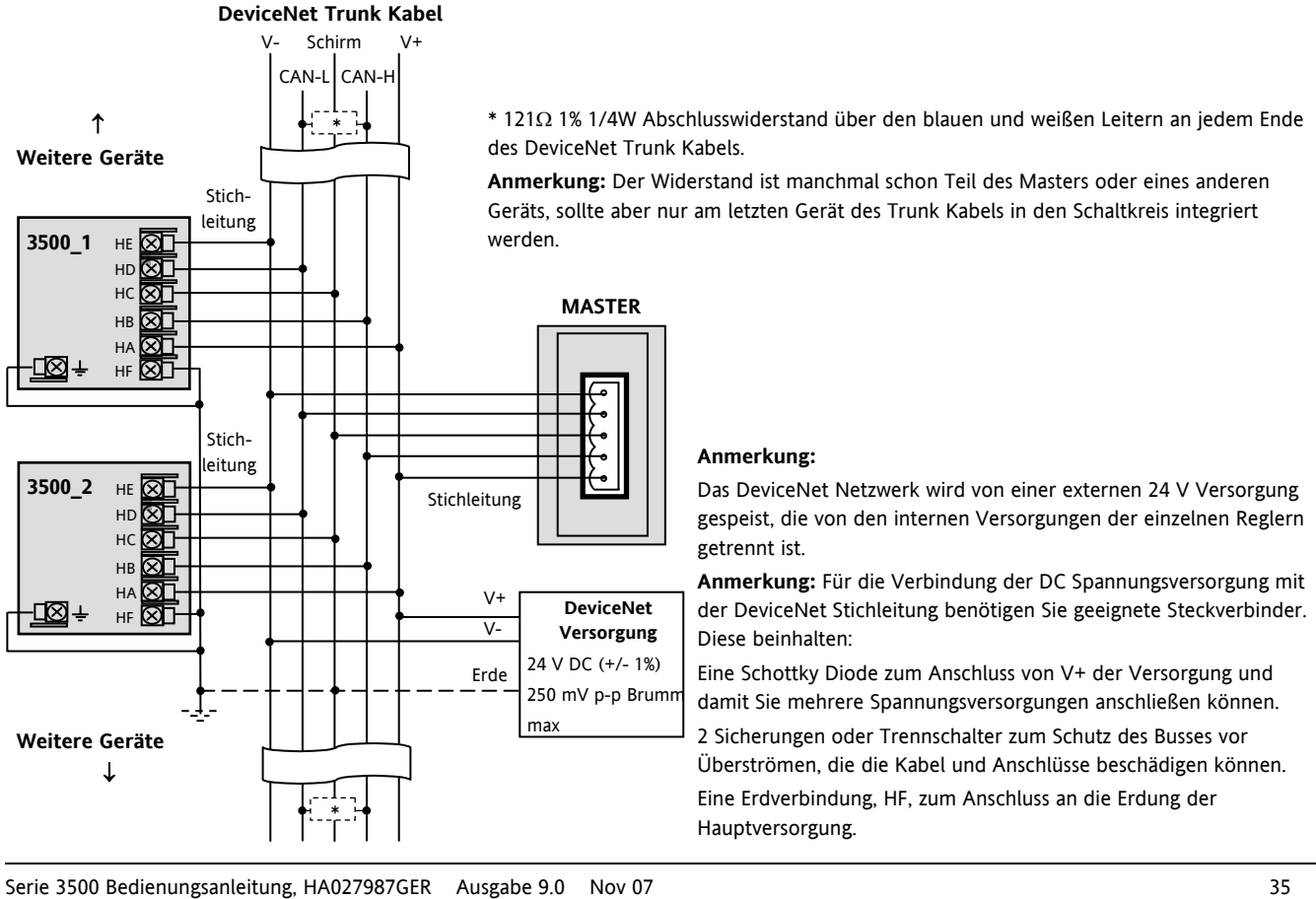
#### 2.8.4 Profibus

Eine Beschreibung der Profibus Funktionen finden Sie im ProfiBus Communications Handbook (englisch), Bestellnummer HA026290. Dieses Handbuch können Sie sich unter <u>www.eurotherm.com</u> herunterladen.

### 2.8.5 **Beispiel einer Profibus Verdrahtung**

### Profibus Master

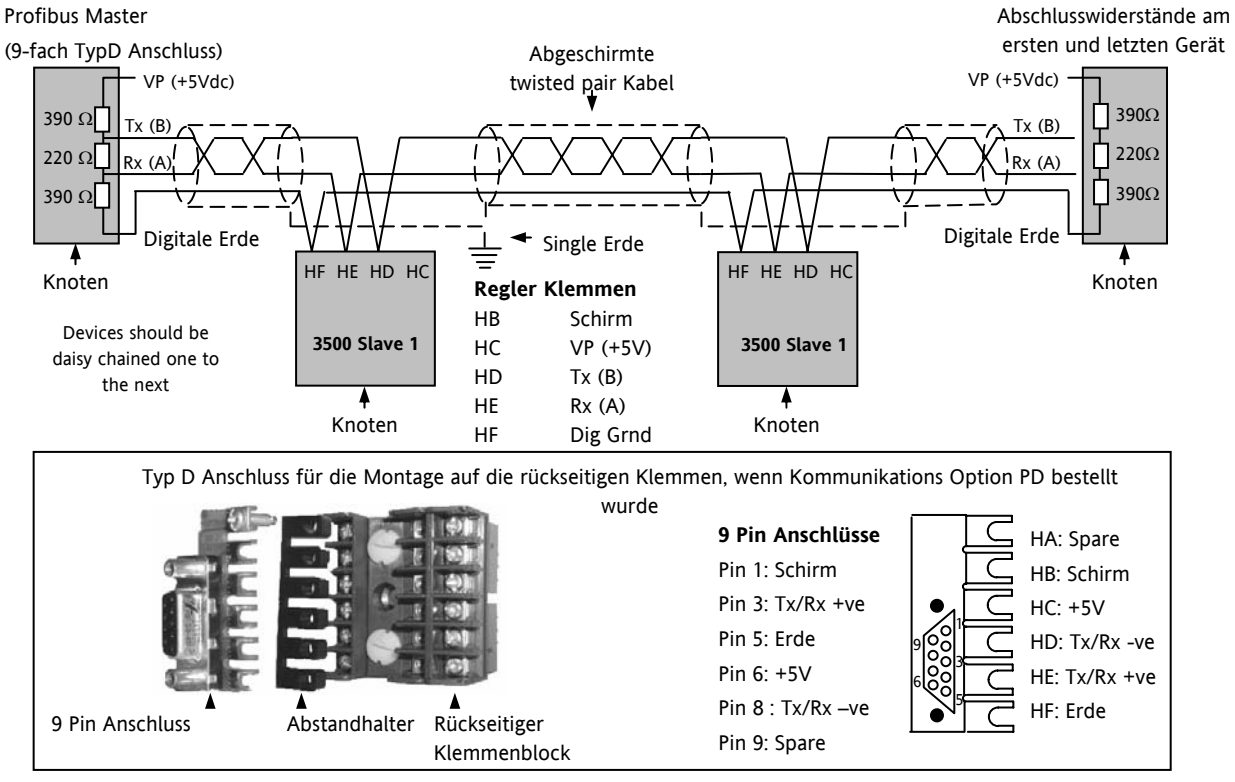

## 2.8.6 Ethernet (Modbus TCP)

Haben Sie einen Regler mit Ethernet Option bestellt, ist ein spezielles Kabelzubehör Teil der Lieferung. Dieses Kabel müssen Sie verwenden, da die magnetische Kupplung im RJ45 Anschluss enthalten ist. Es besteht aus einer RJ45 Buchse und einem Anschlussblock für die Klemmen HA bis HF.

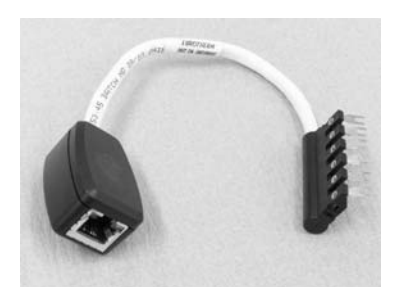

Ansicht des Kabels, das Sie auch separat unter der Nummer SUB3500/COMMS/EA bestellen können

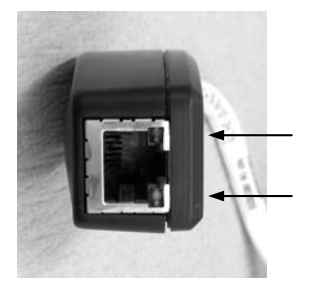

Aktivitäts und "Netz Ein" LEDs

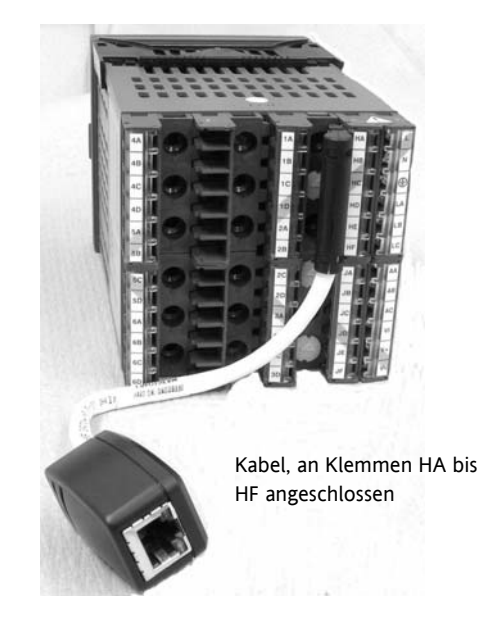

## 2.8.7 EA Erweiterung (IQ Expander)

Die EA Erweiterung (Modellnummer 2000IO) können Sie zusammen mit den Geräten der Serie 3500 verwenden, um die Anzahl der E/A Punkte um 20 Digitaleingänge und 20 Digitalausgänge zu erweitern. Der Datenaustausch findet seriell über ein 2-Leiter Schnittstellenmodul (Code EX) statt. Dieses Modul können Sie auf Steckplatz J stecken.

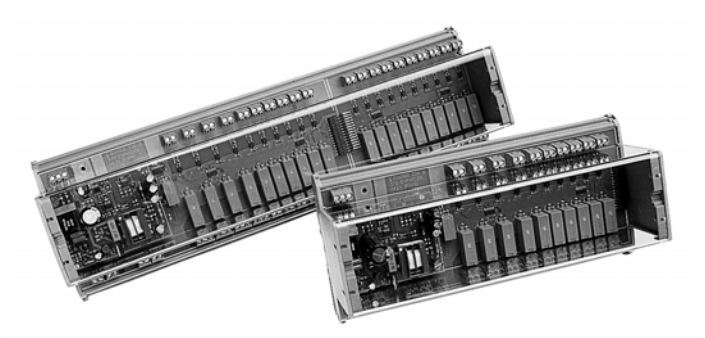

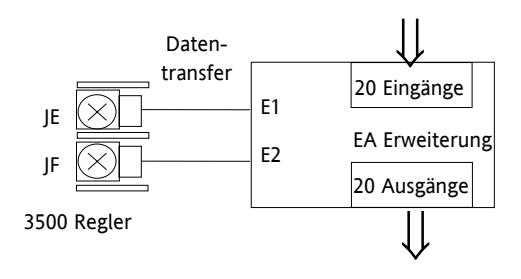

Weitere Details über die EA Erweiterung finden Sie in der entsprechenden Bedienungsanleitung, Bestellnummer HA026893GER. Die Anschlüsse für die EA Erweiterung sehen Sie im Folgenden.

## 2.8.8 Anschlüsse der EA Erweiterung

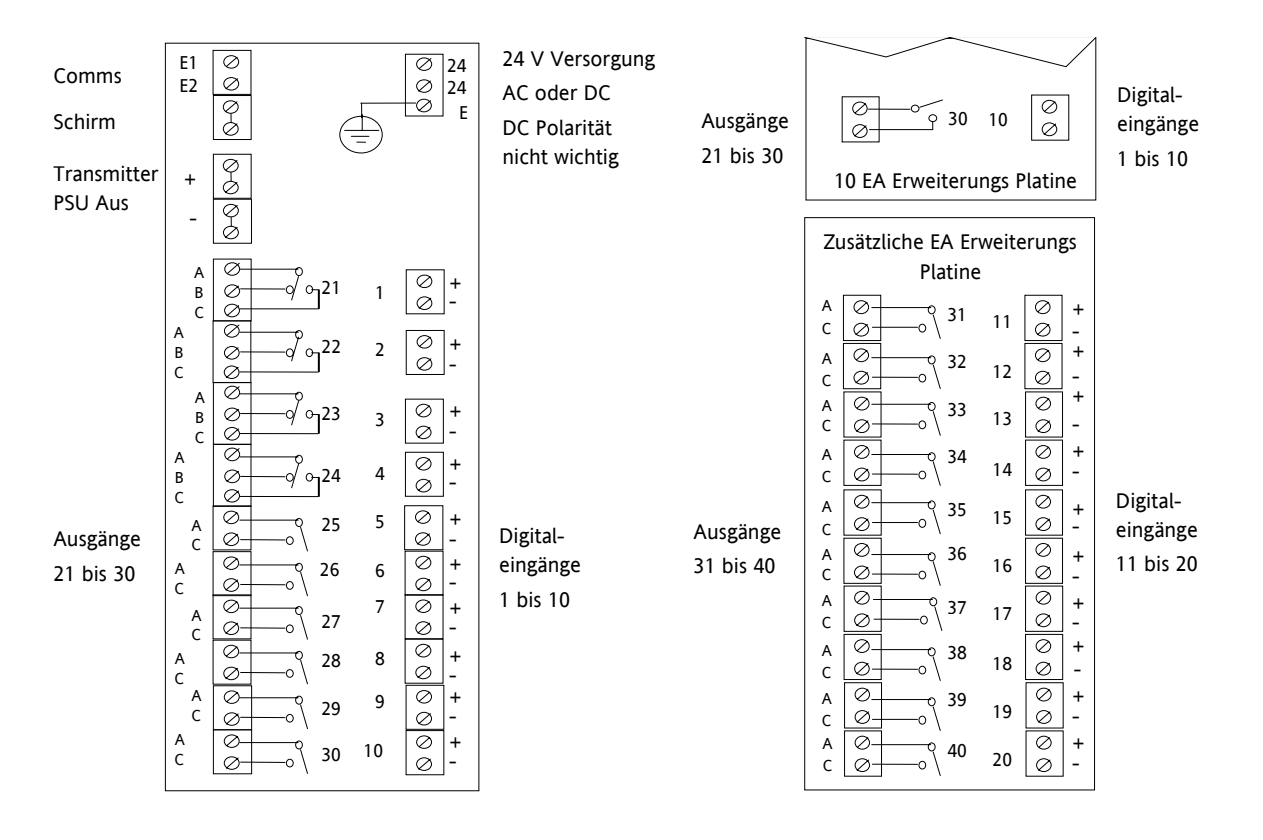

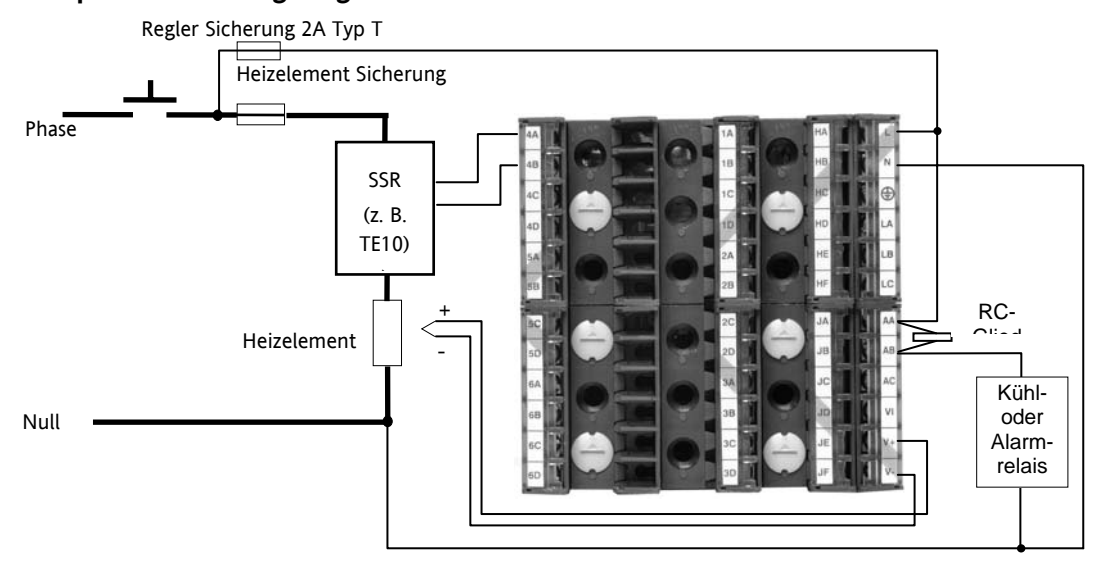

Die folgenden Sicherheitsanforderungen gelten für fest installierte Bauteile:

- Bauen Sie einen Schalter oder Unterbrechungskontakt in die Installation ein.
- Achten Sie darauf, dass dieser Schalter nahe bei dem Bauteil und in direkter Reichweite des Bedieners sitzt.
- Kennzeichnen Sie den Schalter als trennendes Bauteil für die Anlage.

Anmerkung: Ein einzelner Schalter oder Unterbrechungskontakt kann für mehrere Geräte angewendet werden.

Bitte informieren Sie sich anhand der Broschüre "EMV Installationshinweise", Bestellnummer HA150976, über Details der Verdrahtung.

## 2.8.10 RC-Glieder

RC-Glieder verlängern die Lebenszeit eines Relaiskontakts und verhindern Interferenzen beim Schalten induktiver Lasten, wie z. B. Magnetventile. Das feste Relais (Klemmen AA/AB/AC) ist intern nicht mit einem RC-Glied ausgestattet. Dieses müssen Sie extern, wie im Beispiel Verdrahtungsdiagramm gezeigt, anschließen. Verwenden Sie das Relais zum Schalten eines Bauteils mit einem Hochimpedanz Eingang, benötigen Sie kein RC-Glied.

Alle Relaismodule enthalten ein internes RC-Glied, da dieses zum Schalten induktiver Lasten benötigt wird. Durch das RC-Glied fließt 0,6 mA bei 110 V und 1,2 mA bei 230 V AC. Diese Werte können ausreichen, Lasten mit hoher Impedanz anzuziehen. In diesem Fall sollten Sie das RC-Glied aus dem Relaiskreis entfernen.

Das RC-Glied entfernen Sie wie folgt:

- 1. Ziehen Sie den Regler aus dem Gehäuse.
- 2. Entfernen Sie das Relaismodul.
- 3. Verwenden Sie einen Schraubendreher oder ein ähnliches Werkzeug, um den Steg auszubrechen. Unten ist ein Dual Modul dargestellt.

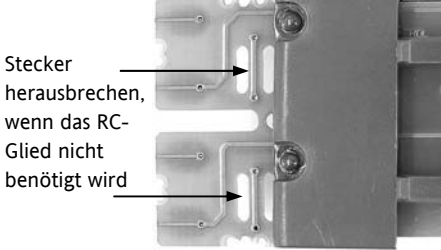

# 3. Das Gerät starten

Das Gerät startet mit einem Selbsttest, während dem alle Anzeigeelemente angesprochen werden und die Softwareversion angezeigt wird. Was nach diesem Test kommt, ist von zwei Bedingungen abhängig:

- 1. Starten direkt aus der Verpackung starten Sie den Regler zum ersten Mal ohne vorgegebene Konfiguration, startet er im 'Quick Start' Modus. In diesem Modul können Sie den Regler konfigurieren (Abschnitt 3.1).
- 2. Wurde der Regler bereits konfiguriert, können Sie bei Abschnitt 3.3 weiterlesen

## 3.1 Quick Start – Neuer Regler (Unkonfiguriert)

Quick Start ist ein Werkzeug, mit dem Sie den Regler an den am häufigsten verwendeten Prozess anpassen können, ohne die vollständige Konfigurationsebene aufzurufen (beschrieben im Konfigurations Handbuch, Bestellnummer HA027988).

Schalten Sie den Regler zum ersten Mal ein, erscheint die unten gezeigte 'Startup' Anzeige.

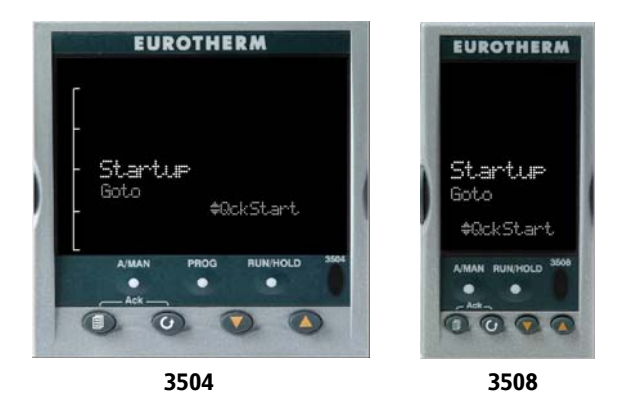

**Eine nicht korrekte Konfiguration kann zu Schäden an der Anlage und /oder zu Personenschäden führen. Lassen Sie die Konfiguration aus diesem Grund nur von autorisiertem Personal durchführen. Die Korrektheit der Konfiguration liegt in der Verantwortlichkeit des Inbetriebnehmers.** 

## 3.1.1 Parameter im Quick Start Modus konfigurieren

Wählen Sie 'QckStart' und drücken Sie 🕑, um die Parameterliste durchzugehen.

Die Parameter können Sie mit 🙆 oder 👽 ändern.

Nach jedem Drücken von 🕑 wird ein neuer Parameter aufgerufen.

Dieses Vorgehen finden Sie im folgenden Beispiel dargestellt: (Die Bilder zeigen einen Relger des Modells 3504).

O Aus der Startup Anzeige heraus können Sie mit O oder O die Konfigurationsebene aufrufen. Die vollständige Konfiguration des Reglers finden Sie im Konfigurations Handbuch, Bestellnummer HA027988, beschrieben.

O Backscroll – Sie können einen vorhergehenden Parameter aufrufen, indem Sie O gedrückt halten und gleichzeitig mit O die Parameter aufrufen. Halten Sie die beiden Tasten O + O gleichzeitig, laufen die Parameter durch.

## **Beispiel**

|          | Vorgehen                                                                     | Anzeige                                                                                                    | Anmerkungen                                                                                                    |
|----------|------------------------------------------------------------------------------|----------------------------------------------------------------------------------------------------|----------------------------------------------------------------------------------------------------|
| 1.<br>2. | Drücken Sie in der Startanzeige 🕝<br>Ändern Sie mit 🌢 oder マ die<br>Einheit. | Der erste zu konfigurierende Parameter ist <b>'Ein</b><br>Dieser befindet sich im <b>'PV Eing.' Menü</b> , da er<br>die Prozessvariable bezieht.<br>Haben Sie die richtige Einstellung gewählt, zeigt | Der erste zu konfigurierende Parameter ist <b>'Einheit'</b> .<br>Dieser befindet sich im <b>'PV Eing.' Menü</b> , da er sich auf<br>die Prozessvariable bezieht.<br>Haben Sie die richtige Einstellung gewählt, zeigt ein kurzes |
| 3.       | Durch Drücken von 💮 können Sie<br>einen neuen Parameter aufrufen.            |                                                                                                    | Blinken der Anzeige, dass der Regler den Wert<br>übernommen hat.                                                                                                    |
| 4.       | Stellen Sie die weiteren Parameter ein, bis <b>Beendet</b> angezeigt wird.   |                                                                                                    | Möchten Sie die Parameter erneut aufrufen, wählen Sie<br>nicht JA, sondern drücken Sie weiter die Taste ().Sind                                                                                                    |
| 5.       | Haben Sie alle Parameter eingestellt,<br>wählen Sie mit 🕥 oder 文 Ja.         | Finished<br>Exit? #No                                                                                                    | Die Anzeige wechselt dann zur Hauptanzeige, wie sie in<br>Abschnitt 3.3 beschrieben wird.                                                                                                    |

In der folgenden Tabelle finden Sie alle Parameter, die auf diesem Weg konfigurieren können.

# 3.1.2 Quick Start Parameter

Fett gedruckte Parameter sind Standardeinstellungen.

| Gruppe   | Parameter                                                                 |                                                 | Wert                                                                                       | Verfügbarkeit |
|----------|---------------------------------------------------------------------------|-------------------------------------------------|--------------------------------------------------------------------------------------------|---------------|
| LP1      | Einheit                                                                   | <b>C</b> , F, K                                 |                                                                                            | Immer         |
| PV Eing. | Auswahl der technischen Einheiten für den                                 | V. mV, A, mA, pH, mmHg, psi, Bar, mBar, %RH, %, |                                                                                            |               |
|          | PV (C, F, K Optionen verandern ebenso die<br>Anzeigeeinheit)              | MMWG, INW                                       | G, INWW, Ohm, PSIG, %O2, PPM,<br>%/Sek Vakuum Sek Min Std Keine                            |               |
| I P1     | Auflösung                                                                 | XXXXX XXX                                       | (X X XXX XX XX XX XXX X XXXX                                                               | Immer         |
| PV Eing. | Benötigte Dezimalpunktposition für den PV                                 | 100000,100                                      |                                                                                            |               |
| LP1      | Bereich Typ                                                               | Thermoelem                                      | ent: J, <b>K</b> , L, R, B, N, T, S, PL2, C,                                               | Immer         |
| PV Eing. | Auswahl des Linearisierungsalgorithmus und                                | CustC1(2&3)                                     |                                                                                            |               |
|          | des Eingangsfühlers                                                       | RTD: Pt100                                      |                                                                                            |               |
|          |                                                                           | Linear: 0-50<br>mA, 4-20                        | mV, 0-5 V, 1-5 V, 0-10 V, 2-10 V, 0-20<br>mA                                               |               |
| LP1      | ЕА Тур                                                                    | Thermoelem                                      | ent, RTD, Pyrometer, mV40, mV80,                                                           |               |
| PV Eing. | Nur, wenn Kunden Kurve gewählt wurde                                      | mA, Volt, HIZVolt, Log10                        |                                                                                            |               |
| LP1      | Bereich Hoch/Tief                                                         | Abhängig vom gewählten Typ. Vorgabe: 1372/-200  |                                                                                            | Immer         |
| PV Eing. | Konfiguriert den maximalen/minimalen<br>Anzeigebereich und die SP Grenzen |                                                 |                                                                                            |               |
| LP1      | Regel Kanal 1                                                             | PID, VPU,                                       | VPU = Offene Dreipunkt-                                                                    | Immer         |
| Kreis    | Regelart für Kanal 1 (normalerweise Heizen)                               | VPB, Aus,<br>EinAus                             | Schrittregelung. Dieser<br>Geschwindigkeitsmodus benötigt                                  |               |
| LP1      | Regel Kanal 2                                                             | PID, VPU,                                       | kein Rückführ-Potentiomenter.                                                              | Immer         |
| Kreis    | Regelart für Kanal 2 (normalerweise<br>Kühlen)                            | VPB, <b>Aus,</b><br>OnOff                       | VPB = Geschlossene Dreipunkt-<br>Schrittregelung. Benötigt ein<br>Rückführ-Potentiomenter. |               |

| Gruppe              | Parameter                                                                                                    | Wert                                                                                                    | Verfügbarkeit                                                                                                    |
|---------------------|----------------------------------------------------------------------------------------------------|----------------------------------------------------------------------------------------------------|----------------------------------------------------------------------------------------------------|
| LP2<br>PV Eing.     | Quelle<br>Definiert die PV Eingang Verknüpfung                                                                                                    | Keine, FixedPV, Modul6. Nur verfügbar, wenn ein Analog Eingangsmodul vorhanden ist.                                                                                                    | Für Dual Kreis Regler                                                                                                    |
| LP2<br>PV ing.      | Einheit                                                                                                    | AbsTemp ist für diesen Temperatureingang<br>gewählt. Weitere Möglichkeiten sind: V. mV, A,<br>mA, pH, mmHg, psi, Bar, mBar, %RH, %, mmWG,<br>inWG, inWW, Ohm, PSIG, %O2, PPM, %CO2, %CP,<br>%/Sek, Vakuum, Sek, Min, Std, Keine<br>Die Einheiten C, F und K stehen nicht zur<br>Verfügung. | Wenn 'Quelle' = Modul6                                                                                                    |
| Haben Sie           | LP2 PV konfiguriert, wiederholen sich die f                                                                                                    | ür LP1 aufgeführten Parameter für LP2.                                                                                                    |                                                                                                    |
| Init<br>LgcIO LA    | Logik OP Funktion (Eingang oder Ausgang)<br>Der LA Logik E/A Port kann Ein- oder<br>Ausgang sein. Mit diesem Parameter kann<br>die Funktion gewählt werden | Frei, Lp1 Kn1, Lp1 Kn2, Lp2 Kn1, Lp2 Kn2, Alarm<br>1 bis 8, Alle Alarm, NeuAlarm, ProgEreig1 bis 8,<br>LP1FBrOP, LP2FBrOP*, LPsFBr*, (Asgänge)<br>LP1 A-M, LP1SPWahl, LP2 A-M, LP2SPWahl,<br>AlmBest, PrgStart, Prg Reset, PrgHold (Eingänge)                                              | [Anmerkung 1]<br>[Anmerkung 2]<br>* LP2 und LPs (beide<br>Kreise) erscheinen nur,<br>wenn der zweite Regelkreis<br>konfiguriert ist. Programm-<br>geber Optionen stehen nur<br>bei Programmgebern zur<br>Verfügung |
| Init<br>LgkEA LA    | Min EinZeit                                                                                                    | Auto<br>0.01 bis 150.00                                                                                                    | [Anmerkung 2]<br>[Anmerkung 3]                                                                                                    |
| Diese zwe           | i Parameter wiederholen sich für den LB Log                                                                                                    | gikein/ausgang (LgkEA LB)                                                                                                    | <u> </u>                                                                                                    |
| Init<br>RlyOP<br>AA | Relais Funktion<br>Das Relais ist immer vorhanden                                                                                                    | Frei, Lp1 Kn1, Lp1 Kn2, Lp2 Kn1, Lp2 Kn2, Alarm<br>1 bis 8, AlleAlarm, NeuAlarm, PrgEreig1 bis 8,<br>LP1FBrOP, LP2FBrOP*, LPsFBr*.                                                                                                    | Immer<br>[Anmerkung 4]<br>Programmgeber Optionen<br>stehen nur bei Programm-<br>gebern zur Verfügung                                                                                                    |

Serie 3500 Bedienungsanleitung, HA027987GER Ausgabe 9.0 Nov 07

| Gruppe   | Parameter                    | Wert            | Verfügbarkeit |
|----------|------------------------------|-----------------|---------------|
| Init     | AA Relaisausgang Min EinZeit | Auto            | [Anmerkung 2] |
| RIyOP AA |                              | 0.01 bis 150.00 | [Anmerkung 3] |

**Anmerkung 1)** Parameter erscheinen nur, wenn Sie die entsprechende Funktion freigegeben haben, steht z. B. 'Regel Kanal 1' = 'Aus', erscheint 'Kanal 1' nicht im Menü. Haben Sie für einen Regelkanal Dreipunkt-Schrittregelung gewählt, arbeiten LgkEA LA und LgkEA LB als komplementäres Paar. Verknüpfen Sie z. B. Kanal 1 mit LgkEA LA (Klappe öffnen), wird LgkEA LB automatisch Kanal 1 (Klappe schließen) zugewiesen. Das stellt sicher, dass die Klappe nie gleichzeitig geöffnet und geschlossen werden kann.

Das gleiche komplementäre Verhalten gilt für Dual Ausgangsmodule und die Kanäle A und C von Triple Modulen.

**Anmerkung 2)** Wird eine Eingangsfunktion, z. B. Kanal 1, mit einer anderen Eingangsfunktion verknüpft, erscheint diese nicht im Menü.

Anmerkung 3) Verfügbar, wenn der Regel Kanal nicht Ein/Aus ist und auf LA, LB oder AA Ausgang liegt.

**Anmerkung 4)** Bei der Schrittregelung erscheint Kanal 1 oder Kanal 2 nicht im Menü. Schrittregelausgänge können nur Dualausgänge wie LA und LB oder Dual Relais/Triac Ausgangsmodule sein.

### Module

Mit den folgenden Parametern konfigurieren Sie die E/A Steckmodule. Die E/A Module können Sie auf jeden vorhandenen Steckplatz stecken (6 Plätze für 3504, 3 Plätze für 3508). Der Regler zeigt automatisch die zu dem jeweiligen Modul gehörigen Parameter. Haben Sie einen Steckplatz nicht belegt, erscheint dieser auch nicht im Menü.

Jedes Modul kann bis zu drei Ein- oder Ausgänge haben. Diese werden mit den Buchstaben A, B und C hinter der Modulnummer gekennzeichnet. Diese Kennzeichnung entspricht der Klemmenbezeichnung auf der Rückseite des Geräts. Bei einem Einzelmodul erscheint nur A, bei einem Dual Modul A und C, bei einem Triple Modul A, B und C.

**Anmerkung 1**: Ein Dual DC Modul können Sie nicht über den Quick Start Code konfigurieren. Zur Konfiguration dieses Moduls lesen Sie bitte das Konfigurations Handbuch, Bestellnummer HA027988.

Anmerkung 2: Bei einem falschen gesteckten Modul erscheint die Meldung 'Bad Ident'.

| Modultyp                 | Parameter               | Wert                                     |                                         | Verfügbarkeit         |
|--------------------------|-------------------------|------------------------------------------|-----------------------------------------|-----------------------|
| Wechsler (R4)            | Relais (Triac) Funktion | Frei                                     |                                         | Immer (wenn das Modul |
| Schließer (R2)           |                         | Alle Paramet                             | ter gleich mit RlyOP AA, inklusive Min  | gesteckt ist)         |
| Triacausgang (T2)        |                         | EinZeit bei R                            | elaisausgang                            |                       |
| Dual Relais (RR)         | Relais (Triac) Funktion |                                          |                                         |                       |
| Dual Triacausgang (TT)   | Relais Funktion         |                                          |                                         |                       |
| Single Logikausgang (LO) | Logik Aus Funktion      | Frei                                     |                                         | Immer (wenn das Modul |
| Triple Logikausgang (TP) | _                       | Alle Paramet                             | ter gleich mit RlyOP AA                 | gesteckt ist)         |
| DC Stetigausgang (D4)    | DC Ausgang Funktion     | Frei                                     | Modul gesteckt, aber nicht konfiguriert | Immer (wenn das Modul |
| DC Signalausgang (D6)    |                         | LP1 Ch1OP                                | Kreis 1 Kanal 1 Regelausgang            | gesteckt ist)         |
|                          |                         | LP1 Ch2OP                                | Kreis 1 Kanal 2 Regelausgang            |                       |
|                          |                         | LP2 Ch1OP                                | Kreis 2 Kanal 1 Regelausgang            |                       |
|                          |                         | LP2 Ch2OP                                | Kreis 2 Kanal 2 Regelausgang            |                       |
|                          |                         | LP1 SP Tx                                | Kreis 1 Sollwert Retransmission         |                       |
|                          |                         | LP1 PV Tx                                | Kreis 1 Istwert Retransmission          |                       |
|                          |                         | LP1 ErrTx                                | Kreis 1 Fehler Retransmission           |                       |
|                          |                         | LP1 PwrTx                                | Kreis 1 Ausgang Retransmission          |                       |
|                          |                         | LP2 SP Tx                                | Kreis 2 Sollwert Retransmission         |                       |
|                          |                         | LP2 PV Tx                                | Kreis 2 Istwert Retransmission          |                       |
|                          |                         | LP2 ErrTx                                | Kreis 2 Fehler Retransmission           |                       |
|                          |                         | LP2 PwrTx                                | Kreis 2 Ausgang Retransmission          |                       |
|                          | Bereich Typ Type        | 0-5V, 1-5V, 1-10V, 2-10V, 0-29mA, 4-20mA |                                         |                       |
|                          | Anzeige Hoch            | 100.0                                    |                                         |                       |
|                          | Anzeige Tief            | 0                                        |                                         |                       |

Serie 3500 Bedienungsanleitung, HA027987GER Ausgabe 9.0 Nov 07

| Modultyp                 | Parameter             | Wert      |                                                                     | Verfügbarkeit                                |
|--------------------------|-----------------------|-----------|---------------------------------------------------------------------|----------------------------------------------|
| Triple Logikeingang (TL) | Logikeingang Funktion | Frei      | Modul gesteckt, aber nicht konfiguriert                             | Eine Funktion kann nur                       |
| Triple Kontakteingang    |                       | LP1 A-M   | Kreis 1 Auto/Hand                                                   | einem Eingang                                |
| (ТК)                     |                       | LP1 SPsel | Kreis 1 SP Auswahl                                                  | zugewiesen werden.                           |
|                          |                       | LP1 AltSP | Kreis 1 alternativer SP gewählt                                     | Alarmbest, auf X*A.                          |
|                          |                       | LP2 A-M   | Kreis 2 Auto/Hand                                                   | erscheint dies nicht mehr                    |
|                          |                       | LP2 SPsel | Kreis 2 SP Auswahl                                                  | für andere Eingänge.                         |
|                          |                       | LP2 AltSP | Kreis 2 alternativer SP gewählt                                     | * Modulnummer                                |
|                          |                       | AlarmAck  | Alarmbestätigung                                                    | LP2 erscheint nur, wenn                      |
|                          |                       | ProgRun   | Programmgeber Start                                                 | Kreis 2 konfiguriert ist.                    |
|                          |                       | ProgReset | Programmgeber Reset                                                 |                                              |
|                          |                       | ProgHold  | Programmgeber Hold                                                  | 1                                            |
| Analogeingang (AM)       | Analog IP Funktion    | Not Used  | Modul gesteckt, aber nicht konfiguriert                             | LP1 V1Pos und LP1 V2Pos erscheinen nur, wenn |
|                          |                       | LP1 AltSP | Kreis 1 alternativer SP                                             |                                              |
|                          |                       | LP1 OPH   | Kreis 1 Ext. Ausgangsleistung max                                   | Regel Kanal 1 oder 2 auf                     |
|                          |                       | LP1 OPL   | Kreis 1 Ext. Ausgangsleistung min                                   | Extern SP staht hai dar                      |
|                          |                       | LP2 AltSP | Kreis 2 alternativer SP                                             | Programmgeber Funktion                       |
|                          |                       | LP2 OPH   | Kreis 2 Ext. Ausgangsleistung max                                   | nicht zur Verfügung                          |
|                          |                       | LP2 OPL   | Kreis 2 Ext. Ausgangsleistung min                                   | LP2 erscheint nur, wenn                      |
|                          |                       | LP1 V1Pos | Zum Lesen der Klappenposition vom<br>Rückführ-Potentiometer Kreis 1 | Kreis 2 konfiguriert ist.                    |
|                          |                       | LP1 V2Pos |                                                                     |                                              |
|                          |                       | LP2 V1Pos | Zum Lesen der Klappenposition vom                                   |                                              |
|                          |                       | LP2 V2Pos | Rückführ-Potentiometer Kreis 2                                      |                                              |

| Modultyp                      | Parameter                | Wert                                                                                                    |                                         | Verfügbarkeit                                                                                                    |  |
|-------------------------------|--------------------------|----------------------------------------------------------------------------------------------------|-----------------------------------------|----------------------------------------------------------------------------------------------------|--|
|                               | Bereich Typ              | Thermoelement: J, K, L, R, B, N, T, S, PL2, C.<br>RTD: Pt100<br>Linear: 0-50 mV, 0-5 V, 1-5 V, 0-10 V, 2-10 V,<br>0-20 mA, 4-20 mA |                                         | Erscheint nur, wenn die<br>Analog IP Funktion<br>verwendet wird                                                                  |  |
|                               | Anzeige Hoch             | 100.0                                                                                                    |                                         | Nur für                                                                                                    |  |
|                               | Anzeige Tief             | 0.0                                                                                                    |                                         | Bereich Typ = Linear                                                                                                    |  |
| Potentiometereingang          | Pot Eingang Funktion     | Frei                                                                                                    | Modul gesteckt, aber nicht konfiguriert | Ch1VlvPos/Ch2VlvPos                                                                                                    |  |
| (VU)                          |                          | LP1 AltSP                                                                                                    | Kreis 1 alternativer SP                 | erscheint nur, wenn                                                                                                    |  |
|                               |                          | LP1 OPH                                                                                                    | Kreis 1 Ausgangsleistung max            | Regel Kanal = VPB ist.                                                                                                    |  |
|                               |                          | LP1 OPL                                                                                                    | Kreis 1 Ausgangsleistung min            | Extern SP steht bei der<br>Programmgeber Funktion<br>nicht zur Verfügung<br>LP2 erscheint nur, wenn<br>Kreis 2 konfiguriert ist. |  |
|                               |                          | LP2 AltSP                                                                                                    | Kreis 2 alternativer SP                 |                                                                                                    |  |
|                               |                          | LP2 OPH                                                                                                    | Kreis 2 Ausgangsleistung max            |                                                                                                    |  |
|                               |                          | LP2 OPL                                                                                                    | Kreis 2 Ausgangsleistung min            |                                                                                                    |  |
|                               |                          | LP1 V1Pos                                                                                                    | Zum Lesen der Klappenposition vom       |                                                                                                    |  |
|                               |                          | LP1 V2Pos                                                                                                    | Rückführ-Potentiometer Kreis 1          |                                                                                                    |  |
|                               |                          | LP2 V1Pos                                                                                                    | Zum Lesen der Klappenposition vom       |                                                                                                    |  |
|                               |                          | LP2 V2Pos                                                                                                    | Rückführ-Potentiometer Kreis 2          |                                                                                                    |  |
| Transducerversorgung<br>(G3)  | TdcrPSU Funktion         | 5 Volt<br>10 Volt                                                                                                    |                                         | Immer (wenn das Modul<br>gesteckt ist)                                                                                           |  |
| Transmitterversorgung<br>(MS) | Keine Parameter. Zeigt n | igt nur die ID des gesteckten Moduls                                                                                               |                                         |                                                                                                    |  |

Die Quick Start Parameter werden auf der nächsten Seite fortgeführt.

Serie 3500 Bedienungsanleitung, HA027987GER Ausgabe 9.0 Nov 07

| Gruppe                | Parameter             |                               | Wert                                                                                                    |                              |  |
|-----------------------|-----------------------|-------------------------------|----------------------------------------------------------------------------------------------------|------------------------------|--|
| Init                  | Тур                   | Keine Kein Alarm konfiguriert |                                                                                                    | Immer                        |  |
| Alarm 1 bis 8         |                       | Abs Hoch                      | Vollbereichsmaximalalarm                                                                                 |                              |  |
|                       |                       | Abs Tief                      | Vollbereichsminimalalarm                                                                                 |                              |  |
|                       |                       | Abw. Hoch                     | Abweichungsalarm Übersollwert                                                                            |                              |  |
|                       |                       | Abw. Tief                     | Abweichungsalarm Untersollwert                                                                           |                              |  |
|                       |                       | Abw. Band                     | Abweichungsbandalarm                                                                                     |                              |  |
| Init                  | Quelle                | Keine                         | Nicht verknüpft                                                                                          | Immer, wenn Tye ≠            |  |
| Alarm 1 bis 8         |                       | PV Eingang                    | Mit Istwert verknüpft, erscheint nicht, wenn Alarm Typ =<br>Abweichung                                   | Keine<br>PV Ein und ModX Ein |  |
|                       |                       | LP1 PV                        | Mit Kreis 1 PV verknüpft                                                                                 | erscheinen nicht, we         |  |
|                       | LP2 P<br>Modu<br>Modu | LP2 PV                        | Mit Kreis 2 PV verknüpft                                                                                 | Typ = Abweichung             |  |
|                       |                       | Modul1 -<br>Modul6            | Mit einem Analog Eingangsmodul verknüpft, nur wenn Alarm<br>Typ nicht Abweichungsalarm                   |                              |  |
| Init<br>Alarm 1 bis 8 | Sollwert              | Festlegung d                  | es Alarmsollwerts innerhalb der Grenzen der Quelle.                                                      | Immer, wenn Typ ≠<br>Keine   |  |
| Init                  | Speichern             | Keine                         | Nicht speichern                                                                                          | Immer, wenn Typ ≠            |  |
| Alarm 1 bis 8         |                       | Auto                          | Automatisches Rücksetzen (Abschnitt 0)                                                                   | Keine                        |  |
|                       |                       | Manuell                       | Manuelles Rücksetzen (Abschnitt 0)                                                                       | -                            |  |
|                       |                       | Ereignis                      | Alarmanzeige leuchtet nicht, aber verknüpfte Ausgänge schalten<br>und durchlaufende Meldung erscheint.   |                              |  |
| Beendet               | Exit                  | Nein                          | Geht weiter die Parameter des Quick Start Menüs durch                                                    |                              |  |
|                       |                       | Ja                            | Geht zum Normalbetrieb über. Die Regelkreis gehen in Automatikbetrieb und der Regler startet in Ebene 2. |                              |  |

## 3.2 Quick Start Modus erneut aufrufen

Sie können zu jeder Zeit wieder auf den Quick Start Modus zugreifen, um noch weitere Änderungen vorzunehmen. Wie Sie diesen Modus öffnen, ist von der vorangegangenen Aktion abhängig :

## 3.2.1 Start nach der Quick Start Konfiguration

- Halten Sie (a) gedrückt, wenn der Regler startet. Halten Sie die Taste solange gedrückt, bis der in Abschnitt
   3.1 gezeigte Quick Start Bildschirm erscheint.
- 2. Öffnen Sie mit 🕝 das Quick Start Menü. Sie werden nach einem Passwort gefragt.
- 3. Geben Sie mit ( ) oder ( ) das Passwort ein Vorgabe 4. Es ist dasselbe Passwort wie für die Konfiguration. Geben Sie ein ungültiges Passwort ein, kehrt die Anzeige zur 'Quick Start' Ansicht aus Abschnitt 3.1 zurück.

Nachdem Sie das richtige Passwort eingegeben haben, können Sie die zuvor beschriebene Quick Konfiguration erneut bearbeiten.

Die Quick Start Ansicht aus Abschnitt 3.1 enthält einen weiteren Parameter - **'Abbruch'**. Dieser steht Ihnen nun immer nach einem Start zur Verfügung. Wählen Sie Abbruch, geht der Regler direkt in den Betriebsmodus, Abschnitt 3.3.

## 3.2.2 Start nach einer vollen Konfiguration

Führen Sie die Schritte 1, 2 und 3 des vorangegangenen Abschnitts aus.

Bei einer vollständigen Konfiguration stehen Ihnen mehr Parameter in einer tieferen Zugriffsebene zur Verfügung. Diese finden Sie im Konfigurations Handbuch, Bestellnummer HA027988, beschrieben.

Haben Sie den Regler in dieser Ebene neu konfiguriert, erscheint die **WARNUNG**: **Konfig löschen?** mit der Auswahl **Ja** oder **Nein**. Wählen Sie 'Nein', geht die Anzeige wieder zu ,Goto'.

- 1. Wählen Sie mit 🕭 oder 💽 'Ja'.
- 2. Bestätigen Sie mit 🕑 oder brechen Sie den Vorgang mit 🗐 ab. (Drücken Sie für 10 s keine Taste, erscheint wieder die WARNUNG).

Wählen Sie 'Ja', werden die **Quick Start Vorgaben** erneut initialisiert. Es ist dann nötig, dass Sie **alle** Quick Start Parameter neu einstellen.

### 3.3 Normalbetrieb

Schalten Sie den Regler ein. Nach einem kurzen Selbsttest startet der Regler im Automatikbetrieb (AUTO/MAN Abschnitt 3.6) und Bedienebene 2 (nach dem Quick Start).

Haben Sie den Regler mit zwei Regelkreisen (Dual Kreis) konfiguriert, erscheint in der Start Anzeige die Übersicht über beide Regelkreise. Diese Anzeige wird Hauptanzeige genannt.

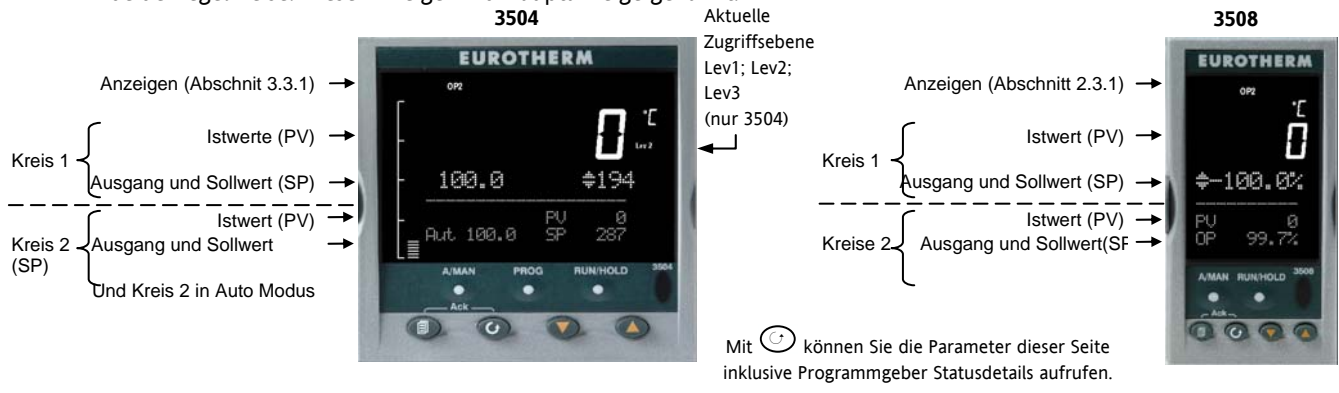

Haben Sie den Regler als Einzelkreis Gerät konfiguriert, erscheint die folgende Hauptanzeige:

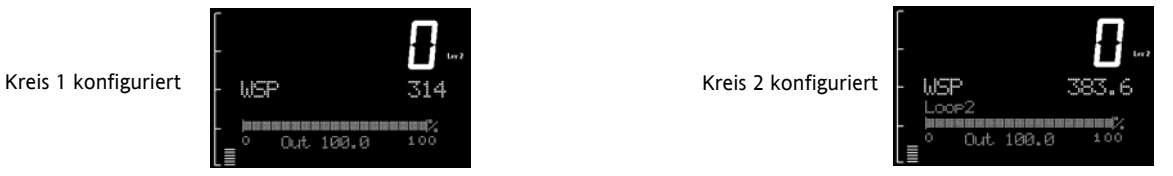

Sie haben die Möglichkeit, andere Ansichten als Hauptanzeige zu konfigurieren und mit () andere Übersichten aufzurufen. Weitere Erklärungen finden Sie in Abschnitt 3.8.

# 3.3.1 Beschreibung der Anzeigen

| Anzeige | Beschreibung                                                                                                    |  |
|---------|----------------------------------------------------------------------------------------------------|--|
| OP1     | Leuchtet, wenn Ausgang 1 (normalerweise Heizen) aktiv ist                                                                                                    |  |
| OP2     | Leuchtet, wenn Ausgang 2 (normalerweise Kühlen oder Alarm) aktiv ist                                                                                                    |  |
| MAN     | Leuchtet, wenn der Regler Handbetrieb arbeitet. Zeigt die Hauptanzeige die Dual Kreis Übersicht, leuchtet MAN, wenn<br>Regelkreis 1 im Handbetrieb arbeitet. Wird nur ein Regelkreis angezeigt (Kreis 1 oder 2), leuchtet MAN, wenn der<br>angezeigte Kreis im Handbetrieb arbeitet.                                                                                                    |  |
| REM     | Leuchtet, wenn der externe Sollwert aktiv ist                                                                                                    |  |
| SPX     | Leuchtet, wenn der Wechselsollwert aktiv ist                                                                                                    |  |
| ALM     | Tritt ein Alarm auf, blinkt die rote Anzeige. Zusätzlich wird die Quelle des Alarms angezeigt, z. B. 'Kessel Überhitzung'.<br>Drücken Sie zum Bestätigen 🕑 und 💽. Die Meldung erlischt. Steht die Alarmbedingung weiterhin an, leuchtet die<br>Anzeige stetig. Sobald die Alarmbedingung erlischt, erlischt auch die Anzeige. Eine vollständige Beschreibung der<br>Alarme finden Sie in Abschnitt 3.7. |  |
| RUN     | Der Programmgeber läuft. Am Ende des Programms blinkt die Anzeige                                                                                                    |  |
| HLD     | Der Programmgeber ist gestoppt (Hold)                                                                                                    |  |
| J       | Blinkt, wenn Kanal J Kommunikation aktiv ist                                                                                                    |  |
| н       | Blinkt, wenn Kanal H Kommunikation aktiv ist                                                                                                    |  |
| IR      | Blinkt, wenn Infrarot Kommunikation aktiv ist                                                                                                    |  |

In diesem Handbuch werden hauptsächlich die Anzeigen des 3504 dargestellt. Die Ansicht des 3508 enthält dieselbe Information, nur aufgrund des kleineren Bildschirms in der Länge begrenzt.

| Serie 3500 Bedienungsanleitung, | , HA027987GER | Ausgabe 9.0 | Nov 07 |
|---------------------------------|---------------|-------------|--------|

## 3.4 Die Bedientasten

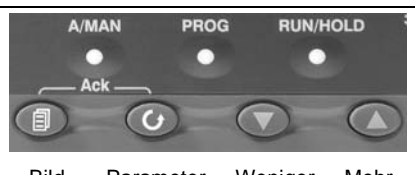

|                         | Bild Parameter Weniger Mehr                                                                                                    |
|-------------------------|----------------------------------------------------------------------------------------------------|
| A/MAN<br>Diese Taste    | Wechselt im gewählten Regelkreis zwischen Hand- und Automatikbetrieb. Die Funktion dieser Taste finden Sie in Abschnitt 3.6 beschrieben.                                                |
| kann<br>gesperrt        | Beim Handbetrieb wird die Ausgangsleistung des Reglers manuell vom Bediener eingestellt. Der Fühler ist weiterhin angeschlossen und liefert den Istwert, der Regelkreis ist aber offen. |
| werden                  | Im Automatikbetrieb justiert der Regler automatisch den Ausgang, um die Regelung zu erhalten, d. h., der Kreis ist<br>geschlossen.                                                      |
|                         | Befindet sich der Regler im Handbetrieb, leuchtet 'MAN'.                                                                                                    |
|                         | Schalten Sie den Regler im Handbetrieb aus, startet er bei einem Neustart in dieser Betriebsart.                                                                                        |
| PROG                    | Auswahl der Programm Übersicht Seite.                                                                                                    |
| RUN/HOLD                | Einmal Drücken zum Starten eines Programms. 'RUN' leuchtet.                                                                                                    |
| Diese Taste             | Erneut Drücken zum Stoppen des Programms. 'HLD' wird angezeigt.                                                                                                    |
| kann                    | Für 2 s drücken und halten setzt das Programm zurück                                                                                                    |
| gesperrt                | 'RUN' blinkt am Ende eines Programms.                                                                                                    |
| werden                  | 'HLD' blinkt während eines Holdback.                                                                                                    |
|                         | Den Programmgeber finden Sie vollständig im Konfigurations Handbuch beschrieben.                                                                                                    |
|                         | Auswahl einer neuen Seitenüberschrift                                                                                                    |
| $\bigcirc$              | Auswahl eines Parameters innerhalb eines Menüs/einer Seite                                                                                                    |
| $\overline{\mathbf{v}}$ | Verringern eines Analogwerts oder Statuswechsel eines Digitalwerts.                                                                                                    |
|                         | Erhöhen eines Analogwerts oder Statuswechsel eines Digitalwerts.                                                                                                    |

# 3.4.1 Tastenkombinationen

Folgende Tastenkombinationen sind möglich:

| Aktion                | Tasten                                                                                                    |
|-----------------------|----------------------------------------------------------------------------------------------------|
| Backpage              | Drücken und halten Sie 🛆. Drücken Sie dann 🗐. Die Seitenüberschriften laufen bei jedem Drücken rückwärts durch.                                                                                              |
|                       | (Halten Sie 🗐 gedrückt und drücken Sie 🕥, laufen die Seiten vorwärts durch. Entspricht Drücken der 🗐 Taste).                                                                                                 |
| Backscroll            | Drücken und halten Sie $igodot$ , wenn Sie in einem Menü sind. Mit Drücken von $igodot$ können Sie die Parameter rückwärts aufrufen.                                                                         |
|                       | Drücken und halten Sie 🕝 wenn Sie in einem Menü sind. Mit Drücken von 文 können Sie die<br>Parameter vorwärts aufrufen.                                                                                       |
| Zurück zur Hauptseite | Drücken Sie 🗐 + 🕑                                                                                                    |
| Alarm Best/Reset      | Drücken Sie () + () wenn die Hauptanzeige angezeigt wird, erscheint die Anzeige 'Alle Alarme<br>bestätigen'. Mit () bestätigen Sie alle möglichen Alarme (Abschnitt 0). Mit () brechen Sie die<br>Aktion ab. |

### 3.5 Einstellen der benötigten Temperatur (Sollwert)

Einen Parameterwert können Sie ändern, wenn das Symbol 🗢 vorangestellt ist. Im folgenden Beispiel ist dies der Sollwert für Regelkreis 1.

Um den Wert zu ändern, drücken Sie 💿 oder 🌰. Solange Sie eine Taste drücken, ändert sich das in der Hauptanzeige dargestellte Ausgangslevel, um die Quelle des Sollwerts zu zeigen, in diesem Beispiel SP1.

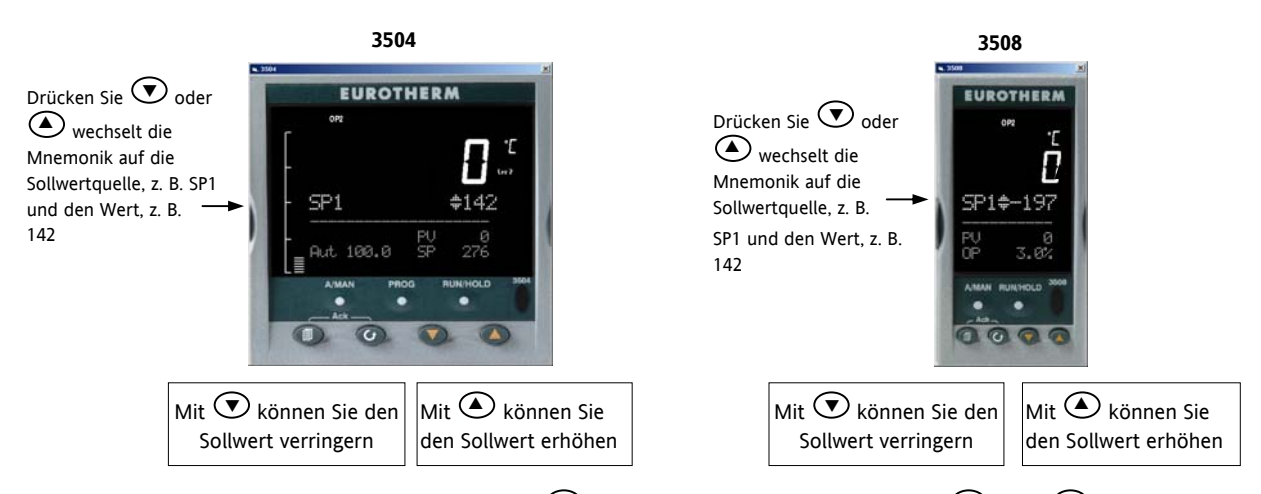

Zum Ändern des Sollwerts von Kreis 2 drücken Sie  $\bigcirc$ . Kreis 2 SP ist mit  $\blacklozenge$  markiert. Mit  $\bigcirc$  oder  $\bigotimes$  können Sie den Wert ändern. Das Vorgehen ist wie für Kreis 1 beschrieben. Ein kurzes Drücken einer Pfeil Taste zeigt den zur Zeit verwendeten Sollwert, z. B. SP1.

## Der neue Sollwert wird übernommen, wenn Sie die Taste loslassen und die Sollwertanzeige kurz blinkt.

Bei einem Einzelkreis (oder einer anderen Regelkreis Übersicht) können Sie den Sollwert wie oben beschreiben, mit 오 oder 🌢 ändern.

# 3.6 Handbetrieb wählen

0

(A/MAN) Taste drücken.

Haben Sie zwei Regelkreise freigegeben und die Dual Kreis Übersicht wird angezeigt, wechseln Sie mit der A/MAN Taste in Regelkreis 1 die Betriebsart. Die 'MAN' Anzeige leuchtet und die Ausgangsleistung wird mit vorangestelltem ◆ Symbol dargestellt.

Mit den Tasten 🛈 oder 🌢 können Sie die Ausgangsleistung verändern.

## Die Ausgangsleistung ändert sich, solange Sie eine der beiden Tasten gedrückt halten.

aut.

Zur Automatik/Hand Umschaltung des Regelkreis 2 drücken Sie , um in den Kreis 2 Bereich zu kommen und drücken Sie dann A/MAN.

Wird Kreis 1 Übersicht angezeigt, ändern Sie durch Drücken der A/MAN Taste die Betriebsart von Regelkreis 1.

Wird Kreis 2 Übersicht angezeigt, ändern Sie durch Drücken der A/MAN Taste die Betriebsart von Regelkreis 2.

Wird eine andere Übersicht angezeigt, springt die Anzeige beim ersten Drücken der A/MAN Taste auf die Dual Kreis Übersicht und erst beim weiteren Drücken wird die Betriebsart gewechselt.

🙂 Übersicht Seiten können Sie in der Konfiguration sperren. Ist keine der oben beschriebenen Übersichten freigegeben:

- Kann bei einem Dual Regler Auto/Hand nicht gewählt werden.
- Ist Kreis 1 freigegeben und Kreis 2 gesperrt, wird durch Drücken von A/MAN die Betriebsart von Kreis 1 geändert.
- Ist Kreis 2 freigegeben und Kreis 1 gesperrt, wird durch Drücken von A/MAN die Betriebsart von Kreis 2 geändert.
- 🙂 Bei einem Einzelkreis Regler ist A/MAN immer aktiv.

🙂 Der Regler startet in dem Betriebsmodus, in dem Sie ihn ausgeschaltet haben.

Serie 3500 Bedienungsanleitung, HA027987GER Ausgabe 9.0 Nov 07

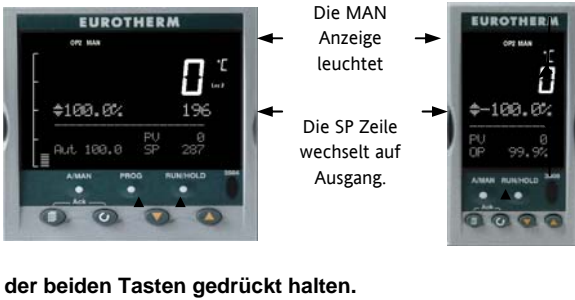

3504

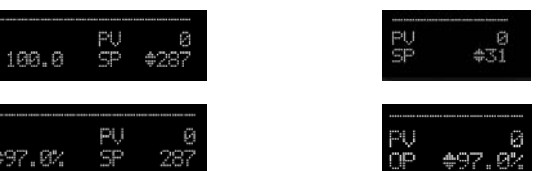

57

### 3.7 Alarmanzeigen

Ein auftretender Alarm wird wie folgt angezeigt:

Die rote Alarm (ALM) Anzeige in der oberen linken Bildschirmecke blinkt.

Die Alarmnummer wird mit dem blinkenden Symbol 💪 angezeigt.

Eine vorgegebene Meldung oder eine zuvor von Ihnen programmierte Meldung erscheint und zeigt die Alarmquelle.

Anzeige für die Alarmbestätigung.

## 3.7.1 Alarmbestätigung

Drücken Sie gleichzeitig () und () (Ack). Das Folgende ist abhängig von der Art der Speicherung, die Sie für diesen Alarm konfiguriert haben.

### Nicht gespeicherte Alarme

Liegt die Alarmbedingung nach der Bestätigung weiterhin an, leuchtet die ALM Anzeige stetig weiter. Erst wenn die Alarmbedingung erlischt, erlischt auch die Anzeige.

Haben Sie ein Relais mit dem Alarmausgang verknüpft, ist dieses im Alarmfall stromlos. Es verbleibt in diesem Zustand, bis Sie den Alarm bestätigt haben **UND** die Alarmbedingung nicht mehr ansteht.

Erlischt die Alarmbedingung bevor Sie den Alarm bestätigt haben, erlischt die Alarmanzeige, sobald die Alarmbedingung erlischt.

### Automatisches Rücksetzen

Der Alarm wird erst zurückgesetzt, wenn die Alarmbedingung nicht mehr ansteht UND Sie den Alarm bestätigt haben. Sie können den Alarm bestätigen, **BEVOR** die Alarmbedingung erlischt.

### Manuelles Rücksetzen

Der Alarm wird erst zurückgesetzt, wenn die Alarmbedingung nicht mehr ansteht UND Sie den Alarm bestätigt haben. Sie können den Alarm erst bestätigen, **NACHDEM** die Alarmbedingung erloschen ist.

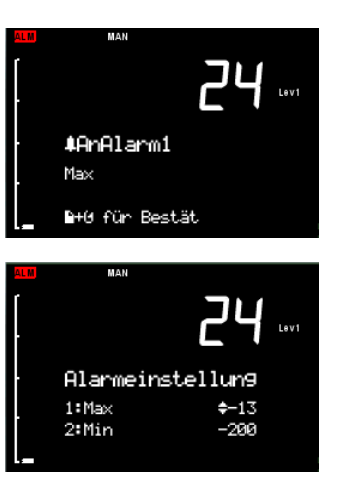

## 3.7.2 Fühlerbruch Anzeige

Sobald der Regler einen Leerlauf in der Fühlerverdrahtung oder dem Fühler selbst oder eine Bereichsüberschreitung des Eingangs erkennt, erscheint eine Alarmmeldung (Fbruch). Die Meldung 'Fbruch' erscheint im mittleren Bereich der Hauptanzeige zusammen mit der Quelle der Fühlerverbindung. Diese kann 'PVEingang' oder im Fall eines Analog Eingangsmoduls 'Modx' sein.

Bei einem Widerstandsthermometereingang wird Fühlerbruch angezeigt, wenn mindestens einer der drei Leiter unterbrochen ist.

Für einen mA Eingang kann aufgrund des Lastwiderstands über den Eingangklemmen kein Fühlerbruch erkannt werden.

Für einen Spannungseingang kann aufgrund des Spannungsteilers über den Eingangsklemmen kein Fühlerbruch erkannt werden.

### 3.8 Übersicht Seite

Der untere Teil der Hauptanzeige beinhaltet das Informationszentrum mit verschiedenen alphanumerischen Meldungen. Diese Meldungen sind je nach Reglerart und Betriebsart unterschiedlich. Die Meldungen sind in Übersicht Seiten gruppiert. In der Konfigurationsebene haben Sie die Möglichkeiten, die einzelnen Übersichten auszuschalten. In diesem Abschnitt werden jedoch alle Übersichten beschrieben. Der 3504 enthält mehr Informationen als der 3508 und bietet Ihnen auch aufgrund der größeren Anzeige längere Parameterbeschreibungen.

Mit () können Sie nacheinander die acht voreingestellten Übersicht Seiten aufrufen. Diese sind normalerweise die Übersichten über den

Programmgeber, Regelkreise und Alarme. In diesem Abschnitt sind die typischen Übersichten aufgezeigt, die jedoch von Gerät zu Gerät variieren können.

Über die Konfigurationssoftware iTools<sup>(1)</sup> können Sie bis zu 8 eigene Übersichten und die Betriebsebene, in denen diese Seiten erscheinen sollen, konfigurieren.

Über ein Timeout können Sie festlegen, wann wieder die Hauptanzeige erscheinen soll.

(1) siehe Engineering Handbook, Bestellnummer HA027988.

# 3.8.1 Navigation der Übersicht Seiten

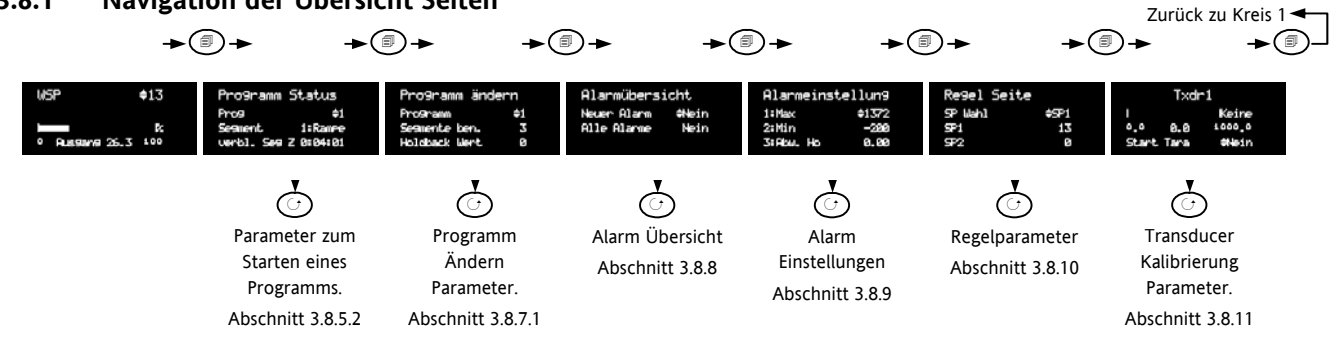

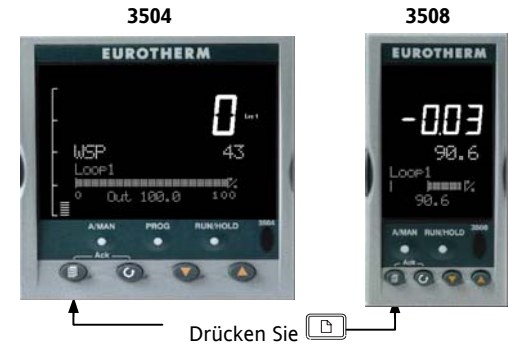

60

Bei jedem Druck erscheint eine neue Anzeige

## 3.8.2 Ändern von Parametern

Drücken Sie in einer der Übersicht Seiten die Taste  $\odot$ , um weitere Parameter aufzurufen (wenn möglich).

Mit 👽 oder 🌢 können Sie den Wert des gewählten Parameters ändern.

Unter der Voraussetzung, dass das System in einem sicheren Zustand ist, können Sie alle Parameter mit dem vorangestellten Symbol ◆ ändern. Zum Beispiel lässt sich der Parameter 'Programm Nummer' nicht ändern, wenn ein Programm läuft. Erst wenn Sie das Programm zurücksetzen (Reset) oder anhalten (Hold), können Sie eine andere Programmnummer einstellen. Versuchen Sie einen nicht änderbaren Parameter zu ändern, erscheinen anstelle des Werts kurzzeitig '---'. Danach erscheint wieder der unveränderte Wert.

## 3.8.3 Zugriffsebene 2

Einige Parameter sind in einer höheren Ebene (Ebene 2) geschützt. In diesem Fall müssen Sie zuerst 'Ebene 2' als Zugriffsebene wählen. Gehen Sie dabei wie folgt vor:

- 1. Drücken und halten Sie 🗐 bis diese Anzeige erscheint
- Zu9riff Gehe zu ¢Ebene 1 IR Mode Aus t

- 2. Wählen Sie mit 🕑 Ebene 2.
- 3. Geben Sie mit ( ) das Sicherheitspasswort ein. Vom Werk ist dieses mit 2 vorgegeben. Geben Sie ein falsches Passwort ein, erscheint wieder die in 1 dargestellte Anzeige. Wird das Passwort 2 abgelehnt, bedeutet das, dass das Passwort in diesem Regler geändert wurde. Weitere Informationen dazu erhalten Sie im Konfigurations Handbuch.
- 4. 'Pass' wird kurzzeitig angezeigt. Sie haben nun Zugriff auf die Parameter der Ebene 2.

### 3.8.4 Regelkreis Übersicht

Befindet sich der gewählte Regelkreis in Auto, sehen Sie in der Anzeige den aktuellen Sollwert zusammen mit der Ausgangsleistung graphisch und als Wert dargestellt.

Im Handbetrieb wird nur die Ausgangsleistung gezeigt.

Haben Sie Kanal 1 und Kanal 2 z. B. für **Heizen/Kühlen** konfiguriert, wird der Bargraph bidirektional dargestellt (± 100%):

Bei Schrittregelung erscheinen entweder die nur Heizen oder Heizen/Kühlen Übersicht Seiten.

Mit 🗐 rufen Sie die Übersicht für Regelkreis 2 auf.

Haben Sie beide Regelkreise konfiguriert, erscheint die in Abschnitt 3.3 gezeigte Anzeige.

### 3.8.5 Programm Status Übersicht

Von dieser Seite aus können Sie ein Programm starten, rücksetzen oder anhalten (Hold) und den Status des laufenden Programms ablesen.

Die Übersicht erscheint nur bei bestelltem und freigegebenem Programmgeber.

Bei einem Programm wird der Sollwert in Abhängigkeit von der Zeit verändert. Es stehen Ihnen zwei Programm Kanäle zur Verfügung, die Sie als zwei separate Programmgeber oder

| SyncAll Programmgeber $\rightarrow$        | Pro9ramm ändern<br>Pro9ramm ¢1<br>Se9mente ben. 4<br>Kn1H1BkWert 0 | Prog_nde<br>Programm<br>\$1 |
|--------------------------------------------|--------------------------------------------------------------------|-----------------------------|
| SyncStart und Single<br>Programmgeber<br>→ | Pro9ramm ändern<br>Fre‡1 Chi<br>Segmente ben. 1<br>Holdback Wert 0 | Pro9_nde<br>Pr9#1<br>Ch1    |

3504

als Paar konfigurieren können. Konfigurieren Sie diese als Paar, stehen Ihnen '**SyncStart'** (der Startpunkt aller Programme wird zeitlich synchronisiert) und '**SyncAll'** (die Programme werten automatisch am Ende jedes Segments synchronisiert) zur Verfügung. Alternativ können Sie ein einzelnes Programm starten. Das Gerät kann bis zu 50 Programme mit insgesamt maximal 500 Segmenten speichern und abarbeiten. Die Erstellung von Sollwert Programmen finden Sie im 3500 Engineering Manual, Bestellnummer HA027988 erklärt.

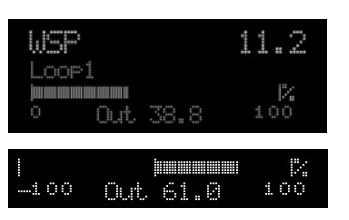

## 3.8.5.1 Auswahl und Start eines Programms

In diesem Beispiel wird vorausgesetzt, dass Sie bereits ein Programm eingegeben haben. Die Programmeingabe finden Sie Abschnitt 3.8.6 erklärt.

| Aktion                                                                                                    | Vorgehen                                                                                       | Anzeige                                                              | Anmerkungen                                                                                                    |  |
|----------------------------------------------------------------------------------------------------|------------------------------------------------------------------------------------------------|----------------------------------------------------------------------|----------------------------------------------------------------------------------------------------|--|
| Auswahl eines<br>Programms                                                                                                    | <ol> <li>Drücken Sie</li> <li>Wählen Sie mit Ooter Oder</li> <li>die Progammnummer.</li> </ol> | Prog \$1<br>(Start mit Run/Hold)                                     | In diesem Beispiel ist Programm 1 gewählt. Ein<br>Programm kann ebenso einen benutzerdefinierten<br>Namen haben.<br>Im 3504 können Sie einen Programmnamen<br>offline mittels der Software iTools eingeben.                                                                         |  |
| Start des<br>gewählten<br>Programms                                                                                                    | 3. Drücken Sie erneut.                                                                         | Programm Status<br>Prog ¢1<br>Segment 1:Zeit<br>verbl. Seg Z 0:09:57 | Bei einem verzögerten Start, startet das Programm<br>nach Ablauf der Verzögerungszeit. 'RUN' erscheint<br>in der Anzeigeleiste der Hauptanzeige. Die hier<br>dargestellte Anzeige zeigt das laufende Programm,<br>Segmentnummer und<br>-typ und die Zeit bis zum Ende des Segments. |  |
| Auswahl der<br>Parameter des<br>laufenden<br>Programms                                                                                                    | <ol> <li>Bei jedem weiteren Drücken<br/>von</li></ol>                                          | Programm Status<br>Kn1 PSP 39<br>Kn2 PSP 0.0<br>Kn1 Seg Ziel \$100   | Hier wird der aktuelle Wert des Kanal 1 Sollwerts<br>und des Kanal 2 Sollwerts gezeigt. Ebenso können<br>Sie der Anzeige den Zielwert für Kanal 1<br>entnehmen.                                                                                                    |  |
| Anhalten des<br>Programms                                                                                                    | 5. Drücken Sie                                                                                 |                                                                      | Mit Läuft das Programm weiter. Ist das Programm beendet, blinkt 'RUN'.                                                                                                    |  |
| Rücksetzen des<br>Programms                                                                                                    | 6. Drücken Sie zum Rücksetzen<br>für ca. drei Sekunden                                         |                                                                      | 'RUN' erlischt und der Regler zeigt wieder die<br>Hauptanzeige (Abschnitt 3.3).                                                                                                    |  |
| Alternativ zu der Run/Hold Taste können Sie mit 🕑 zum Parameter 'Status' gehen und mit 🛆 oder 文 Start, Hold oder Reset wählen.<br>Mit der 🚺 Taste (nur 3504) kommen Sie aus jeder Ansicht direkt in die Programm Status Seite. |                                                                                                |                                                                      |                                                                                                    |  |

### 3.8.5.2 Status eines laufenden Programms ansehen/ändern

Der Tabelle in diesem Abschnitt können Sie die Parameter des laufenden Programms entnehmen. Diese beinhalten die Information, welches Segment zur Zeit bearbeitet wird, verbleibende Laufzeit des Segments usw. In eineigen Fällen können Sie Parameterwerte ändern. Diese Parameter sind in der Tabelle gekennzeichnet.

Mit 🕝 können Sie die einzelnen Parameter des Menüs aufrufen.

| Pro9ramm   | Status    |
|------------|-----------|
| Prog       | \$1       |
| Se9ment    | 1:Zeit    |
| verbl. Se9 | Z 0:09:47 |

| Parametername                 | Parameterbeschreibung                                                                                                    |                                    | Wert                                                             | Vorgabe | Verfügbarkeit                           |
|-------------------------------|----------------------------------------------------------------------------------------------------|------------------------------------|------------------------------------------------------------------|---------|-----------------------------------------|
| Prog                          | Programmnummer (und Name, wenn Sie diesen konfiguriert haben)                                                             | 1 bis max. Anzahl der<br>Programme |                                                                  | 1       | Ebene 1 änderbar,<br>wenn Prg. In Reset |
| Segment                       | Segmentnummer (und Art bei 3504)<br>Erscheint nur, wenn der Programmgeber läuft                                           | 1 bis max. Anzahl der<br>Segmente  |                                                                  |         | Schreibgeschützt                        |
| Verbl. Seg Zeit               | Verbleibende Segmentzeit<br>Erscheint nur, wenn der Programmgeber läuft                                                   | hrs:min:sel                        | ζ.                                                               |         | Schreibgeschützt                        |
| Verz.Start                    | Programm startet nach dieser Zeit<br>Nur, wenn Verzögerter Start konfiguriert                                             | 0:00 bis 49                        | 9:99                                                             | 0:00    | Ebene 1, wenn<br>konfiguriert           |
| Status                        | Programm Status.<br>Das Programm kann über diese Parameter oder<br>die Run/Hold Taste gestartet und angehalten<br>werden. | Ende<br>Start<br>Hold<br>Holdback  | Prog beendet<br>Prog läuft<br>Prog angehalten<br>In Holdback (1) |         | Ebene 1                                 |
| Kn1 PSP (oder PSP)<br>Kn2 PSP | Profil Sollwert Kanal 1<br>Profil Sollwert Kanal 2                                                                        |                                    |                                                                  |         | Ebene 1<br>In Hold änderbar             |

| Parametername                       | Parameterbeschreibung                                                                                                    | Wert                                                      | Vorgabe | Verfügbarkeit         |
|-------------------------------------|----------------------------------------------------------------------------------------------------|-----------------------------------------------------------|---------|-----------------------|
| Schnell Lauf                        | Das Programm kann mit einer schnelleren<br>Laufrate getestet werden. Kann nur gewählt<br>werden, wenn das Programm nicht läuft                                                                                                 | Nein/Ja                                                   | Nein    | Ebene 1               |
| Rst UWert                           | User Werte werden im Reset Status verwendet.<br>Sie definieren den Wert für 'UsrValOP'. In<br>Segmenten mit festgelegtem 'PVEreig' wird<br>'UsrValOP' auf diesen Wert gesetzt. Erscheint<br>nur wenn das Programm in Reset ist |                                                           |         |                       |
| Kn1 Seg Ziel (oder<br>Segment Ziel) | Zielsollwert am Ende des Segments                                                                                                    |                                                           |         |                       |
| Kn2 Seg Ziel                        |                                                                                                    |                                                           |         |                       |
| Seg. Dauer (oder<br>Segment Rate)   | Segmentzeit – Zeit zum Ziel Programmgeber<br>Änderungsrate des SP – Rampensteigungs<br>Programm                                                                                                    |                                                           |         |                       |
| Cur. Seg Typ                        | Nur Einzelprogrammgeber                                                                                                    |                                                           |         |                       |
| Verbl Zyklen                        | Anzahl der verbleibenden Wiederholungen<br>Kann nur in Hold oder Reset geändert werden                                                                                                    | 1 bis maximale Anzahl der<br>eingestellten Wiederholungen |         | Ebene 1<br>R/O in Run |
| Ereignis<br>oder<br>Rst Ereignis    | Status der Ereignisausgänge, wenn das<br>Programm läuft oder zurückgesetzt (Reset) ist.                                                                                                    | <ul><li>Ereignis inaktiv</li><li>Ereignis aktiv</li></ul> |         |                       |
| Verbl.Prg.Zeit                      | Verbleibende Zeit bis zum Ende des Programms                                                                                                    | hrs:min:s                                                 |         |                       |
| Verbl.ZurückZyklen                  | Verbleibende Zyklen, wenn Go Back konfiguriert und aktiv ist                                                                                                    | 1 bis maximale eingestellte<br>Zyklen                     |         |                       |

```
Serie 3500 Bedienungsanleitung, HA027987GER Ausgabe 9.0 Nov 07
```

### (1): Holdback

Ist die Differenz zwischen Prozesswert (PV) und aktuellem Programmsollwert (SP) größer als der Wert, den Sie im Holdback Parameter festgelegt haben, hält das Gerät ein laufendes Programm an Das Gerät bleibt im HOLDBACK, bis die Differenz zwischen Prozess- und Sollwert kleiner als der eingestellte Holdbackwert ist. Die HOLD Anzeige blinkt.

In einem **Rampen** Segment wird das Programm angehalten, wenn der Prozess- zum Sollwert eine von Ihnen festgesetzte Differenz überschreitet. Das Programm wartet, bis Soll- und Prozesswert übereinstimmen.

In einer **Haltezeit** wartet das Programm ebenso, wenn eine von Ihnen eingegebene Differenz überschritten wird (Zeitverlängerung).

Für beide Fälle wird der korrekte Programmverlauf garantiert. Eine detailliertere Beschreibung der Holdback Funktion finden Sie im Konfigurations Handbuch

Zusätzlich zum beschriebenen PV Holdback wird diese Funktion auch bei der Synchronisation aktiv.

- Bei allen SyncAll Programmgebern wird synchronisiert, wenn Holdback einen PSP eingefroren hat, während der andere weiterläuft.
- Bei allen SyncStart Programmgebern wird synchronisiert, wenn Kanal 1/2 auf den anderen Kanal wartet.
- In beiden Modellen wird synchronisiert, wenn Sie ein Warten Segment konfiguriert haben und dieses aktiv wird. Wenn ein Kanal das Ende des ersten Zyklus erreicht und auf den zweiten Kanal zum Erreichen des ersten Zyklus wartet. Beide Kanäle starten erst mit dem zweiten Zyklus, wenn beide den ersten Zyklus beendet haben. (Vorraussetzung ist ein 'Sync point' am Ende jedes Zyklus).

### (2): GoBack

'Gehe zurück' ('Go Back') ermöglicht die mehrfache Wiederholung von einzelnen Segmenten innerhalb eines Programms. Es ist seht nützlich, wenn ein Programmteil mehrmals hintereinander ablaufen soll und ermöglicht eine bessere Ausnutzung der Segmentanzahl.

Diesen Teil 10 x wiederholen

Z. B. verwendet das gezeigte Programm 7 Segmente. Würde das gleiche Programm mit einzelnen Segmenten konfiguriert worden, wären 10x3 + 4 = 34 Segmente nötig. Ebenso würde die Konfiguration länger dauern.

### Programm ändern Übersicht 3.8.6

Hier können Sie ein Programm erstellen oder ändern.

| Anmerkung: Bei einem SyncStart            |
|-------------------------------------------|
| Programmgeber können Sie zwischen Kanal 1 |
| und Kanal 2 wählen.                       |

### 3.8.7 Ein Programm erstellen oder ändern

Ein Programm können Sie in jeder Ebene ändern.

Im Folgenden finden Sie eine Zusammenfassung der Ändern Seite,

die vollständig im Konfigurations Handbuch, Bestellnummer HA027988 beschrieben ist. Ein Programm kann nur in Reset oder Hold geändert werden. Die folgenden Ansichten sind einem SyncAll Programmgeber entnommen.

| Aktion                           | Vorgehen                                                                                                    | Anzeige                                                                   | Anmerkung                                                                                                    |
|----------------------------------|----------------------------------------------------------------------------------------------------|---------------------------------------------------------------------------|----------------------------------------------------------------------------------------------------|
| Auswahl eines<br>Programms       | <ol> <li>Gehen Sie mit<sup>(1)</sup> auf<br/>'Programm'.</li> <li>Wählen Sie mit <sup>(1)</sup> oder <sup>(2)</sup><br/>die Programmnummer.</li> </ol>                 | Programm ändern<br>Programm \$1<br>Segmente ben. 1<br>KniH1BkWert 0       | In diesem Beispiel ist Programm 1 gewählt. Ein<br>Programm kann ebenso einen<br>benutzerdefinierten Namen haben.<br>Im 3504 können Sie einen Programmnamen<br>offline mittels der Software iTools eingeben.<br>'Segmente ben.' ist schreibgeschützt. |
| Einstellung des<br>Holdbackwerts | <ol> <li>Gehen Sie mit <sup>(•)</sup> auf<br/>'Kn1/2HldBkWert'.</li> <li>Stellen Sie mit <sup>(•)</sup> oder <sup>(•)</sup><br/>das Holdback für Kn1/2 ein.</li> </ol> | Pro9ramm ändern<br>Se9mente ben. 1<br>Kn1H1BkWert 10<br>Kn2H1BkWert \$5.0 | Auf der vorangegangenen Seite finden Sie<br>Holdback beschrieben.                                                                                                    |

Ausgehend von der Programm ändern Übersicht:

Serie 3500 Bedienungsanleitung, HA027987GER Ausgabe 9.0 Nov 07

67

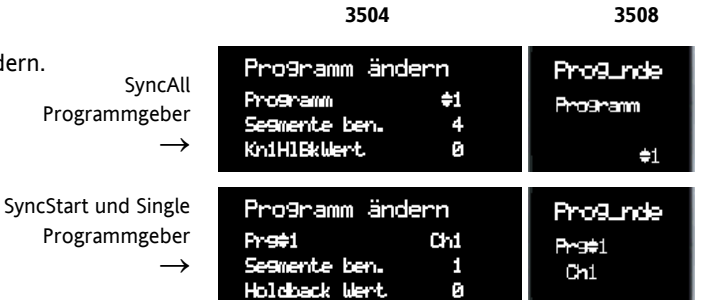

| Aktion                                         |          | Vorgehen                                                                                                 | Anzeige                                                                         |                                                                                                    | Anmerkung                                                                                             |
|------------------------------------------------|----------|----------------------------------------------------------------------------------------------------|---------------------------------------------------------------------------------|----------------------------------------------------------------------------------------------------|----------------------------------------------------------------------------------------------------|
| Einstellung der<br>Programm-<br>wiederholungen | 5.<br>6. | Öffnen Sie mit 🕑 'Wiederh'.<br>Geben Sie mit 🌰 oder Ϛ<br>die Anzahl der Programm-<br>wiederholungen ein. | Pro9ramm ändern<br>KniH1BkWert 10<br>Kn2H1BkWert 5.0<br>Wiederh <del>\$</del> 6 | Das gesamte Programm kann bis zu 99 mal<br>wiederholt werden.<br>In diesem Beispiel sind 6 Wiederholungen<br>eingestellt. |                                                                                                    |
| Einstellen oder<br>ändern eines<br>Segments    | 7.<br>8. | Gehen Sie mit 🕝 auf<br>'Segment'<br>Wählen Sie mit 🌰 oder 👽<br>die Segmentnummer.                        | Pro9ramm ändern<br>Kn2H1BkWert 5.0<br>Wiederh 6<br>SegmNr. \$1                  | Für jedes Programm stehen Ihnen bis zu 50<br>Segmente zur Verfügung.                                                      |                                                                                                    |
| Einstellen des<br>Segmenttyps                  | 9.       | Öffnen Sie mit 🕝 'Segment<br>Type'                                                                       | Programm ändern<br>Wiederh 6<br>SegnNr. 1                                       | Je nach Pr<br>folgende S<br>bieten Syn<br>und Ende:                                                                       | ogrammgebertyp stehen Ihnen<br>egmenttypen zur Verfügung. Z.B.<br>cAll Programmgeber nur Warten, Zeit |
|                                                | 10.      | Wählen Sie mit 🕑 oder 🖤<br>den Segmenttyp.                                                               | Segment Typ #2011                                                               | Rampe                                                                                                    | SP Steigungsrate                                                                                      |
|                                                |          |                                                                                                    |                                                                                 | Zeit                                                                                                    | Zeit zum Ziel                                                                                         |
|                                                |          |                                                                                                    |                                                                                 | Haltezeit                                                                                                    | Haltezeit auf konstantem SP                                                                           |
|                                                |          |                                                                                                    |                                                                                 | Sprung                                                                                                    | Sprung auf neuen SP                                                                                   |
|                                                |          |                                                                                                    |                                                                                 | Warten                                                                                                    | Warten auf Bedingung                                                                                  |
|                                                |          |                                                                                                    |                                                                                 | Zurück                                                                                                    | Wiederholung vorheriger Segm.                                                                         |
|                                                |          |                                                                                                    |                                                                                 | Call                                                                                                    | Aufrufen eines neuen Programms                                                                        |
|                                                |          |                                                                                                    |                                                                                 | Ende                                                                                                    | Ende Segment                                                                                          |

| Aktion                                                                                                    | Vorgehen                                                                                                    | Anzeige                                                                                     | Anmerkung                                                                                                    |  |
|----------------------------------------------------------------------------------------------------|----------------------------------------------------------------------------------------------------|---------------------------------------------------------------------------------------------|----------------------------------------------------------------------------------------------------|--|
| Einstellen des<br>Ziel SP für das<br>Segment                                                                                                    | <ol> <li>11. Wählen Sie mit <sup>(c)</sup> den 'Ziel<br/>SP' für Kn1 und Kn2.</li> <li>12. Stellen Sie mit <sup>(1)</sup> oder <sup>(T)</sup><br/>den Wert ein.</li> </ol> | Pro9ramm ändern<br>Segment Typ Zeit<br>Kn1 Ziel SP 627<br>Kn2 Ziel SP \$125.0               | Diesen Parameter können Sie innerhalb des<br>Reglerbereichs einstellen.                                                                                                    |  |
| Einstellen der<br>Segmentzeit                                                                                                    | <ul> <li>13. Gehen Sie mit  auf 'Dauer'.</li> <li>14. Geben Sie mit  oder </li> <li>den Wert ein.</li> </ul>                                                               | Pro9ramm ändern<br>Kni Ziel SP 627<br>Kn2 Ziel SP 125.0<br>Dauer #5:02:00                   | In diesem Beispiel soll Kanal 1 sich innerhalb<br>von 5 Stunden und 2 Minuten vom aktuellen<br>Wert auf 627.0 ändern.<br>Kanal 2 ändert sich in der gleichen Zeit vom<br>aktuellen Wert auf 125.0. |  |
| Einstellen des<br>'Holdback Typ'                                                                                                    | <ol> <li>Wählen Sie mit <sup>(*)</sup><br/>Kn1/2HldBck Typ'.</li> <li>Stellen Sie mit <sup>(*)</sup> oder <sup>(*)</sup><br/>den Wert ein.</li> </ol>                      | Pro9ramm ändern<br>Dauer 5:02:00<br>KniHldbck Typ Band<br>Kn2Hldbck Typ \$Tief              | Dies ist der Abweichungswert zwischen SP und<br>PV, bei dem das Programm angehalten wird<br>(Hold) und wartet, bis der PV den SP wieder<br>erreicht hat.<br>Erscheint nur, wenn konfiguriert.      |  |
| Festlegung der<br>Ereignisse                                                                                                    | <ol> <li>17. Öffnen Sie mit  () 'Ereignis<br/>Ausgang'.</li> <li>18. Setzen Sie mit  oder  ()<br/>das Ereignis auf Ein oder Aus.</li> </ol>                                | Pro9ramm ändern<br>KniHldbok Typ Band<br>Kn2Hldbok Typ Tief<br>Erei9nis Ausgan <b>#1000</b> | In diesem Beispiel wurden 4 Ereignisse<br>konfiguriert. Das erste Ereignis (das z. B. mit<br>einem Relaisausgang verknüpft sein kann) ist<br>während des gewählten Segments aktiv.                 |  |
| Wiederholen Sie die beschriebenen Schritte für weitere Segmente des Programms. Konfigurieren Sie das letzte Segment als 'Ende' Danach<br>können Sie die für das Ende gewünschte Aktion wählen: 'Haltezeit', 'Reset' oder 'SicherOP'.<br>In tieferen Ebenen stehen Ihnen weitere Parameter zur Verfügung. Diese finden Sie im Konfigurations Handbuch (HA027988) beschrieben. |                                                                                                    |                                                                                             |                                                                                                    |  |

Serie 3500 Bedienungsanleitung, HA027987GER Ausgabe 9.0 Nov 07

### 3.8.7.1 Programm ändern Übersicht Parameter

Der folgenden Tabelle können Sie alle Parameter entnehmen, die Ihnen in den Ebenen 1 und 2 zur Verfügung stehen. Die Parameter erscheinen nur, wenn Sie die entsprechende Option freigegeben haben. Weitere Inforamtionen finden Sie im Konfigurations Handbuch, Bestellnummer HA027988.

| Name                | Parameterbeschreibung                                                                                                    |                                    | Wert                         |  |
|---------------------|----------------------------------------------------------------------------------------------------|------------------------------------|------------------------------|--|
| Programm            | Programmnummer (und Name, wenn konfiguriert)                                                                                                | 1 bis maxima                       | ale Programmanzahl           |  |
| Segmente<br>ben.    | Anzahl der im Programm verwendeten Segmente. Der Wert erhöht sich automatisch bei hinzugekommenen Segmenten                                 | 1 bis maxima                       | 1 bis maximale Segmentanzahl |  |
| Kn1HldBkWert        | Kanal 1 Holdbackwert                                                                                                    | 0 bis 99999                        |                              |  |
| Kn2HldBkWert        | Kanal 2 Holdbackwert                                                                                                    | 0 bis 99999                        |                              |  |
| Wiederh             | Anzahl der Programmwiederholungen                                                                                                    | Cont                               | Unendlich                    |  |
|                     |                                                                                                    | 1 bis 999                          | 1 - 999 Wiederholungen       |  |
| Segment             | Auswahl der Segmentnummer                                                                                                    | 1 bis 50                           |                              |  |
| Segment Typ         | Definiert die Segmentart. Die verfügbaren Segmentarten varieren je nach                                                                     | Rampe                              | Rampensteigung des SP        |  |
|                     | Programmeinstellung Einzel, SyncAll oder SyncStart.                                                                                         | Zeit                               | Zeit zum Zielwert            |  |
|                     | Call steht nur beim Einzel Programmgeber zur Verfügung.<br>Rampe, Haltezeit und Sprung sind beim SyncAll Programmgeber nicht möglich.       |                                    | Zeit auf konstantem SP       |  |
|                     |                                                                                                    |                                    | Sprung auf neuen SP          |  |
|                     |                                                                                                    | Warten                             | Warten auf Bedingung         |  |
|                     |                                                                                                    | Zurück                             | Wiederholung von Seg.        |  |
|                     |                                                                                                    | Call                               | Einfügen eines Prog.         |  |
|                     |                                                                                                    | Ende                               | Letztes Segment              |  |
| Ziel SP             | Wert des SP am Ende des Segments. Bei einem Dual Kanal Regler können die Ziel<br>SPs der Kanäle unabhängig von einander eingestellt werden. | Reglerbereich                      |                              |  |
| Rampen-<br>steigung | Steigung des SP. Wird nur gezeigt, wenn Segment Typ = Rampe.                                                                                | Einheiten/Sekunde, min oder Stunde |                              |  |

| Name              | Parameterbeschreibung                                                                                                    |                                                         | Wert                                                                                                    |
|-------------------|----------------------------------------------------------------------------------------------------|---------------------------------------------------------|----------------------------------------------------------------------------------------------------|
| Hldbck Typ        | Der Abweichungswert zwischen SP und PV, ab dem das Programm eingefroren<br>werden soll, bis der PV aufgeholt hat.<br>Nur wenn konfiguriert                                                                                        | Aus<br>Tief<br>Hoch<br>Band                             | Kein Holdback<br>PV <sp<br>PV&gt;SP<br/>PV&lt;&gt;SP</sp<br>                                              |
| PV Ereig          | Einstellen des analogen PV Ereignisses in dem gewählten Segment.<br>Ist PV Ereig ≠ Kein, folgt der Parameter 'PV Ereig Sollwert', in den Sie eingeben zu<br>welchem Wert das Ereignis aktiv werden soll.<br>Nur wenn konfiguriert | Kein<br>Max<br>Min<br>Abw Ho<br>Abw Ti<br>Abw Band      | Kein PV Ereignis<br>Absolut Hoch<br>Absolut Tief<br>Abweichung Hoch<br>Abweichung Tief<br>Abweichung Band |
| Zeit Ereig        | Für den ersten Programm Ereignisausgang kann eine Ein und eine Aus Zeit<br>definiert werden. Ist 'Ereignis1' markiert, erscheinen die Parameter für Ein Zeit<br>und Aus Zeit.<br>Nur wenn konfiguriert                            | Aus<br>Ereignis1                                        |                                                                                                    |
| UsrVal            | Setzt den Wert für ein analoges Signal, das im Segment verwendet werden kann.<br>Nur, wenn konfiguriert. Über die iTools Konfigurationssoftware kann dem<br>Parameter ein Name mit 8 Zeichen gegeben werden                       | Bereich                                                 |                                                                                                    |
| PID Satz          | Auswahl des für dieses Segment gültigen PID Satz.<br>Nur, wenn konfiguriert                                                                                                    | Satz 1, Satz 2, Satz 3                                  |                                                                                                    |
| Ereignis          | Definiert den Status der bis zu 8 Ereignisausgänge. In der Konfiguration oder über<br>iTools kann die Anzahl der Ereignisausgänge bestimmt werden (max. 8)                                                                        | <ul> <li>□□□□□□□□□□□□□□□□□□□□□□□□□□□□□□□□□□□□</li></ul> |                                                                                                    |
| Dauer             | Zeit für ein Haltezeit oder ein Zeit Segment                                                                                                    | 0:00:00 bis 5                                           | 00.00 s, min oder hr                                                                                      |
| GHaltezeit<br>Typ | Garantierte Haltezeit für ein Haltezeit Segment. Wenn ≠ Aus, folgt der Parameter<br>GHaltez. Wert                                                                                                    | Aus, Tief, Hoch, Band                                   |                                                                                                    |

Serie 3500 Bedienungsanleitung, HA027987GER Ausgabe 9.0 Nov 07
| Name          | Parameterbeschreibung                                                                                                    |                                             | Wert                    |  |
|---------------|----------------------------------------------------------------------------------------------------|---------------------------------------------|-------------------------|--|
| Ende Typ      | Definiert die Aktion bei Programmende                                                                                                    | Haltezeit                                   | Weiter auf aktuellem SP |  |
|               |                                                                                                    | SicherOP                                    | Geht auf sicheren Wert  |  |
|               |                                                                                                    | Reset                                       | Reset                   |  |
| Warten auf    | Erscheint nur, wenn ein Warten Segment definiert ist. Definiert die Bedingung auf                                                                                                    | PrgIn1                                      | Die ersten 4 Parameter  |  |
|               | die das Programm warten soll                                                                                                    | PrgIn2                                      | sind Digitalwerte, die  |  |
|               |                                                                                                    | Prgln1n2                                    | mit passenden Quellen   |  |
|               |                                                                                                    | PrgIn1or2                                   | können.                 |  |
|               |                                                                                                    | PVWaitIP                                    | Analoger Wartewert      |  |
|               |                                                                                                    | Ch2Sync                                     | Ein Kn2 Segmenteingang  |  |
| PV Warten     | Erscheint nur, wenn 'PVWaitlP' konfiguriert ist. Definiert die angewendete<br>Alarmart. Ist dieser Parameter konfiguriert, folgt 'Warte Wert', mit dem der<br>'Schaltwert' festgelegt wird, bei dem die Bedingung WAHR wird | Kein                                        | Nicht warten            |  |
|               |                                                                                                    | Max                                         | Absolut Hoch            |  |
|               |                                                                                                    | Min                                         | Absolut Tief            |  |
|               |                                                                                                    | Abw Ho                                      | Abweichung Hoch         |  |
|               |                                                                                                    | Abw Ti                                      | Abweichung Tief         |  |
|               |                                                                                                    | Anw Band                                    | Abweichung Band         |  |
| Zurück Seg    | Erscheint nur bei Segmenttyp 'Zurück'. Definiert das Segment, zu dem gesprungen werden soll                                                                                                    | 1 bis zu Anzahl der definierten<br>Segmente |                         |  |
| Zurück Zyklen | Legt fest, wie oft der gewählte Programmteil wiederholt werden soll                                                                                                    | 1 bis 999                                   |                         |  |
| Call          | Nur für Einzel Progammgeber und wenn Segmenttyp 'Call'. Eingabe der<br>Progammnummer, die aufgerufen werden soll                                                                                                    | Bis zu 50 (außer aktuelle<br>Progammnummer) |                         |  |
| Call Zyklen   | Anzahl der Wiederholungen des aufgerufenen Programms                                                                                                    | Cont                                        | Unendlich               |  |
|               |                                                                                                    | 1 bis 999                                   | 1 bis 999               |  |
|               |                                                                                                    |                                             | Wiederholungen          |  |

## 3.8.8 Alarm Übersicht

Mit 🕝 tasten Sie alle Alarme durch.

'Neuer Alarm' wird aktiv, wenn ein neuer Alarm auftritt. Diesen Parameter können Sie verwenden, um einen Relaisausgang anzusteuern, der dann ein akustisches oder optisches Signal aktiviert.

Folgende Parameter stehen Ihnen zur Verfügung:

| Alarmübers:                | Alannübe      |                         |
|----------------------------|---------------|-------------------------|
| Neuer Alarm<br>Alle Alarme | ≑Nein<br>Nein | Neuer<br>Alarm<br>#Nein |

Neuer Alarm Zeigt 'Ja', wenn ein neuer Alarm auftritt (schreibgeschützt) Zeigt 'Ja', wenn ein Alarm aktiv ist (schreibgeschützt) Alle Alarme Mit 🕑 oder 💌 können Sie alle Alarme bestätigen Alle best.? Zeigt 'Ja', wenn der Analogalarm 1 aktiv ist (schreibgeschützt) AnaAlm 1 Zur Bestätigung des Analogalarms 1 drücken Sie 👁 oder 👽 AnAlm1 Best. Die letzten zwei Parameter werden für alle konfigurierten Analogalarme (bis zu 8) wiederholt. DigAlm 1 Zeigt 'Ja', wenn der Digitalalarm 1 aktiv ist (schreibgeschützt) Zur Bestätigung des Digitalalarms 1 drücken Sie 👁 oder 💌 DgAlm1 Best. Die letzten zwei Parameter werden für alle konfigurierten Digitalalarme (bis zu 8) wiederholt.

### 3.8.9 Alarm Einstellungen Übersicht

Es werden alle konfigurierten (bis zu acht) Alarme aufgeführt. Mit können Sie nacheinander alle Alarme aufrufen. Mit oder können Sie die Alarmsollwerte setzen.

 Alarmeinstellun9
 Alarme

 1:Max
 #365
 1: #365

 2:Min
 -9
 2: -9

 3:Kein
 6.00
 3: 6.00

#### 3.8.10 Regel Seite

Die Regel Seite steht Ihnen für beide Kanäle zur Verfügung. Hier können Sie die für die Operation der Regelkreise verantwortlichen Parameter wählen und einstellen. Auf der Regel Übersicht Seite stehen Ihnen folgende Parameter zur Verfügung:

| Regel Seite |              | Re9e | əl           |
|-------------|--------------|------|--------------|
| SP Wahl     | SP1          | se   | <b>SP</b> 1  |
| SP1         | <b>\$156</b> | SP1  | <b>\$156</b> |
| 9P2         | Ø            | SP2  | 0            |

| Name            | Parameterbeschreibung                                                                                                    | Wert              | Vorgabe | Verfügbarkeit          |
|-----------------|----------------------------------------------------------------------------------------------------|-------------------|---------|------------------------|
| SP Wahl         | Zur Auswahl von SP1 oder SP2                                                                                                    | Zwischen den      | Aus     | Ebene 1                |
| SP1             | Einstellung des Werts für SP1                                                                                                    | Bereichsgrenzen,  |         | Ebene 1                |
| SP2             | Einstellung des Werts für SP2                                                                                                    | die in einer      |         | Ebene 1                |
| SP Rate         | Legt den Wert fest, bei dem die Sollwerte wechseln                                                                                                    | festgelegt werden |         | Ebene 1                |
| Opti*           | Starten der Selbstoptimierung (nur Ebene 2). Bei 'Ein' wird die<br>Selbstoptimierung gestartet. Diese stellt die PID Parameter PB, Ti, Td,<br>CBH, CBL und R2G ein. Eine vollständige Beschreibung finden Sie im<br>Konfigurations Handbuch, HA027988. | Ein, Aus          | Aus     | Ebene 2<br>* Parameter |
| PB*             | Proportionalband                                                                                                    | 0 bis 99999       |         | erscheint              |
| Ti*             | Integralzeit                                                                                                    | Aus bis 99999     |         | Fin/Aus                |
| Td*             | Differentialzeit                                                                                                    | Aus bis 99999     |         | Regelung               |
| R2G*            | Relative Kühlverstärkung                                                                                                    | 0.1 bis 10.0      |         |                        |
| CBH*            | Cutback Hoch                                                                                                    | Auto bis 99999    |         |                        |
| CBL*            | Cutback Tief                                                                                                    | Auto bis 99999    |         |                        |
| ОР Но           | Maximaler Regelausgang                                                                                                    | -100.0 bis 100.0% | 100.0   |                        |
| OP Ti           | Minimaler Regelausgang                                                                                                    | -100.0 bis 100.0% | 0.0     |                        |
| Kn1 EinAus Hyst | Kanal 1 Hysterese (nur wenn für Ein/Aus Regelung konfiguriert)                                                                                                    | 0.0 bis 200.0     | 10      | Ebene 1-               |
| Kn2 EinAus Hyst | Kanal 2 Hysterese (nur wenn Kanal 2 für Ein/Aus Regelung konf.)                                                                                                    |                   |         | änderbar in<br>Ebene 2 |

| Name         | Parameterbeschreibung                                                                                         | Wert              | Vorgabe | Verfügbarkeit |
|--------------|----------------------------------------------------------------------------------------------------|-------------------|---------|---------------|
| Kn2 Todb     | Kanal 2 Todband. Die Periode, in der kein Kanal aktiv ist. (Erscheint nur wenn auch Kanal 2 konfiguriert ist) | Aus bis 100.0     |         | Ebene 1-      |
| Kn1 Laufzeit | Motorlaufzeit, wenn Schrittregelausgang auf Kanal 1 liegt                                                     | 0.0 bis 1000.0 s  |         | änderbar in   |
| Kn2 Laufzeit | Motorlaufzeit, wenn Schrittregelausgang auf Kanal 2 liegt                                                     | 0.0 bis 1000.0 s  |         | Ebene 2       |
| Sicher OP    | Ausgangswert bei Fühlerbruch                                                                                  | -100.0 bis 100.0% | 0.0     |               |

### 3.8.11 Transducer Übersicht

Diese Übersicht erscheint nur, wenn Sie die Transducer Option freigegeben haben.

Weitere Details finden Sie im Konfigurations Handbuch, Bestellnummer HA027988.

| Txdn                    |                |               |
|-------------------------|----------------|---------------|
| Start Tara<br>Start Kal | \$Nein<br>Nein | Start<br>Tara |
| Start HoKal             | Nein           | \$Ja          |

Haben Sie 'Kalibrierung Freigabe' in der Konfigurationsebene auf 'Ja' gesetzt, erscheinen folgende Parameter:

| Name        | Parameterbeschreibung                                                                                                    | Wert                                |                          | Vorgabe | Verfügbarkeit |
|-------------|----------------------------------------------------------------------------------------------------|-------------------------------------|--------------------------|---------|---------------|
| Start Tara  | Bei 'Ja' wird automatisch das Gewicht berechnet                                                                               | Nein/Ja                             |                          | Nein    | Ebene 1 od 2  |
| Start Kal   | Startet den Kalibriervorgang. Bei Lastzellen oder<br>Vergleichs Kalibrierung startet 'Start Kal' den ersten<br>Kalibrierpunkt | Nein<br>Ja                          | Start der Kalibrierung   | Nein    | Ebene 1 od 2  |
| Start       | Bei Lastzellen oder Vergleichs Kalibrierung startet dies den                                                                  | Nein                                |                          | Nein    | Ebene 1 od 2  |
| HoKal       | zweiten Kalibrierpunkt                                                                                                    | Ja                                  | Start obere Kalibrierung |         | Lbene i ou z  |
| Kal Status  | Zeigt den Zustand der Kalibrierung                                                                                            | Frei                                | Keine Kalibrierung       |         | Ebene 1 od 2  |
|             |                                                                                                    | Aktiv                               | Kalibrierung läuft       |         | schreib-      |
|             |                                                                                                    | Fertig                              | Kalibrierung erfolgreich |         | geschützt     |
|             |                                                                                                    | Fehler                              | Kal. fehlerhaft          |         |               |
| Clear Cal   | Löscht die aktuelle Kalibrierung                                                                                              | Nein                                |                          | Nein    | Ebene 2       |
|             |                                                                                                    | Ja                                  | Löschen vorherige Werte  |         |               |
| Skala Ho    | Oberer Skalierungsausgang. Entspricht 'Ein Hoch'                                                                              | Zwischen Skala Ti und Anzeige max   |                          |         | Ebene 2       |
| Skala Ti    | Unterer Skalierungsausgang. Entspricht 80% 'Ein Tief'                                                                         | Zwischen Skala Ho und Anzeige min   |                          |         | Ebene 2       |
| Ein Hoch    | Einstellung des oberen Punkts des Skalierungseingangs                                                                         | Zwischen Eingang Ti und Anzeige max |                          |         | Ebene 2       |
| Ein Tief Lo | Einstellung des unteren Punkts des Skalierungseingangs                                                                        | Zwischen Eingang Ti und Anzeige min |                          |         | Ebene 2       |

Weitere kundeneigene Seiten stehen Ihnen nur zur Verfügung, wenn Sie diese konfiguriert haben.

## 4. Informationen zu Sicherheit und EMV

Dieser Regler wurde in Großbritannien von Eurotherm Ltd hergestellt.

Bitte lesen Sie dieses Kapitel, bevor Sie den Regler installieren.

Der Regler ist für industrielle Anwendungen im Bereich der Temperaturregelung vorgesehen und entspricht den Europäischen Richtlinien für Sicherheit und EMV. Andere Anwendungen oder Nichtbeachtung der Anweisungen in dieser Bedienungsanleitung kann die Sicherheit des Reglers beeinträchtigen. Es liegt in der Verantwortlichkeit des Inbetriebnehmers, diese Richtlinien bei der Installation des Geräts einzuhalten.

### 4.1 Allgemein

Die Informationen in dieser Anleitung können ohne besondere Hinweise geändert werden. Trotz aller Bemühungen für die Richtigkeit der Angaben kann der Lieferant nicht für in der Anleitung enthaltene Fehler verantwortlich gemacht werden.

#### 4.1.1 Sicherheit

Dieses Gerät entspricht der Europäischen Niederspannungsrichtlinie 73/23/EWG, ergänzt durch 93/68/EWG, unter Anwendung des Sicherheitsstandards EN 61010.

### 4.1.2 Elektromagnetische Verträglichkeit

Dieser Regler ist konform zu der EMV Richtlinie 89/336/EWG und den erforderlichen Schutzanforderungen. Die Konformität ist durch eine Drittstelle geprüft und die technischen Unterlagen sind dort abgelegt. Das Gerät ist für Anwendungen im Industriebereich nach EN 61326 vorgesehen.

#### 4.1.3 Auspacken und Lagerung

Die Verpackung sollte ein Gerät in einem Gehäuse, zwei Halteklammern und eine Bedienungsanleitung enthalten. Geräte für bestimmte Bereiche benötigen zusätzlich einen Eingangsadapter.

Ist die Verpackung beschädigt, sollten Sie das Gerät nicht einbauen und Kontakt mit der nächsten Eurotherm Niederlassung aufnehmen. Möchten Sie das Gerät vor der Benutzung lagern, schützen Sie es vor Feuchtigkeit und Verschmutzungen und halten Sie die Lagertemperaturen von −10 °C bis +70 °C ein.

### 4.2 Service und Reparatur

Dieses Gerät ist wartungsfrei. Sollte das Gerät einen Fehler aufweisen, kontaktieren Sie bitte die nächste Eurotherm Niederlassung.

#### 4.2.1 Achtung: Geladene Kondensatoren

Bevor Sie den Regler aus dem Gehäuse entfernen, nehmen Sie das Gerät vom Netz und warten Sie etwa 2 Minuten, damit sich Kondensatoren entladen können. Es ist sinnvoll, den Regler zum Teil aus dem Gehäuse zu ziehen und dann zu warten, bis Sie ihn ganz aus dem Gehäuse entfernen. Halten Sie diese Zeit nicht ein, können Kondensatoren mit gefährlicher Spannung geladen sein. Vermeiden Sie auf jeden Fall jede Berührung der Elektronik, wenn Sie das Gerät aus dem Gehäuse entfernen.

Bei Nichtbeachtung dieses Hinweises kann es zu Schäden an Gerätekomponenten und Verletzung des Anwenders kommen.

#### 4.2.2 Elektrostatische Entladung

Haben Sie den Regler aus dem Gehäuse entfernt, können einige der freiliegenden Bauteile durch elektrostatische Entladungen beschädigt werden. Beachten Sie deshalb alle Vorsichtsmaßnahmen bezüglich statischer Entladungen.

### 4.2.3 Reinigung

Verwenden Sie für die Reinigung der Geräteaufkleber kein Wasser oder auf Wasser basierende Reinigungsmittel sondern Isopropyl Alkohol. Die Oberfläche der Geräte können Sie mit einer milden Seifenlösung reinigen.

### 4.3 Installation Sicherheitshinweise

### 4.3.1 Sicherheits Symbole

Folgende Symbole können am Gerät angebracht sein:

<u>/!</u>\

Achtung (siehe Dokumentation)

### 4.3.2 Personal

Lassen Sie die Installation dieses Geräts nur von qualifiziertem Personal durchführen.

### 4.3.3 Berührung

Bauen Sie das System zum Schutz vor Berührung in ein Gehäuse ein.

#### 4.3.4 Achtung: Fühler unter Spannung

Der Regler ist so konstruiert, dass der Temperaturfühler direkt mit einem elektrischen Heizelement verbunden werden kann. Es liegt in Ihrer Verantwortung dafür zu sorgen, dass Servicepersonal nicht an unter Spannung stehende Elemente gelangen kann. Ist der Fühler mit dem Heizelement verbunden, müssen alle Leitungen, Anschlüsse und Schalter, die mit dem Fühler verbunden sind, für 240 V AC CATII ausgestattet sein.

Der Logik EA ist nicht von den PV Eingängen isoliert.

### 4.3.5 Verdrahtung

Die Verdrahtung muss korrekt, entsprechend den Angaben in dieser Bedienungsanleitung und den jeweils gültigen Vorschriften, erfolgen. Achten Sie besonders darauf, dass die AC Spannungsversorgung nicht mit dem Sensoreingang oder anderen Niederspannungsein- oder -ausgängen verbunden wird. Verwenden Sie Kupferleitung (außer für Thermoelementanschluss) und achten Sie darauf, dass alle Zuleitungen und Anschlussklemmen für die entsprechende Stromstärke dimensioniert sind. Weiterhin sind alle Anschlüsse nach den gültigen VDE-Vorschriften bzw. den jeweiligen Landesvorschriften vorzunehmen.

#### 4.3.6 Isolation

Die Installation muss einen Trennschalter oder einen Leistungsschalter beinhalten. Bauen Sie diesen Schalter in der Nähe des Systems und gut erreichbar für den Bediener ein. Kennzeichnen Sie den Schalter als trennende Einheitt.

### 4.3.7 Überstromschutz

Sichern Sie die DC Spannungsversorgung des Reglers mit einer Sicherung. Das schützt die Regler-Platinen vor Überstrom.

#### 4.3.8 Maximalspannungen

Die maximal anliegende Spannung der folgenden Klemmen muss weniger als 264 V AC betragen:

- Relaisausgang zu Logik-, DC oder Fühlerverbindungen;
- jede Verbindung gegen Erde.

Schließen Sie den Regler nicht an Drehstromnetze ohne geerdeten Mittelpunkt an. Im Falle eines Fehlers kann es bei dieser Versorgung zu Spannungen über 264 V AC kommen. Das Gerät kann dadurch zerstört werden.

### 4.3.9 Umgebung

Leitende Verschmutzungen dürfen nicht in den Schaltschrank gelangen. Um eine geeignete Umgebungsluft zu erreichen, bauen Sie einen Luftfilter in den Lufteintritt des Schaltschranks ein. Sollte der Regler in kondensierender Umgebung stehen (niedrige Temperaturen), bauen Sie eine thermostatgeregelte Heizung in den Schaltschrank ein.

Dieses Produkt entspricht der Norm BS EN61010 Überspannungskategorie II, Verschmutzungsgrad 2. Diese sind wie folgt definiert:

### 4.3.10 Überspannungskategorie II

Nennspannung: 230 V. Vorzugswerte von Steh-Stoßspannungen für Überspannungskategorie 2: 2500 V.

### 4.3.10.1 Verschmutzungsgrad 2

Übliche, nicht leitfähige Verschmutzung; gelegentlich muss mit vorübergehender Leitfähigkeit durch Betauung gerechnet werden.

### 4.3.11 Erdung des Fühlerschirms

In manchen Anwendungen wird der Sensor bei laufendem System gewechselt. In diesem Fall sollten Sie als zusätzlichen Schutz vor Stromschlag den Schirm des Temperatursensors erden. Verbinden Sie den Schirm nicht mit dem Maschinengehäuse.

### 4.3.12 Anlagen- und Personensicherheit

Beim Entwurf eines Regelsystems sollten Sie sich auch über die Folgen bei Fehlfunktionen Gedanken machen. Bei einem Temperatur-Regelsystem besteht die Gefahr einer ständig laufenden Heizung. Das kann zu Personen- und Anlagenschäden führen.

Gründe für eine fehlerhafte Heizung können sein:

- Beschädigung des Sensors durch den Prozess
- Die Verdrahtung des Thermoelementes wird kurzgeschlossen
- Reglerausfall in der Heizperiode
- Eine externe Klappe oder Schütz ist in Heizposition blockiert
- Der Reglersollwert ist zu hoch.

Schützen Sie sich und die Anlage durch eine zusätzliche Temperatur-Schutzeinheit. Diese sollte einen unabhängigen Temperaturfühler und ein Schütz besitzen, der den Heizkreis abschalten kann.

**Anmerkung**: Das Alarmrelais im Regler dient nicht zum Schutz der Anlage, sondern nur zum Erkennen und Anzeigen der Alarme.

Serie 3500 Bedienungsanleitung, HA027987GER Ausgabe 9.0 Nov 07

#### 4.4 EMV Installationshinweise

Um sicherzustellen, dass die EMV-Anforderungen eingehalten werden, treffen Sie folgende Maßnahmen:

- Stellen Sie sicher, dass die Installation gemäß den "Eurotherm EMV-Installationshinweisen", Bestellnummer HA 150 976, durchgeführt wird.
- Bei Relaisausgängen müssen Sie eventuell einen geeigneten Filter einsetzen, um die Störaussendung zu unterdrücken. Bei typischen Anwendungen empfehlen wir Schaffner FN321 oder FN612. Bitte beachten Sie, dass die Anforderungen an die Filter jedoch von der verwendeten Lastart abhängen.
- Verwenden Sie den Regler in einem Tischgehäuse, sind unter Umständen die Anforderungen der Fachgrundnorm EN 50081-1 (Wohn-, Geschäft- und Gewerbebereich) gültig. Bauen Sie in diesem Fall einen passenden Filter in das Gehäuse ein. Wir empfehlen Schaffner FN321 und FN612.

#### 4.4.1 Leitungsführung

Um die Aufnahme von elektrischem Rauschen zu minimieren, verlegen Sie die Leitungen von Logik- und Stetigausgang und Sensoreingang weitab von Netzspannungsleitungen. Ist dies nicht möglich, verwenden Sie bitte abgeschirmte Kabel. Die Abschirmung muss an einem Ende geerdet sein. Achten Sie darauf, die Leitungslänge so kurz wie möglich zu halten.

# 5. Technische Daten

Wenn nicht anders vermerkt, sind alle Werte für Umgebungstemperaturen von 0 bis 50°C gültig.

## 5.1 Regeloptionen

| Anzahl der Regelkreise: | 2                                                                                                    |
|-------------------------|----------------------------------------------------------------------------------------------------|
| Regelmodi:              | Ein/Aus, Einzel PID                                                                                             |
| Regelausgang:           | Analog, Zeitproportional oder                                                                                   |
|                         | Dreipunkt-Schrittregelung mit und ohne Rückführung                                                              |
| Kühlalgorithmus:        | Linear, Wasser, Luft, Öl                                                                                        |
| Auto/Hand Regelung:     | Stoßfreier Übergang oder Zwangshand Ausgang                                                                     |
| Sollwert                | Aus bis 9999.9 technische Einheiten pro Minute                                                                  |
| Rampensteigung:         |                                                                                                    |
| Dreipunkt-              | Geschlossene oder offene Dreipunkt-Schrittregelung.                                                             |
| schrittregelung:        | Individuelle Klappenpositionen für Heizen und Kühlen                                                            |
| Optimierung:            | One-shot Selbstoptimierung und manuelle Optimierung                                                             |
| Regelkreisalarme:       | Minimalalarm, Maximalalarm, Abweichungsalarm Untersollwert, Abweichungsalarm Übersollwert, Abweichungshandalarm |
|                         | Alle mit senarater Hysterese                                                                                    |
|                         |                                                                                                    |
| Applikationsspezifisch: | Feuchteregelung, C-Pegel Regelung                                                                               |
|                         |                                                                                                    |

## 5.2 Anzeige

| Primäre große 5 Digit Anzeige, Informationszentrum mit Überschrift (16 Zeichen) und 3 Zeilen mit je 20 Zeichen |
|----------------------------------------------------------------------------------------------------|
| Primäre große 4 1/2 Digit Anzeige,                                                                             |
| Informationszentrum mit Überschrift (8 Zeichen) und 3 Zeilen mit je 10 Zeichen                                 |
| LCD mit gelb/grünem Hintergrundlicht                                                                           |
| Rote Alarmanzeigen                                                                                             |
|                                                                                                    |

Serie 3500 Bedienungsanleitung, HA027987GER Ausgabe 9.0 Nov 07

| 5.3 Standard D  | igital E/A                                                               |  |
|-----------------|--------------------------------------------------------------------------|--|
| Anzahl:         | 2 Aus. Nicht von einander isoliert. Nicht von den PV Eingängen isoliert. |  |
|                 | Logik bidirektionale Ein/Ausgänge.                                       |  |
|                 | Logik oder Schließkontakteingang                                         |  |
| Digitaleingang: | Spannungslevel Eingang: inaktiv 0 bis 7,3 V DC, aktiv 10,8 V bis 24 V DC |  |
|                 | Schließkontakteingang: aktiv <480 $\Omega$ , inaktiv >1200 $\Omega$      |  |
| Digitalausgang: | 18 V DC bei 9 bis 15 mA Ansteuerkapazität                                |  |
| Wechsler:       | Kontakt Nennwerte                                                        |  |
|                 | Min Last 1 mA bei 1 V                                                    |  |
|                 | Max Last 2 A bei 264 V AC ohmsch                                         |  |
|                 | 1.000.000 Schaltvorgänge mit zusätzlichem externen RC-Glied              |  |

## 5.4 Alle analogen und PV Eingänge

| Abtastrate:         | 9 Hz (110 ms)                                                                                                    |
|---------------------|----------------------------------------------------------------------------------------------------|
| Eingangsfilter:     | AUS bis 999,9 s der Filterzeitkonstanten (f.t.c.). Vorgabe: 1,6 s                                                           |
| User Kalibrierung:  | User Kalibrierung und Wandlerkalibrierung sind möglich                                                                      |
| Fühlerbruch:        | a.c. Fühlerbruch auf jedem Eingang (d. h., schnelle Sprungantwort und keine DC Fehler bei Quellen mit hoher Impedanz)       |
| Bereiche:           | mV, mA, -2 V bis +10 V, -1 V bis +2 V oder RTD (Pt100), Pyrometereingänge                                                   |
| Thermoelementarten: | Viele Linearisierungen inklusive K, J, T, R, B, S, N, L, PII, C, D, E mit Linearisierungsfehler < ±0,2 °C                   |
| Vergleichsstelle:   | CJC: Automatisch (intern), extern: 0 °C, 45 °C, 50 °C Referenzblöcke                                                        |
| Allgemein:          | Die Auflösung (Rauschfrei) ist als typischer Wert mit f.t.c. = 1,6 s angegeben.                                             |
|                     | Die Auflösung verbessert sich um den Faktor zwei bei jeder Quadrierung der f.t.c.                                           |
|                     | Die Kalibrierung ist der Offsetfehler + der prozentuale Fehler des absoluten Messwerts bei Umgebungstemperatur von<br>25 °C |
|                     | Die Drift ist ein extra Offset und absoluter Messwert Fehler pro Grad Änderung der Umgebungstemperatur von 25 °C            |

## 5.5 PV Eingang

| ±0,1 % ±1 lsd                                                 |                                                                                                    |  |
|---------------------------------------------------------------|----------------------------------------------------------------------------------------------------|--|
| 9 Hz                                                          |                                                                                                    |  |
| Aus, 0,2 s bis 60 s Filterzeitkonstante. Voreinstellung 1,6 s |                                                                                                    |  |
| Bereich:                                                      | -40 mV bis +40 mV                                                                                                    |  |
| Auflösung:                                                    | 1,.9 μV (ungefiltert)                                                                                                    |  |
| Messrauschen:                                                 | 1,0 $\mu$ V Spitze/Spitze mit 1,6 s Eingangsfilter                                                                                                    |  |
| Linearisierungsfehler:                                        | 0,003 % (beste Anpassung)                                                                                                    |  |
| Kalibrierfehler:                                              | $\pm4,6~\mu V$ $\pm0,053$ % der Messung bei 25 °C                                                                                                    |  |
| Temperaturkoeffizient:                                        | $\pm$ 0,2 $\mu\text{V/C}$ $\pm28$ ppm/°C der Messung von 25 °                                                                                                    |  |
| Eingangsleckstrom:                                            | ±14 nA                                                                                                    |  |
| Eingangswiderstand:                                           | 100 ΜΩ                                                                                                    |  |
| Bereich:                                                      | -80 mV bis +80 mV                                                                                                    |  |
| Auflösung:                                                    | 3,2 μV                                                                                                    |  |
| Messrauschen:                                                 | 3,3 $\mu V$ Spitze/Spitze mit 1,6 s Eingangsfilter                                                                                                    |  |
| Linearisierungsfehler:                                        | 0,003 % (beste Anpassung)                                                                                                    |  |
| Kalibrierfehler:                                              | $\pm 7,5~\mu V$ $-\pm 0,.052$ % der Messung bei 25 °C                                                                                                    |  |
| Temperaturkoeffizient:                                        | $\pm$ 0,2 $\mu\text{V/C}$ $\pm28$ ppm/°C der Messung von 25 °                                                                                                    |  |
| Eingangsleckstrom:                                            | ±14 nA                                                                                                    |  |
| Eingangswiderstand:                                           | 100 ΜΩ                                                                                                    |  |
| Bereich:                                                      | -1,4V bis +2,0 V                                                                                                    |  |
| Auflösung:                                                    | 82 µV                                                                                                    |  |
| Messrauschen:                                                 | 90 $\mu$ V Spitze/Spitze mit 1,6 s Eingangsfilter                                                                                                    |  |
| Linearisierungsfehler:                                        | 0,015 % (beste Anpassung)                                                                                                    |  |
| Kalibrierfehler:                                              | $\pm 420~\mu V ~~\pm 0,044$ % der Messung bei 25 °C.                                                                                                    |  |
| Temperaturkoeffizient:                                        | $\pm 125~\mu V/C~~\pm 28~ppm/^{\circ}C$ der Messung von 25 °.                                                                                                    |  |
|                                                               | <ul> <li>±0,1 % ±1 lsd</li> <li>9 Hz</li> <li>Aus, 0,2 s bis 60 s Filterzeitkor</li> <li>Bereich:</li> <li>Auflösung:</li> <li>Messrauschen:</li> <li>Linearisierungsfehler:</li> <li>Kalibrierfehler:</li> <li>Temperaturkoeffizient:</li> <li>Eingangswiderstand:</li> <li>Bereich:</li> <li>Auflösung:</li> <li>Messrauschen:</li> <li>Linearisierungsfehler:</li> <li>Kalibrierfehler:</li> <li>Temperaturkoeffizient:</li> <li>Eingangsleckstrom:</li> <li>Eingangsleckstrom:</li> <li>Eingangswiderstand:</li> <li>Bereich:</li> <li>Auflösung:</li> <li>Messrauschen:</li> <li>Linearisierungsfehler:</li> <li>Fingangsleckstrom:</li> <li>Eingangsleckstrom:</li> <li>Eingangswiderstand:</li> <li>Bereich:</li> <li>Auflösung:</li> <li>Messrauschen:</li> <li>Linearisierungsfehler:</li> <li>Kalibrierfehler:</li> <li>Temperaturkoeffizient:</li> <li>Eingangswiderstand:</li> <li>Bereich:</li> <li>Auflösung:</li> <li>Messrauschen:</li> <li>Linearisierungsfehler:</li> <li>Kalibrierfehler:</li> <li>Temperaturkoeffizient:</li> <li>Kalibrierfehler:</li> <li>Temperaturkoeffizient:</li> </ul> |  |

Serie 3500 Bedienungsanleitung, HA027987GER Ausgabe 9.0 Nov 07

|                | Eingangsleckstrom:        | ±14 nA                                                                                                    |
|----------------|---------------------------|----------------------------------------------------------------------------------------------------|
|                | Eingangswiderstand:       | 100 ΜΩ                                                                                                    |
| 10 V Bereich   | Bereich:                  | -3,0 V bis +10 V                                                                                                    |
|                | Auflösung:                | 500 μV                                                                                                    |
|                | Messrauschen:             | 550 $\mu$ V Spitze/Spitze mit 1,6 s Eingangsfilter                                                                           |
|                | Linearisierungsfehler:    | 0,007 % für Nullquellenwiderstand (beste Anpassung)<br>Zusätzlich 0,003 % für je 10 $\Omega$ der Quelle + Leitungswiderstand |
|                | Kalibrierfehler:          | $\pm$ 1,5 mV $\pm$ 0,063 % der Messung bei 25 °C                                                                             |
|                | Temperaturkoeffizient:    | $\pm 66~\mu\text{V/C}$ $\pm 60~\text{ppm/°C}$ der Messung von 25 °                                                           |
|                | Eingangswiderstand:       | 62,5 k $\Omega$ bis 667 k $\Omega$ abhängig von der Eingangsspannung                                                         |
| PT100          | Bereich:                  | 0 bis 400 Ω (-200 °C bis +850 °C)                                                                                            |
|                | Auflösung:                | 50 mC                                                                                                    |
|                | Messrauschen:             | 50 mC Spitze/Spitze mit 1,6 s Eingangsfilter                                                                                 |
|                | Linearisierungsfehler:    | 0,033 % (beste Anpassung)                                                                                                    |
|                | Kalibrierfehler:          | $\pm 310$ °mC $\pm 0,023$ % der Messung bei 25 °C                                                                            |
|                | Temperaturkoeffizient:    | ±10 °mC/°C ±25 ppm/°C der Messung von 25 °C.                                                                                 |
|                | Leitungswiderstand:       | Kein Fehler bis zu einem Leitungswiderstand von 22 $\Omega$ s                                                                |
|                | Volumenstrom:             | 200μΑ                                                                                                    |
| Thermoelement: | Verwendet 40 mV und 80 n  | nV Bereiche                                                                                                    |
|                | Arten:                    | J, K, L, R, B, N, T, S, PL2 und C                                                                                            |
|                | Linearisierungsfehler:    | ±0,2 °C                                                                                                    |
|                | Interne Vergleichsstelle: | Kalibrierfehler $\pm 1,0$ °C bei 25 °C Umgebung. Kompensation 40:1 von 25 °C Umgebung                                        |
|                | Externe Vergleichsstelle: | 0 °C, 45 °C und 50 °C                                                                                                    |
|                |                           |                                                                                                    |

# 5.6 Analoges Eingangsmodul

| mV Eingang           | 100 mV Bereich – für Thermoelement, lineare mV-Quelle oder 0-20 mA mit externer 2,49                                     |                                                  |  |
|----------------------|----------------------------------------------------------------------------------------------------|--------------------------------------------------|--|
|                      | Kalibrierung:                                                                                                    | <u>+</u> 10 μV + 0,2 % der Anzeige               |  |
|                      | Auflösung:                                                                                                    | 6 μV                                             |  |
|                      | Drift:                                                                                                    | < <u>+</u> 0,2 µV + 0,004 % der Anzeige pro °C   |  |
|                      | Eingangsimpedanz:                                                                                                    | >10 MΩ, Leckstrom: <10 nA                        |  |
| 0 – 2 V DC Eingang:  | -0,2 V bis +2,0 V Bereich -                                                                                              | -0,2 V bis +2,0 V Bereich - für Zirkonia         |  |
|                      | Kalibrierung:                                                                                                    | <u>+</u> 2 mV + 0,2 % der Anzeige                |  |
|                      | Auflösung:                                                                                                    | 30 µV                                            |  |
|                      | Drift:                                                                                                    | < <u>+ 0,1 mV + 0,004 % der Anzeige pro °C</u>   |  |
|                      | Eingangsimpedanz:                                                                                                    | >10 MΩ, Leckstrom: <20 nA                        |  |
| 0 – 10 V DC Eingang: | -3 V bis +10,0 V Bereich - für Spannungseingang                                                                          |                                                  |  |
|                      | Kalibrierung:                                                                                                    | <u>+</u> 2 mV + 0,2 % der Anzeige                |  |
|                      | Auflösung:                                                                                                    | 200 µV                                           |  |
|                      | Drift:                                                                                                    | < <u>+ 0,1 mV + 0,02 % der Anzeige pro °C</u>    |  |
|                      | Eingangsimpedanz:                                                                                                    | >69 kΩ                                           |  |
| Pt100 Eingang:       | 0 bis 400 $\Omega$ (-200 °C bis +850 °C), Kein Fehler bis zu einem Leitungswiderstand von 22 $\Omega$ in allen 3 Leitern |                                                  |  |
|                      | Kalibrierung:                                                                                                    | ±(0,4 °C + 0,15 % der Anzeige in °C)             |  |
|                      | Auflösung:                                                                                                    | 0,08 °C                                          |  |
|                      | Drift:                                                                                                    | < ±(0,015 °C + 0,005 % der Anzeige in °C) pro °C |  |
|                      | Volumenstrom:                                                                                                    | 0,3 mA.                                          |  |
| Thermoelement:       | Interne Vergleichsstelle:                                                                                                | >25:1 typisch                                    |  |
|                      | CJ Temperatur Kalibrierfeh                                                                                               | ller bei 25 °C: <± 2 °C                          |  |
|                      | 0 °C, 45 °C und 50 °C exte                                                                                               | rne Vergleichsstelle                             |  |
|                      |                                                                                                    |                                                  |  |

Serie 3500 Bedienungsanleitung, HA027987GER Ausgabe 9.0 Nov 07

## 5.7 Digitale Eingangsmodule

| Modularten:     | Triple Kontakteingang, Triple Logikeingang   |                                        |
|-----------------|----------------------------------------------|----------------------------------------|
| Schließkontakt: | Aktiv <100 $\Omega$ , inaktiv >28 k $\Omega$ |                                        |
| Logikeingänge:  | Stromsenke:                                  | aktiv 10,8 V DC bis 30 V DC bei 2,5 mA |
|                 | inaktiv -3 bis 5 V DC bei <-0,4 mA           |                                        |

## 5.8 Digitale Ausgangsmodule

| Modularten:              | Einzelrelais, Dual Relais, Triac, Dual Triac, Triple Logikmodule (isoliert) |
|--------------------------|-----------------------------------------------------------------------------|
| Relais Nennwerte:        | 2 A, 264 V AC ohmsch (100 mA, 12 V Minimum)                                 |
| Einzel Logikansteuerung: | 12 V DC bei 24 mA                                                           |
| Triple Logikansteuerung: | 12 V bei 9 mA pro Ausgang                                                   |
| Triac Nennwerte:         | 0,75 A, 264 V AC ohmsch                                                     |

## 5.9 Analoge Ausgangsmodule

| Modularten: | 1 Kanal DC Regelung, 1 Kanal DC Retransmission (5 max.) und Dual Kanal |
|-------------|------------------------------------------------------------------------|
| Bereich:    | 0-20 mA, 0-10 V DC                                                     |
| Auflösung:  | 1:10.000 (2.000-rauschfrei) 0,5 % Genauigkeit für Retransmission       |
|             | 1:10.000 2.5 % Genauigkeit für Regelung                                |

## 5.10 Transmitterversorgung

Transmitter: 24 V DC bei 20 mA

## 5.11 Transducerversorgung

| Brückenspannung:   | 5 oder 10 V DC über Software wählbar                                            |
|--------------------|---------------------------------------------------------------------------------|
| Brückenwiderstand: | 300 $\Omega$ bis 15 k $\Omega$                                                  |
| Interner Shunt:    | 30,1 k $\Omega$ bei 0,25 %, für Kalibrierung einer 350 $\Omega$ Brücke bei 80 % |

## 5.12 Potentiometereingang

| MC designed | 100 0 1: 15 10 1                         |
|-------------|------------------------------------------|
| widerstand: | 100 12 DIS 15 K12, Ansteuerung von 0,5 V |

## 5.13 Digitale Kommunikation

| Position:              | 2 Module auf den Steckplätzen H & J (isoliert)                                  |
|------------------------|---------------------------------------------------------------------------------|
| Modbus; EI-Bisynch:    | RS232, 2-Leiter oder 4-Leiter RS485, max. Baud 19.2 kB Modul H & 9.6 kB Modul J |
| Profibus DP:           | High Speed, RS485, 1.5 Mbaud (nur Steckplatz H)                                 |
| Ethernet (Modbus TCP): | Modbus TCP auf EA Basis T – nur Steckplatz H                                    |
| DeviceNet:             | Maximale Baudrate 500kB - nur Steckplatz H                                      |

### 5.14 Master Kommunikation

| Position:  | Steckplatz J                    |
|------------|---------------------------------|
| Modbus:    | RS485 4-Leiter oder RS232       |
| Parameter: | Einzelwert Master Kommunikation |

#### 5.15 Alarme

| Anzahl:             | 8 analoge, 8 digitale. Können mit jedem internen Parameter verknüpft werden. Fühlerbruchalarme sind<br>unabhängig von analogen Alarmen. Digitalalarme können + Flanke, - Flanke oder flankengetriggert sein |
|---------------------|----------------------------------------------------------------------------------------------------|
| Alarmarten:         | Vollbereichsalarme, Abweichungsalarme, Fühlerbruchalarm und anwendungsspezifische Alarme                                                                                                    |
| Modi:               | Speichern oder nicht-speichern, Alarmunterdrückung, Alarmverzögerung                                                                                                    |
| 5.16 Sollwert Pr    | ogrammgeber                                                                                                    |
| Programmgeber Modi: | Dual Programmgeber – kann als zwei individuelle Programmgeber konfiguriert werden mit Start Synchronisation                                                                                                 |

|                       | oder Synchronisation in allen Segmenten                                                         |
|-----------------------|-------------------------------------------------------------------------------------------------|
| Programm Arten:       | Zeit zum Ziel oder Rampensteigung                                                               |
| Anzahl der Programme: | Maximal 50 Programme. Programme können benannt werden (max. 16 Zeichen)                         |
| Anzahl der Segmente:  | Insgesamt 500 Segmente oder 50 Segmente pro Programm                                            |
| Ereignisausgänge:     | Bis zu 8, können individuell einem Segment oder als Teil einer Ereignisgruppe aufgerufen werden |

Serie 3500 Bedienungsanleitung, HA027987GER Ausgabe 9.0 Nov 07

| α | n |
|---|---|
| 3 | υ |
|   |   |

| 5.17                  | EA Erweit | rung                                                                                                    |  |  |  |  |
|-----------------------|-----------|----------------------------------------------------------------------------------------------------|--|--|--|--|
| 10 E/A V              | ersion:   | 4 Wechsler, 6 Schließer, 10 Logikeingänge                                                                                                    |  |  |  |  |
| 20 E/A Version:       |           | 4 Wechsler, 16 Schließer, 20 Logikeingänge                                                                                                    |  |  |  |  |
| 5.18                  | Weitere F | unktionen                                                                                                    |  |  |  |  |
| Timer:                |           | 4, Impuls, Verzögerung, One-Shot und Min-Ein Timer                                                                                                    |  |  |  |  |
| Summierer:<br>Zähler: |           | 2, Triggerlevel & Reseteingang                                                                                                    |  |  |  |  |
|                       |           | 2, abwärts oder aufwärts Zählrichtung                                                                                                    |  |  |  |  |
| Echtzeituhr:          |           | Wochentag und Zeit                                                                                                    |  |  |  |  |
| Applikationsblöcke:   |           | 24 digitale Operationen                                                                                                    |  |  |  |  |
|                       |           | 24 analoge Operationen                                                                                                    |  |  |  |  |
|                       |           | 2 Logik Operatoren mit 8 Eingängen, 2 Analog Operatoren mit 8 Eingängen                                                                                                    |  |  |  |  |
|                       |           | 16 User Werte                                                                                                    |  |  |  |  |
|                       |           | BCD Eingang                                                                                                    |  |  |  |  |
|                       |           | Kundeneigene Eingangslinearisierungen                                                                                                    |  |  |  |  |
|                       |           | Mathematisch: Addieren, Subtrahieren, Multiplizieren, Dividieren, Konstante, Absolute Differenz, Maximum, Minimum,<br>Kopie und Halten, Eingang 1 potenziert mit Eingang 2, Quadratwurzel, Log(10), Ln, 10 potenziert mit Eingang 1 |  |  |  |  |
|                       |           | Logisch AND, OR, XOR, Speichern, Gleich, Ungleich, Größer als, Kleiner als, Größer-Gleich, Kleiner-Gleich                                                                                                    |  |  |  |  |
|                       |           | Feuchte mit Nass/Trockenfühler Technik                                                                                                    |  |  |  |  |
|                       |           | Multi Operator Block – Minimum, Maximum, Mittelwert und Summe                                                                                                    |  |  |  |  |
| Software              | Tools:    | iTools Konfigurations Tool                                                                                                    |  |  |  |  |
|                       |           | OPC Scope Trend und Datenspeicherung                                                                                                    |  |  |  |  |
|                       |           | iClone Lite Lightweight Konfiguration Clonen                                                                                                    |  |  |  |  |
|                       |           | Graphischer Verknüpfungs Editor 'Drag and drop' Verknüpfungswerkzeug, selbsterklärend                                                                                                    |  |  |  |  |
|                       |           | View Builder Custom Animation Screens                                                                                                    |  |  |  |  |
|                       |           | iTools Wizard Frage und Antwort Konfigurationsbildschirme                                                                                                    |  |  |  |  |

## 5.19 Allgemein

| Versorgung:           | 100 bis 240 V AC -15 %, +10                                                                                                    | %. 48 bis 62 Hz. 20 W max                                                        |  |  |  |
|-----------------------|----------------------------------------------------------------------------------------------------|----------------------------------------------------------------------------------|--|--|--|
|                       | Kleinspannung: 24 V AC/DC, -1                                                                                                    | 5 % +10 %                                                                        |  |  |  |
| Einschaltstrom:       | Hochspannungsregler:                                                                                                    | 30 A Dauer 100 µs                                                                |  |  |  |
|                       | Kleinspannungsregler:                                                                                                    | 15 A Dauer 100 μs                                                                |  |  |  |
| Betriebsumgebung:     | 0 °C bis 50 °C und 5 bis 95 % re                                                                                                    | elative Feuchte, nicht kondensierend                                             |  |  |  |
| Lagerung:             | -10 °C bis +70 °C                                                                                                    |                                                                                  |  |  |  |
| Schutzart:            | IP65, frontseitig einsteckbar                                                                                                    |                                                                                  |  |  |  |
| Abmessung und Gewicht |                                                                                                    |                                                                                  |  |  |  |
| 3504:                 | Breite: 96 mm; Höhe: 96 mm; 1                                                                                                    | Fiefe: 150 mm 0,6kg                                                              |  |  |  |
| 3508:                 | Breite: 48 mm; Höhe: 96 mm; 1                                                                                                    | Fiefe: 150 mm 0,4kg                                                              |  |  |  |
| Elektromagnetische    | EN61326-1 Elektrische Betrieb                                                                                                    | smittel für Leittechnik und Laboreinsatz - EMV-Anforderungen für den Gebrauch in |  |  |  |
| Verträglichkeit:      | Wohn- und Gewerbegebieten. In der Leicht-, sowie der Schwerindustrie. (Wohngebiet/Leichtindustrie (Klasse B)                                             |                                                                                  |  |  |  |
|                       | Storaussendung). Mit Etnernet oder DeviceNet Modul ausgestättete Geräte sind nur für den Betrieb in industrieller<br>Umgebung (Klasse A Störaussendung). |                                                                                  |  |  |  |
| Sicherheitsstandards: | EN61010, Überspannungskategorie II (Spannungstransienten dürfen 2,5 kV nicht überschreiten),                                                             |                                                                                  |  |  |  |
|                       | Verschmutzungsgrad 2                                                                                                    |                                                                                  |  |  |  |
| Atmosphäre:           | Nur geeignet für den Betrieb in                                                                                                    | n Bereichen unter 2000 m, in nicht explosiver oder korrosiver Umgebung           |  |  |  |
|                       |                                                                                                    |                                                                                  |  |  |  |

C E Dieser Regler entspricht den europäischen Anforderungen für Sicherheit und EMV

# 6. Beschränkungen gefährlicher Substanzen

| Product group                                                                        |                                                                                                | 3500                                                                              | )                                                                                                    |                                                                                                    |                                                                                                    |                                                                      |
|--------------------------------------------------------------------------------------|------------------------------------------------------------------------------------------------|-----------------------------------------------------------------------------------|----------------------------------------------------------------------------------------------------|----------------------------------------------------------------------------------------------------|----------------------------------------------------------------------------------------------------|----------------------------------------------------------------------|
| able listin                                                                          | g restricted                                                                                   | substances                                                                        | S                                                                                                    |                                                                                                    |                                                                                                    |                                                                      |
| Chinese                                                                              |                                                                                                |                                                                                   |                                                                                                    |                                                                                                    |                                                                                                    |                                                                      |
| 3500                                                                                 |                                                                                                | 1                                                                                 | 1                                                                                                    | 1                                                                                                    |                                                                                                    |                                                                      |
| 0000                                                                                 | X                                                                                              | 0                                                                                 | 0                                                                                                    | 0                                                                                                    | 0                                                                                                    | 0                                                                    |
|                                                                                      | 0                                                                                              | ō                                                                                 | ō                                                                                                    | Ō                                                                                                    | 0                                                                                                    | 0                                                                    |
|                                                                                      | 0                                                                                              | 0                                                                                 | 0                                                                                                    | 0                                                                                                    | 0                                                                                                    | 0                                                                    |
|                                                                                      | Х                                                                                              | 0                                                                                 | Х                                                                                                    | 0                                                                                                    | 0                                                                                                    | 0                                                                    |
| 0                                                                                    | SJ/T11363-2006                                                                                 |                                                                                   |                                                                                                    |                                                                                                    |                                                                                                    |                                                                      |
| -                                                                                    |                                                                                                |                                                                                   |                                                                                                    |                                                                                                    |                                                                                                    |                                                                      |
| X                                                                                    |                                                                                                |                                                                                   |                                                                                                    |                                                                                                    | SJ/T113                                                                                                    | 363-2006                                                             |
| X                                                                                    |                                                                                                | R                                                                                 | Restricted M                                                                                                    | aterials Table                                                                                                    | SJ/T11:                                                                                                    | 363-2006                                                             |
| X<br>English<br>Product                                                              |                                                                                                | R                                                                                 | estricted M                                                                                                    | aterials Table                                                                                                    | SJ/T112                                                                                                    | 363-2006                                                             |
| X<br>English<br>Product<br>3500                                                      | Pb                                                                                             | R<br>To<br>Hg                                                                     | Restricted M<br>oxic and haza                                                                                                 | aterials Table<br>rdous substances                                                                                                    | SJ/T112<br>and elements<br>PBB                                                                                    | 963-2006<br>PBDE                                                     |
| X<br>English<br>Product<br>3500<br>PCBA                                              | Pb<br>X                                                                                        | R<br>To<br>Hg<br>O                                                                | Restricted M<br>oxic and hazar<br>Cd<br>O                                                                                     | aterials Table<br>rdous substances<br>Cr(VI)<br>O                                                                                             | SJ/T112<br>and elements<br>PBB<br>O                                                                               | 963-2006<br>PBDE<br>O                                                |
| X<br>English<br>Product<br>3500<br>PCBA<br>Enclosure                                 | Pb<br>X<br>O                                                                                   | R<br>Ta<br>Hg<br>O<br>O                                                           | Restricted M<br>boxic and hazar<br>Cd<br>O                                                                                    | aterials Table<br>rdous substances<br>Cr(VI)<br>O<br>O                                                                                        | SJ/T11:<br>and elements<br>PBB<br>O<br>O                                                                          | 963-2006<br>PBDE<br>O<br>O                                           |
| X<br>Product<br>3500<br>PCBA<br>Enclosure<br>Display                                 | Pb<br>X<br>0<br>0                                                                              | R<br>Tc<br>Hg<br>O<br>O<br>O                                                      | Restricted M<br>oxic and haza<br>Cd<br>O<br>O<br>O                                                                            | aterials Table<br>rdous substances<br>Cr(VI)<br>O<br>O<br>O                                                                                   | SJ/T11:<br>and elements<br>PBB<br>O<br>O<br>O<br>O                                                                | 963-2006<br>PBDE<br>O<br>O<br>O                                      |
| X<br>Product<br>3500<br>PCBA<br>Enclosure<br>Display<br>Modules                      | Pb<br>X<br>O<br>O<br>X                                                                         | R<br>Tr<br>Hg<br>O<br>O<br>O<br>O                                                 | Restricted M<br>pxic and hazar<br>Cd<br>O<br>O<br>O<br>X                                                                      | aterials Table<br>rdous substances<br>Cr(VI)<br>O<br>O<br>O<br>O                                                                              | SJ/T11:<br>and elements<br>PBB<br>O<br>O<br>O<br>O                                                                | PBDE<br>0<br>0<br>0<br>0                                             |
| X<br>English<br>Product<br>3500<br>PCBA<br>Enclosure<br>Display<br>Modules<br>O      | Pb<br>X<br>O<br>O<br>X<br>Indicates that<br>this part is be                                    | R<br>Hg<br>O<br>O<br>O<br>O<br>this toxic or low the limit                        | Restricted M<br>pxic and hazar<br>Cd<br>O<br>O<br>X<br>hazardous sub-<br>requirement in                                       | aterials Table<br>rdous substances<br>Cr(VI)<br>O<br>O<br>O<br>Stance contained in<br>SJ/T11363-2006.                                         | SJ/T11:<br>and elements<br>PBB<br>O<br>O<br>O<br>O<br>all of the homoge                                           | PBDE<br>O<br>O<br>O<br>O<br>O<br>o<br>neous materials for            |
| X<br>English<br>Product<br>3500<br>PCBA<br>Enclosure<br>Display<br>Modules<br>O<br>X | Pb<br>X<br>O<br>O<br>X<br>Indicates that<br>this part is be<br>Indicates that<br>materials use | R<br>Tc<br>Hg<br>O<br>O<br>this toxic or l<br>d for this part                     | Restricted M<br>boxic and hazar<br>Cd<br>O<br>O<br>X<br>hazardous sub:<br>requirement in<br>hazardous sub:<br>is above the li | aterials Table<br>rdous substances<br>Cr(VI)<br>O<br>O<br>Stance contained in<br>SJ/T11363-2006.<br>stance contained in<br>mit requirement in | SJ/T11:<br>and elements<br>PBB<br>O<br>O<br>O<br>all of the homoge<br>at least one of the<br>SJ/T11363-2006.      | PBDE<br>O<br>O<br>O<br>O<br>o<br>eneous materials for<br>homogeneous |
| X<br>English<br>Product<br>3500<br>PCBA<br>Enclosure<br>Display<br>Modules<br>O<br>X | Pb<br>X<br>O<br>O<br>X<br>Indicates that<br>this part is be<br>Indicates that<br>materials use | R<br>T(<br>Hg<br>O<br>O<br>O<br>O<br>O<br>O<br>this toxic or I<br>d for this part | Restricted M<br>oxic and hazar<br>Cd<br>O<br>O<br>N<br>hazardous sub-<br>requirement in<br>hazardous sub-<br>is above the li  | aterials Table<br>rdous substances<br>Cr(VI)<br>O<br>O<br>Stance contained in<br>SJ/T11363-2006.<br>stance contained in<br>mit requirement in | SJ/T11:<br>and elements<br>PBB<br>O<br>O<br>O<br>all of the homogenetic<br>at least one of the<br>SJ/T11363-2006. | PBDE<br>O<br>O<br>O<br>encous materials for<br>thomogeneous          |

IA029470U620 (CN23172) Issue 1 Feb 07

#### INTERNATIONALE VERKAUFS- UND SERVICESTELLEN

AUSTRALIEN Sydney Eurotherm Pty. Ltd. Telefon (+61 2) 9838 0099 Fax (+61 2) 98389288

**BELGIEN** Moha & **LUXEMBURG** Huy Eurotherm S.A./N.V. Telefon (+32) 85 274080 Fax (+32) 85 274081

**BRASILIEN** Campinas-SP Eurotherm Ltda. Telefon (+55 19) 3237 3413 Fax (+55 19) 3234 7050

DÄNEMARK Kopenhagen Eurotherm Danmark A/S Telefon (+45 70) 234670 Fax (+45 70) 234660

DEUTSCHLAND Limburg Eurotherm Deutschland GmbH Telephone (+49 6431) 2980 Fax (+49 6431) 298119 Also regional offices

#### FINNLAND ABO Eurotherm Finland Telefon (+358) 22506030 Fax (+358) 22503201

FRANKREICH Lyon Eurotherm Automation SA Telefon (+33 478) 664500 Fax (+33 478) 352490

GROSSBRITANNIEN Worthing Eurotherm Limited CONTROLS & DATA MANAGEMENT Telefon (+44 1903) 695888 Fax (+44 1903) 695666 PROCESS AUTOMATION Telefon (+44 1903) 205277 Fax (+44 1903) 236465

HONG KONG Aberdeen Eurotherm Limited Telefon (+852) 28733826 Fax (+852) 28700148

INDIEN Chennai Eurotherm India Limited Telefon (+9144) 4961129 Fax (+9144) 4961831 IRLAND Dublin Eurotherm Ireland Limited Telefon (+353 01) 4691800 Fax (+353 01) 4691300

ITALIEN Como Eurotherm S.r.l Telefon (+39 031) 975111 Fax (+39 031) 977512

KOREA Seoul Eurotherm Korea Limited Telefon (+82 31) 2868507 Fax (+82 31) 2878508

NIEDERLANDE Alphen a/d Ryn Eurotherm B.V. Telefon (+31 172) 411752 Fax (+31 172) 417260

NORWEN Oslo Eurotherm A/S Telefon (+47 67) 592170 Fax (+47 67) 118301

ÖSTERREICH Wien Eurotherm GmbH Telephone (+43 1) 7987601 Fax (+43 1) 7987605 **SPANIEN** Madrid Eurotherm España SA Telefon (+34 91) 6616001 Fax (+34 91) 6619093

SCHWEDEN Malmo Eurotherm AB Telefon (+46 40) 384500 Fax (+46 40) 384545

SCHWEIZ Freienbach Eurotherm Produkte (Schweiz) AG Telefon (+41 55) 4154400 Fax (+41 55) 4154415

U.S.A Leesburg Eurotherm Inc. Telephone (+1 703) 443 0000 Fax (+1 703) 669 1300 Web www.eurotherm.com

ED 36

#### http://www.eurotherm-deutschland.de

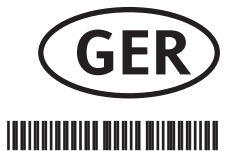

( (

© Copyright Eurotherm Deutschland 2004

Alle Rechte vorbehalten. Wir bemühen uns um die Richtigkeit und Aktualität dieser Bedienungsanleitung. Um unseren technologischen Vorsprung zu sichern, kann es jedoch erforderlich sein, dass wir ohne Vorankündigung Änderungen des Produkts und seiner Anleitung vornehmen, die unter Umständen nicht mit dieser Anleitung übereinstimmen. Für Störungen, Ausfälle und aus diesem Grund entstandene Schäden haften wir daher nicht.

HA027987GER